Тернопільський національний технічний університет імені Івана Пулюя

Кафедра автоматизації технологічних процесів та виробництв

Методичні вказівки до виконання

# Лабораторних робіт

з курсу "Основи системного програмування"

Тернопіль, 2017

Методичні вказівки до виконання лабораторних робіт з курсу "Основи системного програмування" / Уклад. Коноваленко І.В.– Тернопіль: ТНТУ, 2017.

Укладач: к.т.н., доц. каф. автоматизації технологічних процесів і виробництв Коноваленко І.В.

Рецензент к.т.н., доц. каф. автоматизації технологічних процесів і виробництв Савків В.Б.

Методичні вказівки розглянуті та затверджені на засіданні кафедри автоматизації технологічних процесів і виробництв.

Протокол №3 від 19 вересня 2017 р.

Вступ

#### Вступ

#### 1. Системне програмування

Системне програмування представляє собою вид програмування, що використовує пряму взаємодію прикладної програми з операційною системою (OC), враховуючи при цьому особливості її архітектури та принципи роботи. Знання принципів взаємодії прикладної програми з операційною системою необхідне, наприклад, при рорзрообці програмного забезпечення для роботи з апаратним забезпеченням (плати ЦАП/АЦП, різноманітні інтерфейси тощо). При цьму слід зауважити, що різні операційні системи з таким обладнанням можуть працювати по-різному, в залежності від особливостей їх роботи.

Зараз існує багато різноманітних типів операційних систем, які відрізняються областю використання, апаратними платформами та методами реалізації. Це, в свою чергу, обумовлює і значні функціональні відмінності цих ОС. Операційна система містить комплекс взаємозв'язаного програмного забезпечення, яке діє як інтерфейс між прикладними програмами та користувачами з однієї сторони, і апаратурою ЕОМ з іншої сторони. У відповідності до цього ОС виконує такі дві групи функцій:

- надання користувачеві або програмістові замість реальної апаратури розширеної віртуальної машини, з якою зручніше працювати і яку легше програмувати;
- підвищення ефективності використання ЕОМ шляхом раціонального управління його ресурсами у відповідності до певного критерію.

Функції операційної системи, як правило, групують у відповідності до типу локальних ресурсів, якими керує ОС, або у відповідності із специфічними завданнями, які виконує ОС. Такі групи функцій називають підсистемами. Найважливішими підсистемами управління ресурсами є підсистеми керування процесами, пам'яттю, файлами та зовнішніми пристроями. Загальними для всіх ресурсів є підсистеми інтерфейсу користувача, захисту даних та адміністрування.

Знання основних принципів системного програмування є надзвичайно корисним і при розробці звичайних прикладних програм, які не здійснюють прямої взаємодії з апаратним забезпеченням, так як знання внутрішньої архітектури програми дозволяє не лише краще розуміти спосіб її функціонування, але й використовувати при її роботі різноманітні нестандартні засоби, які при застовуванні середовищ візуального програмування (таких як Borland Delphi, Borland C++ Builder) є найчастіше скриті.

Оскільки різні операційні системи відрізняються як внутрішньою архітектурою, так і способами взаємодії з апаратним та програмним забезпеченням, то принципи системного програмування для різних ОС є відмінними. Даний лабораторний курс призначений для вивчення особливостей програмування в операційних системах Microsoft Windows. Слід пам'ятати, що розробка прикладних програм, які здійснюватимуть одні і ті ж дії на різних ОС, може суттєво відрізнятися.

#### 2. Лабораторний курс з основ системного програмування

Метою курсу "Основи системного програмування" є формування у студентів знань про принципи функціонування операційних систем Microsoft Windows, взаємодію прикладних програм з ОС та принципи розробки прикладних програм для операційної системи Windows.

В результаті вивчення дисципліни студент повинен знати основні принципи роботи ОС Windows, основні аспекти побудови прикладних програм для різних версій ОС та для різних платформ.

В результаті вивчення дисципліни студент повинен вміти розробляти прикладні програми, які використовують особливості ОС Windows.

Для отримання якісного рівня підготовки фахівців необхідно мати базовий рівень з таких попередніх і паралельно-попередніх дисциплін: основи програмування, об'єктно-орієнтоване програмування, мікропроцесорна техніка, вища математика.

Завданням даного курсу є:

- вивчення архітектури ОС Windows;
- вивчення основних функцій Windows API;
- вивчення структури прикладної програми;
- вивчення методів взаємодії прикладної програми з ОС та з іншою програмою;
- вивчення принципів розробки прикладних програм;
- вивчення принципів взаємодії прикладної програми з апаратним забезпеченням EOM;

• ознайомлення з основними командами мови assembler для здійснення низькорівневого доступу до ресурсів ЕОМ.

## Вимоги до оформлення лабораторних робіт

Для зарахування лабораторної роботи студент повинен представити:

- 1. Проект, створений у Borland Delphi, Borland C++ Builder або Microsoft Visual C++ у якому виконується завдання згідно заданого викладачем варіанту на лабораторну роботу. В проектах не повинні використовуватися компоненти VCL, якщо це спеціально не обумовлено у завданні.
- 2. Звіт про виконання лабораторної роботи. Звіт повинен бути виконаний на стандартних аркушах формату А4.

Звіт про виконання лабораторної роботи повинен містити:

- 1. Тему роботи та завдання згідно варіанту.
- 2. Короткий опис створеної згідно завдання програми, включаючи:
  - Блок-схему алгоритму, використаного для вирішення завдання, та її короткий опис;
  - Опис використаних ідентифікаторів та змінних;
  - Сценарії спроектованих діалогових вікон і призначення елементів керування у них;
  - Текст проекту і самостійно спроектованих модулів.

# Лабораторна робота №1

Тема: Створення простого вікна засобами Windows API.

Мета: Вивчення основних принципів створення прикладних програм за допомогою Windows API. Ознайомлення з принципом взаємодії вікна з операційною системою через систему повідомлень.

# 1. Принципи функціонування прикладних програм в середовищі OC Windows

## 1.1. Система повідомлень в ОС Windows

Багато рис операційної системи Windows зобов'язані своєю специфікою тому факту, що вона є системою, основаною на повідомленнях. Такий підхід до програмування був вперше реалізований в операційній системі для комп'ютерів Macintosh і полягає він у тому, що поведінка (і реакція) програми визначається зовнішніми подіями. На відміну від традиційного "послідовного" програмування, програмування для Windows є об'єктно-орієнтованим. І, не зважаючи на те, що для цього можуть бути використані зовсім не об'єктно-орієнтовані мови, саму систему Windows можна представити у виді набору об'єктів, з якими взаємодіє програма. Найважливішим таким об'єктом є вікно. Воно першим з'являється при запуску будь-якої прикладної програми (чи самої системи) й останнім зникає при завершенні роботи. У процесі роботи Windows повідомляє прикладній програмі (точніше, вікну прикладної програми) про деяку подію за допомогою повідомлення, яке описує зміну, що відбулася в навколишньому середовищі (натискання клавіші клавіатури, кнопки миші, рух вказівника та інші). Крім цього, механізм повідомлень для прикладних програм єдиний спосіб "спілкування" з їхніми вікнами. Відбувається це не прямо, а через операційну систему, яка, отримавши повідомлення, передає його потрібному об'єкту (вікну). Повідомлення використовуються для настройки, зміни і діагностики стану всіх вікон. Воно є подією, на яку, при необхідності, повинна реагувати прикладна програма. Будь-яке повідомлення пов'язується з конкретним вікном, кожне з яких, у свою чергу, має власну віконну функцію, тобто спеціальну функцію, яка відповідає за обробку вхідних повідомлень. При цьому всі повідомлення, джерелом яких служать апаратні засоби, система переводить у визначену структуру даних – первинну вхідну чергу.

У ранніх версіях Windows (Windows 3.x) система підтримувала лише одну чергу повідомлень, з якої їх і вибирали прикладні програми. У цих системах реалізована так звана невитісняюча багатозадачність. Проте при цьому виникали проблеми при збої в активній прикладній програмі, коли його невибрані з черги повідомлення не давали можливості іншим програмам отримати "свої" повідомлення.

У 32-розрядних операційних системах **Windows** реалізовано метод підтримки індивідуальних черг повідомлень, який називається десинхронізацією вводу. При цьому нові повідомлення лише ненадовго попадають у первинну вхідну чергу 32-розрядної прикладної програми, після чого перенаправляються до черги конкретного потоку. Спрощено механізм можна описати таким чином. На початку своєї роботи 32-розрядна програма отримує від системи єдину чергу повідомлень, що пов'язується з його первинним потоком. І навіть якщо процес заводить ще один потік, система не відразу створює для нього ще одну чергу. Така черга створюється лише тоді, коли додатковий потік даної програми вперше направить у систему запит до черги. Якщо потоку черга повідомлень не потрібна, то система взагалі її не створює, щоб не витрачати ресурси.

Кожне вікно в Windows має спеціальну функцію, яка викликається для обслуговування повідомлень. Операційна система лише посилає повідомлення вікну, а його віконна функція повинна забезпечити бажану реакцію на це повідомлення. Протягом всього часу існування вікно діє як автономний об'єкт, який "живе" своїм власним життям.

Для посилання повідомлень об'єктам системи, якщо відомі їхні ідентифікатори, використовується функція SendMessage. Вона відсилає повідомлення певному об'єкту (можливо, з додатковими даними), чекає на реакцію цього об'єкта на повідомлення (як правило у виді числа), і

повертає результат системі. Об'єктом може бути не лише вікно прикладної програми, документа, діалогове вікно і т.д., але і будь-який елемент керування, наприклад, кнопка. Повідомлення, передане за допомогою функції SendMessage, практично негайно обробляється віконною процедурою, остання отримує його не з черги, а прямо. Крім цього, Windows дає можливість прикладним програмам можливість послати повідомлення об'єкту, використовуючи чергу. Здійснюється це за допомогою функції PostMessage. У цьому випадку прикладна програма програма

# 1.2. Інтерфейс прикладного програмування

Інтерфейс прикладного програмування (Application Programming Interface, API) – це набір необхідних функцій, за допомогою яких будь-яка прикладна програма може взаємодіяти з операційною системою.

В межах операційної системи Windows з'явилося три таких API (фактично їх більше). Найперший з них Win16 – інтерфейс 16-розрядних операційних систем Microsoft. Спроба збільшити розрядність існуючої версії привела до появи Win32s – 32-розрядного інтерфейсу для 16-розрядних систем. З появою 32-розрядних систем Windows з'явився і 32-розрядний інтерфейс – Win32. Більшість функцій API повертають код виходу, а значення параметрів передаються через вказівники, задані параметрами.

**API** – це сполучна ланка між прикладними програмами й операційною системою. **Win32 API** містить біля двох тисяч функцій і кілька сотень повідомлень, макросів і визначених констант. Це приводить до того, що з одного боку, програміст не має необхідності дублювати частини операційної системи у своїй програмі, як це обов'язково відбувається при створенні прикладних програм **MS-DOS**, з іншого боку, такі широкі можливості серйозно ускладнюють процес навчання.

Win32 API складається з трьох головних компонентів: Kernel, User і GDI, що забезпечують інтерфейс із базовою операційною системою (Kernel), керування вікнами і прикладними програмами (User), а також підтримку графіки (GDI).

## 1.3. Структура прикладної програми з точки зору ОС

Будь-яка прикладна програма Windows, яка має інтерфейс із користувачем (за винятком консольних прикладних програм), складається з двох основних частин: функції WinMain<sup>1</sup> (стандартна назва для мови **C** та **C++**) і функції вікна. Функція WinMain прикладної програми, містить три блоки: блок реєстрації класу вікна, блок створення головного вікна програми, та циклу обробки повідомлень.

Стандартний цикл обробки повідомлень працює протягом всього часу виконання програми. Кожна його ітерація приводить до витягування одного повідомлення з черги повідомлень активного потоку. За це відповідає функція **GetMessage**, другий аргумент якої (**0**) говорить про те, що слід обробляти всі повідомлення.

Після того як повідомлення вибране з черги повідомлень, воно передається у функцію **TranslateMessage**. Її основне призначення полягає у виклику драйвера клавіатури **Windows** для перетворення віртуальних кодів клавіш у **ASCII**-значення, що ставляться в чергу програмних подій у виді повідомлення **WM\_CHAR**. Це дозволяє програмі відрізнити, наприклад, "А" від "а" без аналізу стану клавіші регістра.

Остання функція циклу – DispatchMessage – передає дані про повідомлення для обробки у відповідну віконну процедуру. Після того як повідомлення передане, знову викликається функція GetMessage, щоб взяти з черги наступне повідомлення (при його наявності). За вийнятком WM\_QUIT, кожне повідомлення змушує GetMessage повернути значення TRUE. Приймаючи повідомлення WM\_QUIT, програма виходить з циклу обробки і завершує свою роботу. Такий (чи подібний) цикл безперервно повторюється протягом усього строку існування прикладної програми. Він складає основу і суть будь-якої програми Windows.

<sup>&</sup>lt;sup>1</sup> У стандарті мови **Object Pascal** цю функцію можна назвати по-своєму. При використанні **VCL Delphi** вона створюється автоматично, без втручання програміста.

#### 2. Приклад простої програми, написаної з використанням засобів Windows API

У пункті 4 даних методичних вказівок приведено текст програми, яка створює головне вікно з двома кнопками, одна з кнопок призначена для виходу з програми, інша – для відображення інформації про неї. Особливістю даної програми є те, що вона не містить ні однієї стандартної форми **Delphi** – всі вікна створюються динамічно, в процесі роботи. Ще одна її "особливість" – розмір скомпільованого виконавчого файлу становить всього 10 Кб, в той час як така ж проста програма з одним вікном, створена з використанням бібліотеки візуальних компонентів (VCL) **Delphi**, має розмір понад 300 Кб<sup>2</sup>! Крім цього, програми, що не використовують VCL, працюють швидше. Ці риси (великі виконавчі модулі та зменшена швидкодія) характерні для всіх систем розробки програм, які використовують потужні об'єктно-орієнтовані бібліотеки (VCL у **Borland Delphi**, **MFC у Microsoft Visual C++** та інші). Проте суттєвою перевагою об'єктно-орієнтованих систем є те, що використання таких бібліотек дозволяє в десятки раз скоротити тривалість розробки складних прикладних програм.

Оскільки у даній програмі не використовується VCL, її можна набрати у будь-якому текстовому редакторі (наприклад, "Блокнот" Windows), і зберегти як звичайний текст з розширенням .DPR. Якщо ж її створювати в середовищі Delphi, можна поступити так:

- 1) Створити новий проект (File\New\Application).
- 2) Оскільки Delphi автоматично для нового проекту створює форму головного вікна, то треба видалити з проекту модуль цієї форми (і її саму) за допомогою команди меню Project...
- 3) Перейти до файлу проекту (Project\View Source) та ввести текст програми.

Головний блок коду програми має наступний вид:

```
const AppName='API Window';
var AMessage : TMsg;
   hWindow
             : HWnd;
begin
if not WinRegister then
begin
 MessageBox(0, 'Клас вікна не зареєстровано', AppName, MB_OK);
 Exit:
 end:
hWindow:=WinCreate;
 if hWindow=0 then
 begin
 MessageBox(0, 'Не вийшло створити вікно.', AppName, MB OK);
 Exit:
 end;
 while GetMessage(AMessage,0,0,0) do
 begin
  TranslateMessage(AMessage);
 DispatchMessage(AMessage);
 end;
Halt(AMessage.wParam);
end.
```

Спочатку за допомогою функції WinRegister реєструється клас головного вікна програми. Після цього за допомогою функції WinCreate створюється саме вікно, і його ідентифікатор (handle) запам'ятовується у глобальній змінній hWindow. У випадку неуспішного виконання однієї з цих операцій здійснюється вихід з програми, так як ніяка робота програми без головного вікна неможлива. Далі програма містить цикл обробки повідомлень, який приймає повідомлення, що надходять до неї, перетворює їх та посилає до віконної функції головного вікна. Цикл продовжується доти, поки не буде закрите головне вікно, після чого програма за допомогою функції Halt передає операційній системі (Windows) значення wParam останнього повідомлення у

<sup>&</sup>lt;sup>2</sup> При використанні Borland Delphi 6 Enterprise.

виді коду виходу. Halt є загальноприйнятим викликом для закінчення роботи програми. Такий спосіб завершення програми гарантує, що її виконання припиниться із заданим кодом виходу. Проте, якщо опустити звертання до функції Halt, програма все одно коректно завершить свою роботу.

Для реєстрації класу вікна в середовищі операційної системи використовується функція WinRegister <sup>3</sup>:

```
function WinRegister: boolean;
var WindowClass: TWndClass;
begin
with WindowClass do begin
  Style:=CS_HREDRAW or CS_VREDRAW;
  lpfnWndProc:=@WindowProc;
  cbClsExtra:=0:
  cbWndExtra:=0;
 hInstance:=HInstance;
 hIcon:=LoadIcon(0, IDI_APPLICATION);
 hCursor:=LoadCursor(0, IDC_ARROW);
 hbrBackGround:=COLOR_WINDOW;
  lpszMenuName:=nil;
  lpszClassName:=AppName;
 end:
Result:=RegisterClass(WindowClass)<>0;
end;
```

Структура <sup>4</sup> **TWndClass** містить значну частину інформації про тип вікна, яке реєструється. У таблиці №1.1 приведено елементи цієї структури та описано їх призначення.

Таблиця №1.1

| Елемент       | Призначення                                                                                                    |
|---------------|----------------------------------------------------------------------------------------------------|
| Style         | Задає стиль класу. Стилі можуть поєднуватись за допомогою оператора ог. Стиль CS_HREDRAW означає, що вікно буде автоматично перемальовуватися, якщо вікно переміщається або змінюється його ширина. Стиль CS_VREDRAW дає той же ефект при зміні висоти вікна.                         |
| IpfnWndProc   | Вказівник на віконну функцію (або, її ще називають процедурою вікна).                                                                                                    |
| cbClsExtra    | Задає кількість додаткових байтів, які система виділяє для структури класу вікна.                                                                                                    |
| cbWndExtra    | Задає кількість додаткових байтів, які система виділяє для екземпляру вікна. Якщо програма використовує дану структуру для реєстрації діалогового вікна, створеного з використанням директиви CLASS у ресурсному файлі, цей параметр має бути встановлений у значення DLGWINDOWEXTRA. |
| hInstance     | Ідентифікує екземпляр програми, для якого задається віконна функція.                                                                                                    |
| hlcon         | Ідентифікує клас піктограми для вікна. Може бути NULL. Константа IDI_APPLICATION оголошена у модулі Windows.pas і представляє собою ідентифікатор стандартної пікторами для програм.                                                                                                  |
| hCursor       | Ідентифікує клас курсора миші для вікна. Може бути NULL. Константа IDC_ARROW оголошена у модулі Windows.pas і представляє собою ідентифікатор стандартного курсора у виді стрілки.                                                                                                    |
| hbrBackGround | Задає вид пензля, яким замальовуватиметься вікно. Змінна hbrBackGround містить<br>значення, яке задається у аплеті "Экран" Панелі керування та задає стандартний колір для<br>вікон операційної системи.                                                                              |
| IpszMenuName  | Вказує на рядок, який містить назву класу меню для вікна. Може бути NULL.                                                                                                    |
| lpszClassName | Задає назву класу вікна.                                                                                                    |

Вказівник lpfnWndProc задає функцію, яка отримуватиме повідомлення, що посилатимуться до вікна, та при необхідності обробляти їх. Йому присвоюється адреса точки входу у функцію WindowProc <sup>5</sup>:

lpfnWndProc:=@WindowProc;

<sup>&</sup>lt;sup>3</sup> Всі використані функції Windows API описані у додатку. Для повного опису функцій Windows API див. довідку MS SDK.

<sup>&</sup>lt;sup>4</sup> У стандарті мови **Object Pascal** цей тип даних називається "запис" (record).

<sup>&</sup>lt;sup>5</sup> Оператор @ вказує на адресу програмного об'єкта (змінної, функції, процедури...), перед яким стоїть.

Таким чином, всі повідомлення, пов'язані із створюваним вікном (рух миші, натискання її кнопки або клавіші на клавіатурі...), будуть передаватися у функцію вікна WindowProc. Прототип цієї функції жорстко визначений Windows: вона повинна отримувати чотири параметри певного типу – ідентифікатор вікна, повідомлення від якого вона приймає, саме повідомлення, та два параметри повідомлення.

Після заповнення структури WindowClass даними про клас вікна вона передається у функцію RegisterClass, яка реєструє його в операційній системі. Ця функція повертає атом <sup>6</sup>, який унікально ідентифікує створюваний клас. Якщо звертання до функції виявилось неуспішним, вона повертає 0, так що виклик можна вважати успішним, якщо результат не дорівнює нулю.

Після реєстрації класу вікна наступний крок – це створення вікна. У розглядуваній програмі цей процес здійснюється за допомогою функції WinCreate:

```
function WinCreate: HWnd;
var hWindow : HWnd;
begin
hWindow:=CreateWindow(AppName, 'Bixho, створене в використанням API', WS OVERLAPPEDWINDOW,
  100, 100, 600, 400, 0, 0, HInstance, nil);
 if hWindow<>0 then
begin
  ShowWindow(hWindow, SW_SHOWNORMAL);
  UpdateWindow(hWindow):
  hBtnExit:=CreateWindow('BUTTON', 'BMxig',WS CHILD or BS DEFPUSHBUTTON or WS TABSTOP, 500,
  10, 90, 30, hWindow, 0, HInstance, nil);
  if hBtnExit<>0 then ShowWindow(hBtnExit, SW_SHOWNORMAL);
  SendMessage(hBtnExit,WM_SETFONT, CreateFont(18,0,0,0,700,0,0,0,0,0)
  ANSI_CHARSET,OUT_DEFAULT_PRECIS,CLIP_DEFAULT_PRECIS,DEFAULT_QUALITY,DEFAULT_PITCH,
   'Times New Roman Cyr'),1);
  hBtnAbout:=CreateWindow('BUTTON', 'Ipo вікно...',WS CHILD or WS TABSTOP, 500, 75, 90, 30,
  hWindow, 0, HInstance, nil);
  if hBtnAbout<>0 then ShowWindow(hBtnAbout, SW_SHOWNORMAL);
 end;
Result:=hWindow:
end:
```

Ядром даної функції є звертання до функції **CreateWindow**, яка і здійснює створення вікна за шаблоном попередньо зареєстрованого класу. Перший параметр, який передається даній функції, представляє собою назву зареєстрованого класу. У даному випадку вікно, яке створюється, належить класу, назва якого міститься у константі **AppName='API Window'**, проте існує багато стандартних супутніх класів – кнопки, комбіновані списки, поля редагування, вікна списків і т.д., для створення яких не потрібно попередньо реєструвати їх клас.

Другим параметром функції **CreateWindow** є заголовок вікна, третій параметр вказує на стиль вікна і наступні чотири параметри визначають положення та розміри вікна. Можна також створити вікно стандартних розмірів та положення, при цьому у ролі цих чотирьох параметрів слід передати константу **CW\_USEDEFAULT**. Наступні три параметри вказують відповідно на батьківське вікно (вікно-власник даного, новостворюваного вікна), на меню вікна, та на екземпляр прикладної програми, якому належить вікно. Оскільки в даному випадку створюється головне вікно програми, то у нього немає батьківського вікна. Меню у даному вікні також відсутнє, тому в ролі відповідного параметру передається нуль. Параметр hlnstance доступний як глобальна змінна у проекті і вказує на даний екземпляр програми. Останній параметр можна заповнити визначеними користувачем даними, а також він грає певну роль у створенні вікон **MDI**. Проте в даному випадку він ігнорується (встановлений у nil).

Якщо виклик функції CreateWindow пройшов успішно, вона повертає ідентифікатор новоствореного вікна. В іншому випадку функція повертає нульове значення. Результату функції WinCreate присвоюється значення, яке повертає функція CreateWindow. Успішний виклик функції CreateWindow є необхідним для подальшої роботи програми (так як без головного вікна програма не

<sup>&</sup>lt;sup>6</sup> В **Microsoft**<sup>®</sup> **Windows**<sup>®</sup>, таблиця атомів – це системна таблиця, яка містить рядки і відповідні їм ідентифікатори. Програма поміщає рядок у таблицю атомів і отримує 16-бітне ціле число, яке називається атомом і може використовуватися для доступу до рядка. Рядок, який записується у таблицю атомів, називається назвою атому.

матиме функціональності), тому у випадку невдалого виклику цієї функції здійснюється вихід з програми.

Слід також відмітити, що при вдалому виклику функція CreateWindow посилає новоствореному вікну повідомлення **WM\_CREATE**. Це повідомлення часто використовують для ініціалізації пов'язаних з вікном даних.

Після створення вікна викликаються дві функції – ShowWindow та UpdateWindow, які відповідно показують вікно зверху інших існуючих вікон та коректно перемальовують вікно.

Далі у програмі створюються дві кнопки – для виходу з програми ('Вихід') та для показу довідкової інформації про програму ('Про вікно...'). Створення та ініціалізація кнопки 'Вихід' здійснюється таким чином:

```
hBtnExit:=CreateWindow('BUTTON', 'Bxxig',WS_CHILD or BS_DEFPUSHBUTTON or WS_TABSTOP,
500, 10, 90, 30, hWindow, 0, HInstance, nil);
if hBtnExit<>0 then ShowWindow(hBtnExit, SW_SHOWNORMAL);
SendMessage(hBtnExit,WM_SETFONT, CreateFont(18,0,0,0,700,0,0,0,0,ANSI_CHARSET,
OUT_DEFAULT_PRECIS,CLIP_DEFAULT_PRECIS,DEFAULT_QUALITY,DEFAULT_PITCH,
'Times New Roman Cyr'),1);
```

Саме створення кнопки здійснюється раніше описаною функцією **CreateWindow**, при цьому як назва класу вказується '**BUTTON**'. Так як вікно кнопки є потомком головного вікна програми, то відповідний параметр (hWndParent) при виклику вказує на ідентифікатор головного вікна програми hWindow, яке було створене раніше. Як стилі кнопки задано WS\_CHILD (вікно є потомком вказаного), BS\_DEFPUSHBUTTON (кнопка має вид кнопки, що використовується по замовчуванню), та WS\_TABSTOP (при навігації по елементах керування вікна за допомогою клавіші **Tab** буде здійснюватись зупинка і на даній кнопці). Змінній hBtnExit присвоюється значення ідентифікатора вікна новоствореної кнопки. Якщо створення вікна кнопки було вдалим, воно показується за допомогою функції ShowWindow. Далі, для прикладу, проводиться зміна шрифта, яким пишеться напис на ній. Це робиться шляхом посилання вікну кнопки повідомлення WM\_SETFONT:

```
SendMessage(hBtnExit,WM_SETFONT, CreateFont(18,0,0,0,700,0,0,0,0,ANSI_CHARSET,
OUT_DEFAULT_PRECIS,CLIP_DEFAULT_PRECIS,DEFAULT_QUALITY,DEFAULT_PITCH,
'Times New Roman Cyr'),1);
```

Перший параметр функції SendMessage – це ідентифікатор вікна, якому посилається повідомлення (у нашому випадку – hBtnExit), далі йде ідентифікатор повідомлення (WM\_SETFONT). Перший параметр повідомлення повинен містити ідентифікатор логічного шрифта, тому в ролі цього параметра використано функцію CreateFont, яка створює логічний шрифт із заданими параметрами, та повертає його ідентифікатор. Другий параметр повідомлення може приймати значення 1 (це приведе до того, що вікно кнопки перемалює себе), або 0 (вікно не буде перемальовуватись після зміни шрифта). Так, в даному випадку, створюється логічний шрифт на основі шрифта 'Times New Roman Cyr', він має розмір 18 логічних одиниць та є жирним.

Створення кнопки 'Про вікно...' здійснюється повністю аналогічно, проте для неї шрифт залишається без змін, стандартним.

Тепер залишилось створити найбільш динамічну частину програми – функцію вікна, яка прийматиме повідомлення та оброблятиме їх, забезпечуючи, зокрема, реакцію програми на дії користувача. Прототип віконної функції наступний<sup>7</sup>:

тип\_функції назва\_функції (список\_параметрів) При цьому список параметрів формується таким чином:

<sup>&</sup>lt;sup>7</sup> Оголошення та прототипи функцій **АРІ** у даному документі приведено за стандартом, прийнятим у мові програмування **С++**. Згідно цього стандарту, функції оголошуються за такою схемою:

тип\_параметру\_1 назва\_параметру\_1, тип\_параметру\_2 назва\_параметру\_2, тип\_параметру\_3 назва\_параметру\_3...

| LRESULT CALLBACK Wind | lowProc(                        |
|-----------------------|---------------------------------|
| HWND hwnd,            | // ідентифікатор вікна          |
| UINT uMsg,            | // ідентифікатор повідомлення   |
| WPARAM wParam,        | // перший параметр повідомлення |
| LPARAM IParam         | // другий параметр повідомлення |
| );                    |                                 |

Першим її параметром є ідентифікатор вікна, повідомлення від якого приймає функція, далі слідує ідентифікатор прийнятого повідомлення та два його параметри, які містять дані, що залежать від типу повідомлення. Текст віконної функції для розглядуваного прикладу наступний:

Дана функція обробляє три повідомлення:

- WM\_DESTROY виникає, коли вікно знищується та посилається віконній функції після того, як воно забирається з екрану. Це повідомлення не має параметрів.
- WM\_COMMAND виникає, коли користувач вибирає будь-який елемент керування (кнопку, елемент меню, клавішу-акселератор...). При цьому значення вищого слова першого параметра повідомлення (WParam) містить код повідомлення, якщо воно надходить від елемента керування вікна. Якщо повідомлення від акселератора, цей параметр дорівнює 1, якщо від елемента меню – 0. Значення нижнього слова цього параметра містить код елемента керування, від якого отримано повідомлення. Другий параметр (LParam) містить ідентифікатор (handle) елемента керування, від якого отримано повідомлення.
- WM\_KEYDOWN виникає, якщо користувач натискає будь-яку клавішу на клавіатурі. При цьому перший параметр повідомлення містить віртуальний код клавіші, яка була натиснена, а другийдані про стан клавіатури (кількість повторів, скан-код клавіші...).

Оскільки у даній програмі всього одне вікно, то, якщо отримується повідомлення WM\_DESTROY, слід припинити роботу всієї програми. Це здійснюється за допомогою функції PostQuitMessage(0), яка заставляє Windows послати у чергу повідомлень вікна повідомлення WM\_QUIT, що означає вказівку програмі завершити свою роботу. При цьому здійснюється вихід із циклу обробки повідомлень, оскільки функція GetMessage повертає нульове значення (false) лише при отриманні нею повідомлення WM\_QUIT:

```
while GetMessage(AMessage,0,0,0) do
begin
TranslateMessage(AMessage);
DispatchMessage(AMessage);
end;
```

Повідомлення WM\_COMMAND використовується для програмування реакції на натискання тих чи інших кнопок у програмі. При обробці цього повідомлення здійснюється перевірка значення параметра LParam, так як він містить ідентифікатор елемента керування, від якого надійшло повідомлення. Якщо цей ідентифікатор рівен hBtnExit (тобто натиснено на кнопку "Вихід", оскільки у змінну hBtnExit після створення цієї кнопки поміщується ідентифікатор її вікна), то здійснюється вихід з програми через виклик функції PostQuitMessage. Якщо ж параметр LParam рівен hBtnAbout (тобто натиснено кнопку "Про вікно..."), то за допомогою функції MessageBox здійснюється показ стандартного вікна з повідомленням про дану програму. При цьому параметр **MB\_OK** вказує, що у вікні повідомлення є одна кнопка – **"OK"**, а параметр **MB\_ICONINFORMATION** – що воно буде мати стиль інформативного вікна (у ньому буде намальовано синю піктограму інформативності з літерою "i").

І останнє повідомлення, яке обробляється описуваною віконною функцією – це повідомлення WM\_KEYDOWN, яке виникає при натисканні на клавіші клавіатури. При надходженні цього повідомлення параметр WParam містить віртуальний код натисненої клавіші. Тому, аналізуючи цей параметр, можна визначати, яка клавіша клавіатури була натиснена. У даній програмі, при натисканні клавіш "Enter" або "Esc" (їх віртуальні коди відповідно рівні VK\_RETURN та VK\_ESCAPE) здійснюється емуляція натискання на кнопку вікна "Вихід", а при натисканні на клавішу "F1" (її віртуальний код рівен VK\_F1) емулюється натискання клавіші "Про вікно...". Емуляція здійснюється шляхом посилання вікну відповідної кнопки повідомлення BM\_CLICK. Так, для посилання цього повідомлення вікну кнопки "Вихід", код має виглядати так:

#### SendMessage(hBtnExit,BM\_CLICK,0,0)

Дане повідомлення не має параметрів, тому їх значення встановлено в нулі.

Виклик функції **DefWindowProc** в кінці віконної процедури дозволяє операційній системі здійснити обробку стандартних повідомлень самостійно. Так, всі вікна "знають", як обробляти повідомлення перемальовування, переміщення та зміни розмірів вікна. Для того, щоб автоматично гарантувати таку поведінку, слід передати всі необроблені повідомлення функції **DefWindowProc**. Цю функцію можна вважати своєрідним продовженням вже розглянутої віконної функції

#### 3. Завдання на лабораторну роботу

Написати (з використанням лише функцій Windows API, без впровадження компонентів VCL Delphi) програму, яка створюватиме вікно, що міститиме елементи керування, вказані у таблиці №1.2. Крім цього, програма повинна містити кнопку "Вихід", за якою буде здійснюватись коректне завершення роботи програми, та кнопку "Автор", за якою повинно виводитись вікно повідомлення про автора програми та групу, у якій він (вона) навчається.

Таблиця №1.2.

| Варіант | Завдання                                                                              |
|---------|---------------------------------------------------------------------------------------|
| 1       | Три елемента статичного тексту, два елемента редагування та один комбінований список. |
| 2       | Дві кнопки, два комбінованих списки, та два списки.                                   |
| 3       | Чотири елемента текстового вводу, кнопка та комбінований список.                      |
| 4       | Два елементи статичного тексту, два поля редагування, два списки.                     |
| 5       | Елемент статичного тексту, чотири комбінованих списки та один звичайний список.       |
| 6       | Елемент редагування, три елементи статичного тексту, кнопка та комбінований список.   |
| 7       | Два елементи статичного тексту, елемент редагування та три кнопки.                    |
| 8       | Три елементи статичного тексту, два поля вводу та кнопка.                             |
| 9       | Три елемента текстового вводу, кнопка та два комбінованих списки.                     |
| 10      | Елемент статичного тексту, чотири списки та одне поле редагування.                    |
| 11      | Дві кнопки, два поля редагування, та два списки.                                      |
| 12      | Два елементи статичного тексту, елемент списку та три кнопки.                         |
| 13      | Три елементи статичного тексту, два поля вводу та комбінований список.                |
| 14      | Два елементи редагування, елемент списку та три комбінованих списки.                  |
| 15      | Три комбінованих списки, два звичайних списки, та поле редагування.                   |
| 16      | Два елементи статичного тексту, два поля редагування та два комбінованих списки.      |
| 17      | Чотири кнопки, список та комбінований список.                                         |
| 18      | Три елемента текстового вводу, кнопка та два статичних тексти.                        |
| 19      | Два елементи статичного тексту, два елементи списку та два комбінованих списки.       |
| 20      | Елемент редагування, елемент статичного тексту, три кнопки та комбінований список.    |
| 21      | Дві кнопки, два списки та два комбінованих списки.                                    |
| 22      | Статичний текст, список, два комбінованих списки та поле редагування.                 |
| 23      | Два поля редагування, два списки, кнопка та комбінований список.                      |
| 24      | Два елементи статичного тексту, два поля редагування, та дві кнопки.                  |

| Варіант | Завдання                                                             |
|---------|----------------------------------------------------------------------|
| 25      | Три списки, два комбінованих списки, кнопка та статичний текст.      |
| 26      | Три комбінованих списки, елемент редагування та дві кнопки.          |
| 27      | Дві кнопки, елемент статичного тексту, і чотири комбінованих списки. |
| 28      | Елемент редагування, дві кнопки, список і два комбінованих списки.   |
| 29      | Три поля редагування, дві кнопки, список і статичний текст.          |
| 30      | Три елементи статичного тексту, поле редагування, кнопка і список.   |

#### 4. Текст програми

program Window;

```
uses Windows, Messages;
const AppName='API Window';
var AMessage : TMsg;
    hWindow
              : HWnd;
   hBtnExit : HWnd;
    hBtnAbout : HWnd;
function WindowProc(Window:HWnd; AMessage, WParam, LParam:longint):longint; stdcall; export;
begin
WindowProc:=0;
 case AMessage of
 WM_DESTROY: begin PostQuitMessage(0); Exit; end;
 WM_COMMAND: if LParam=hBtnExit then begin PostQuitMessage(0); Exit; end
               else if LParam=hBtnAbout then MessageBox(Window,
                'Вікно, створене функціями АРІ, без використання VCL Delphi.'+#13#13+
                'Copyright@ Microsoft... і т.д.', 'API Window', MB OK or MB ICONINFORMATION);
  WM_KEYDOWN: if (WParam=VK_RETURN) or (WParam=VK_ESCAPE) then
               SendMessage(hBtnExit,BM_CLICK,0,0)
                else if WParam=VK_F1 then SendMessage(hBtnAbout,BM_CLICK,0,0);
 end;
WindowProc:=DefWindowProc(Window, AMessage, WParam, LParam);
end;
function WinRegister: boolean;
var WindowClass: TWndClass;
begin
with WindowClass do begin
  Style:=CS_HREDRAW or CS_VREDRAW;
  lpfnWndProc:=@WindowProc;
  cbClsExtra:=0;
  cbWndExtra:=0;
 hInstance:=HInstance;
 hlcon:=LoadIcon(0, IDI_APPLICATION);
 hCursor:=LoadCursor(0, IDC_ARROW);
 hbrBackGround:=COLOR_WINDOW;
  lpszMenuName:=nil;
  lpszClassName:=AppName;
 end;
 Result:=RegisterClass(WindowClass)<>0;
end;
function WinCreate: HWnd;
var hWindow : HWnd;
begin
hWindow:=CreateWindow(AppName, 'Bixho, створене в використанням API', WS OVERLAPPEDWINDOW,
  100, 100, 600, 400, 0, 0, HInstance, nil);
 if hWindow<>0 then
 begin
  ShowWindow(hWindow, SW_SHOWNORMAL);
  UpdateWindow(hWindow);
  hBtnExit:=CreateWindow('BUTTON', 'Buxig',WS CHILD or BS_DEFPUSHBUTTON or WS TABSTOP, 500,
  10, 90, 30, hWindow, 0, HInstance, nil);
  if hBtnExit<>0 then ShowWindow(hBtnExit, SW_SHOWNORMAL);
```

```
SendMessage(hBtnExit,WM_SETFONT, CreateFont(18,0,0,0,700,0,0,0,0,0)
   ANSI_CHARSET,OUT_DEFAULT_PRECIS,CLIP_DEFAULT_PRECIS,DEFAULT_QUALITY,DEFAULT_PITCH,
    'Times New Roman Cyr'),1);
  hBtnAbout:=CreateWindow('BUTTON', 'Ipo вікно...',WS_CHILD or WS_TABSTOP, 500, 75, 90, 30,
  hWindow, 0, HInstance, nil);
  if hBtnAbout<>0 then ShowWindow(hBtnAbout, SW_SHOWNORMAL);
 end;
 Result:=hWindow;
end;
begin
 if not WinRegister then
 begin
 MessageBox(0,'Клас вікна не зареєстровано', AppName, MB_OK);
 Exit;
 end;
 hWindow:=WinCreate;
 if hWindow=0 then
 begin
 MessageBox(0, 'Не вийшло створити вікно. ', AppName, MB_OK);
 Exit;
 end;
 while GetMessage(AMessage,0,0,0) do
 begin
  TranslateMessage(AMessage);
 DispatchMessage(AMessage);
 end;
 Halt(AMessage.wParam);
end.
```

# Лабораторна робота №2

Тема: Створення діалогових вікон засобами Windows API та їх використання у прикладних програмах.

Мета: Вивчення основних принципів створення діалогових вікон у прикладних програмах за допомогою мови сценарії ресурсів (Resource Script Language). Вивчення методів взаємодії діалогового вікна з потоком-власником та операційною системою через систему повідомлень.

#### 1. Створення діалогового вікна прикладної програми засобами Windows API

У пункті 3 методичних вказівок приведено текст програми, головне вікно якої (рис. 2.1) містить три кнопки – "Вихід" (для завершення роботи із програмою), "Діалог" (для показу діалогового вікна), та "Про вікно..." (для виводу вікна з коротким повідомленням про програму).

| 🖬 Вікно, створене з використанням API |           |
|---------------------------------------|-----------|
| Перший параметр ще не задано          | Вихід     |
| Другий параметр також ще не задано    |           |
|                                       | Діалог    |
|                                       | Про вікно |
|                                       |           |

Рис. 2.1. Головне вікно програми

У вікні містяться два елементи статичного тексту (API-аналог компонента TLabel з VCL Delphi), які можуть відображувати значення двох параметрів, якщо вони будуть задані за допомогою діалогового вікна (кнопка "Діалог"). Вигляд діалогового вікна показано на рис. 2.2.

| Діалогове вікно з ре                                     | сурсу                | _ 🗆 🗙   |  |
|----------------------------------------------------------|----------------------|---------|--|
| Приклад діалогового вікна з якимись елементами керування |                      |         |  |
| Комбінований список                                      | Параметр 1           | 0K      |  |
| Поле вводу                                               | Тут є якийсь текст ! | Відміна |  |
| <mark>9m</mark>                                          |                      | Довідка |  |

Рис. 2.2. Діалогове вікно

Воно дає можливість задавати два параметри- один з них вибирається з комбінованого списку (і може приймати значення "Параметр 1", "Параметр 2"...), а другий параметр є текстовим і задається з клавіатури у полі текстового вводу. Крім цього, у діалоговому вікні в нижньому лівому куті розташовано піктограму програми.

Для створення шаблону діалогового вікна використовують мову сценаріїв ресурсів (Resource Script Language), за допомогою якої описують вид вікна та інші ресурси, які у ньому використовуватимуться (малюнки, меню та інші). Так, вид сценарію для показаного на рис. 2.2 діалогового вікна наступний:

```
#define IDC_COMBOBOX1 101
#define IDC_EDIT1 102
ICIcon ICON "demo.ico"
ICDialog DIALOG 70, 50, 241, 96
STYLE DS_SYSMODAL | DS_MODALFRAME | WS_OVERLAPPED | WS_VISIBLE | WS_CAPTION | WS_SYSMENU |
WS_THICKFRAME | WS_MINIMIZEBOX
CAPTION "Jianorobe bikho 3 pecypcy"
FONT 8, "MS Sans Serif"
{
```

```
DEFPUSHBUTTON "OK", IDOK, 188, 21, 50, 14

PUSHBUTTON "Bigmiha", IDCANCEL, 188, 39, 50, 14

PUSHBUTTON "Довідка", IDHELP, 188, 57, 50, 14

COMBOBOX IDC_COMBOBOX1, 88, 23, 91, 33, CBS_DROPDOWNLIST | WS_VSCROLL | WS_GROUP | WS_TABSTOP

LTEXT "Приклад діалогового вікна з якимись елементами керування", 10, 5, 5, 240, 8

EDITTEXT IDC_EDIT1, 88, 43, 91, 12

LTEXT "Комбінований список", 11, 5, 24, 79, 8

LTEXT "Поле вводу", 12, 5, 45, 60, 8

ICON "ICIcon", 20, 7, 62, 18, 20

}
```

Призначення основних елементів синтаксису мови сценаріїв ресурсів приведено у таблиці №2.1.

Таблиця №2.1 Директива, Синтаксис Призначення команда #define #define identifier text При компіляції значення identifier розпізнається компілятором і автоматично заміняється на значення text Приклад: #define IDC\_COMBOBOX1 101 ICON. resource-name ICON filename Створює ресурс піктограми з назвою resource-name на оголошення основі заданого файлу filename типу 1 Приклад: ICIcon ICON "demo.ico" ICON, ICON resource-name, control-ID, x, Розміщує у вікні піктограму, попередньо оголошену згідно типу 1, у заданому положенні (х та у) та заданих оголошення y, width, height розмірів (width, height). Піктограмі присвоюється типу 2 ідентифікатор control-ID. Приклад: ICON "ICIcon", 20, 7, 62, 18, 20 DIALOG Описує діалогове вікно. Може включати стиль вікна, resource-name **DIALOG** x, y, width, його клас, розмір (width, height), положення (х та у), та height [STYLE w-style] [CAPTION w-cap] елементи керування (які описуються в межах [MENU res-name] [CLASS w-class] конструкції BEGIN... END [або {... } ]). [FONT f-spec] BEGIN dialog-controls END STYL F Задає константи стилю діалогового вікна (w-style), які STYLE w-style поєднуються оператолром or (або | ). DS\_SYSMODAL- створює системне модальне діалогове вікно DS\_MODALFRAME- в поєднанні з WS\_CAPTION створює рухоме вікно із сталими розмірами WS\_OVERLAPPED- створює вікно верхнього рівня WS\_VISIBLE- при створенні вікно є видимим WS\_CAPTION- вікно має полосу заголовок WS\_SYSMENU- вікно містить системне меню в заголовку WS\_THICKFRAME- вікно має тонку рамку WS\_MINIMIZEBOX- вікно містить кнопку мінімізації CAPTION **CAPTION** w-cap Задає заголовок w-cap для діалогового вікна. MENU res-name MENU Задає ресурс меню діалогового вікна, який повинен бути попередньо описаним. Задає клас діалогового вікна. Якщо конструкція CLASS **CLASS** w-class відсутня, створюється стандартне вікно. FONT FONT f-spec Задає шрифт для діалогового вікна. f-spec задає розмір та назву шрифта. Приклад: FONT 8, "MS Sans Serif" BEGIN Оператори задають початок та кінець єдиної

багатолінійної конструкції.

END

або

| Директива,<br>команда | Синтаксис                                                             | Призначення                                                                                                    |
|-----------------------|-----------------------------------------------------------------------|----------------------------------------------------------------------------------------------------|
| DEFPUSHBUTTON         | <b>DEFPUSHBUTTON</b> text, control-ID, x, y, width, height, [c-style] | Створює кнопку по замовчуванню у діалоговому вікні.<br>Кнопка містить напис text, ідентифікатор ресурсу control-<br>ID, екранні координати x, y, та розміри width, height.<br>Кнопка може містити стилі:<br>WS_DISABLED - елемент керування неактивний<br>WS_GROUP - елемент згрупований<br>WS_TABSTOP - при навігації по елементам керування<br>вікна за допомогою клавіші Таb здійснюватиметься<br>зупинка на даній кнопці.<br>Приклад:<br>DEFPUSHBUTTON "OK", IDOK, 188, 21, 50, 14 |
| PUSHBUTTON            | <b>PUSHBUTTON</b> text, control-ID, x, y, width, height, [c-style]    | Створює кнопку у діалоговому вікні. Кнопка містить<br>напис text, ідентифікатор ресурсу control-ID, екранні<br>координати x, y, та розміри width, height. Кнопка може<br>містити стилі [c-style].<br>Приклад:<br>PUSHBUTTON "Відміна", IDCANCEL, 188, 39, 50, 14                                                                                                    |
| СОМВОВОХ              | <b>COMBOBOX</b> ID, x, y, width, height,<br>[c-style]                 | Створює комбінований список у діалоговому вікні. Він<br>містить ідентифікатор ресурсу ID, екранні координати x,<br>y, розміри width, height, та може містити стилі [c-style].<br>Приклад:<br>COMBOBOX 2, 88, 23, 91, 33, CBS_DROPDOWNLIST  <br>WS_VSCROLL   WS_GROUP   WS_TABSTOP                                                                                                    |
| LTEXT                 | <b>LTEXT</b> text, control-ID, x, y, width, height, [c-style]         | Створює вирівняний по лівому краю текст text у<br>діалоговому вікні. Він містить ідентифікатор ресурсу<br>control-ID, екранні координати x, y, розміри width, height,<br>та може містити стилі [c-style].<br>Приклад:<br>LTEXT "Текст", 12, 5, 45, 60, 8                                                                                                    |
| EDITTEXT              | <b>EDITTEXT</b> control-ID, x, y, width, height, [c-style]            | Створює поле тектового вводу (поле редагування) у<br>діалоговому вікні. Воно містить ідентифікатор ресурсу<br>control-ID, екранні координати x, y, розміри width, height,<br>та може містити стилі [c-style].<br>Приклад:<br>EDITTEXT 1, 88, 43, 91, 12                                                                                                    |

Файл сценарію зберігається як звичайний текстовий файл<sup>8</sup>, і компілюється, наприклад, з використанням компілятора ресурсів фірми Borland BRCC32.EXE, який поставляється разом з Delphi<sup>9</sup>. Якщо файл сценарію назвати ICDIALOG.RC, то в результаті його компіляції отримається файл ресурсів ICDIALOG.RES, який міститиме шаблон розробленого діалогу. Для під'єднання цього ресурсного файлу до проекту Delphi використовується така директива компілятора <sup>10</sup>:

#### {\$R ICDIALOG.RES}

Якщо шаблон діалогового вікна вже створено та відповідний ресурсний файл під'єднано до проекту, то само вікно можна створити за допомогою функції **DialogBox**<sup>11</sup>:

#### DialogBox(hInstance,'ICDialog',hWindow,@DlgProc)

Ця функція як параметри отримує ідентифікатор екземпляра запущеної програми hinstance, назву ресурсу діалогового вікна (в даному випадку 'ICDialog' – див. описаний вище сценарій діалогового вікна), ідентифікатор вікна-власника для створюваного діалогу (hWindow), та адресу

<sup>&</sup>lt;sup>8</sup> Для цього можна використати стандартний текстовий редактор "Блокнот" (Notepad) Windows.

<sup>&</sup>lt;sup>9</sup> При цьому назва файлу сценарію, який слід скомпілювати, вказується як перший параметр командного рядка компілятора. Так, якщо файл сценарію має назву ICDIALOG.RC, то командний рядок має виглядати так:

BRCC32.EXE ICDIALOG.RC

<sup>&</sup>lt;sup>10</sup> Її можна помістити відразу після директиви, яку **Delphi** додає у проект автоматично – {\$R \*.res}, і яка під'єднує файл ресурсів самого проекту (його назва співпадає з назвою проекту).

<sup>&</sup>lt;sup>11</sup> Опис функцій Windows API приведено у додатку. Для повного опису функцій Windows API див. довідку MS SDK.

точки входу віконної функції діалогового вікна (@DlgProc<sup>12</sup>). Як результат функція DialogBox повертає ідентифікатор натисненої кнопки.

Нам необхідно, щоб при натисканні кнопки "**OK**" у діалоговому вікні задані у ньому два параметри зберігалися у глобальних змінних. В описуваній програмі такими змінними є: **ParamEdit** – для зберігання тексту з поля редагування, та **ParamCB** – для зберігання тексту з комбінованого списку. У **Windows API** для зберігання текстової інформації використовуються рядки з кінцевим нулем (у **Object Pascal** стандартним засобом для цього є тип string). Рядок з кінцевим нульовим символом в **Object Pascal** оголошується як тип **PChar**, що представляє собою вказівник <sup>13</sup> на буфер, у якому розміщено рядок. Оскільки рядок представляє собою масив символів (який закінчується символом з кодом 0), то його можна й оголосити як масив (array).

Для ілюстрації різних методів роботи з рядками, які містять кінцевий нуль, у даній програмі змінні двох параметрів оголошені по-різному:

```
ParamEdit : array [1..50] of char;
ParamCB : PChar;
```

При оголошенні змінної як масив у сегменті даних програми резервується відповідне місце для елементів цього масиву, що приводить до збільшення розмірів виконавчого файлу на розмір масиву. Якщо змінна оголошується як тип **PChar** (тобто вказівник, який без попередньої ініціалізації може вказувати на довільну ділянку пам'яті), то перед використанням відповідної змінної слід виділити небхідний обсяг пам'яті для рядка:

```
GetMem(ParamCB,50);
```

В даномі випадку виділяється 50 байт, що не дозволить обробляти рядки довжиною більше 49 символів <sup>14</sup>. Так як у програмі не здійснюється обмеження по довжині введеного тексту та відповідна перевірка, то при спробі роботи з довшими рядками може виникати помилка доступу до пам'яті. Після того, як буфер для рядка вже непотрібний, слід вивільнити попередньо зарезервовану пам'ять:

#### FreeMem(ParamCB);

Розглянемо віконну функцію для створеного діалогового вікна:

```
function DlgProc(Window : hWnd; Msg,WParam,LParam : Integer): Integer; stdcall;
begin
Result:=0;
case Msg of
 WM_INITDIALOG : begin
                   // Ініціалізація діалогового вікна
                   Result:=0;
                   hcbType:=GetDlgItem(Window,101);
                   SendMessage(hcbType,CB_ADDSTRING,0,DWORD(PChar('Iapametp 1')));
                   SendMessage(hcbType,CB_ADDSTRING,0,DWORD(PChar('Iapamemp 2')));
                   SendMessage(hcbType,CB_ADDSTRING,0,DWORD(PChar('Inpametp 3')));
                   SendMessage(hcbType,CB_ADDSTRING,0,DWORD(PChar('Inpamerp 4')));
                   SendMessage(hcbType,CB_ADDSTRING,0,DWORD(PChar('Inpametp 5')));
                   SendMessage(hcbType,CB_SETCURSEL,0,0);
                   hEdit:=GetDlgItem(Window,102);
                   SendMessage(hEdit,WM_SETTEXT,0,DWORD(PChar('Тут є якийсь текст !')));
                  end:
 WM_COMMAND
                 if (LoWord(WParam)=IDOK) then begin // Натиснено кнопку "ОК"
                   SendMessage(hEdit,WM_GETTEXT,
                    SendMessage(hEdit,WM_GETTEXTLENGTH,0,0)+1,DWORD(@ParamEdit));
```

<sup>&</sup>lt;sup>12</sup> Оператор @ вказує на адресу програмного об'єкта (змінної, функції, процедури...), перед яким стоїть.

<sup>&</sup>lt;sup>13</sup> Вказівник – це змінна, яка містить адресу програмного об'єкта (тобто іншої змінної, масиву, структури, процедури, функції і т.д.)

<sup>&</sup>lt;sup>14</sup> Один байт має залишатись для кінцевого символа з кодом 0.

```
SendMessage(hcbType,WM_GETTEXT,
                    SendMessage(hcbType,WM_GETTEXTLENGTH,0,0)+1,DWORD(ParamCB));
                   EndDialog(Window,idOK)
                                                       // Натиснено кнопку "Відміна"
                  end
                   else if (LoWord(WParam)=IDCANCEL) then EndDialog(Window, idCancel)
                    else
                                                       // Натиснено кнопку "Довідка"
                     if (LoWord(WParam)=IDHELP) then MessageBox(Window,
                      'Довідка про діалогове вікно, яке створене з використанням '+
                      'Microsoft® Windows® Application Program Interface®.'+
                      #13#13+'Copyright© Microsoft® & K°',
                      'Довідка про API Window', MB_OK or MB_ICONINFORMATION);
               : EndDialog(Window, idCancel);
 WM CLOSE
 else Result:=0;
end;
end:
```

Повідомлення **WM\_INITDIALOG** використовується для ініціалізації новоствореного діалогового вікна, оскільки воно отримується віконною функцією один раз безпосередньо після його створення. Так як для роботи з будь-яким вікном (в тому числі з вікном елемента керування) потрібно знати його ідентифікатор, то спочатку отримуєм ідентифікатор комбінованого списку:

hcbType:=GetDlgItem(Window,101);

Функція GetDlgltem повертає ідентифікатор вікна елемента керування діалогового вікна за його номером. У даному випадку визначається ідентифікатор комбінованого списку (його номер у шаблоні діалогового вікна – 101 (див. приведений вище текст сценарію діалогового вікна)). Після цього у комбінований список добавляються рядки з необхідними значеннями. Це здійснюється шляхом посилання його вікну повідомлення CB\_ADDSTRING:

SendMessage(hcbType,CB\_ADDSTRING,0,DWORD(PChar('Iapametp 1')));

Другий параметр цього повідомлення містить адресу рядка 'Параметр 1', який і добавиться у список. Таким чином у список поміщуються п'ять рядків з різними значеннями. Після цього визначається ідентифікатор поля текстового вводу **hEdit**:

```
hEdit:=GetDlgItem(Window,102);
```

За допомогою повідомлення **WM\_SETTEXT** у це поле вноситься текст ('Тут  $\epsilon$  якийсь текст !'):

SendMessage(hEdit,WM\_SETTEXT,0,DWORD(PChar('Тут є якийсь текст !')));

На цьому ініціалізація вікна закінчується.

Повідомлення **WM\_COMMAND** в нашому випадку отримується при натисканні на кнопки діалогового вікна. При цьому нижнє слово параметра **wParam** містить ідентифікатор ресурсу елемента керування, від якого отримано повідомлення (див. текст сценарію діалогового вікна). Так, наприклад, для кнопки "**OK**" для описуваного діалогу цей ідентифікатор дорівнює **IDOK**. Якщо у діалоговому вікні було натиснено кнопку "**OK**", то текст з комбінованого списку та поля редагування зчитується і запам'ятовується у відповідних змінних.

Для отримання тексту з відповідного текстового вікна йому посилається повідомлення **WM\_GETTEXT**. При цьому перший параметр повідомлення має вказувати кількість символів, які будуть отримані з вікна, а другий параметр – на буфер, що отримає значення рядка. Для обчислення довжини рядка у вікні йому посилається повідомлення **WM\_GETTEXTLENGTH**, яке результатом повертає кількість символів у рядку вікна. Так як при цьому не враховується останній, нульовий символ, то для задання розміру тексту до результату повідомлення **WM\_GETTEXTLENGTH** додається 1, і результат цієї операції передається як перший параметр повідомлення **WM\_GETTEXT**. Другий параметр цього повідомлення повинен містити адресу рядка, який прийме текстове значення. При цьому для змінної **ParamEdit**, яка оголошена як масив символів, визначається адреса першого елемента масиву (@ParamEdit) та приводиться до типу **DWORD**, щоб бути сумісним з відповідним параметром повідомлення: SendMessage(hEdit,WM\_GETTEXT,SendMessage(hEdit,WM\_GETTEXTLENGTH,0,0)+1,DWORD(@ParamEdit));

Для змінної **ParamCB** (типу **PChar**), яка сама є вказівником на рядок, адресу не потрібно обчислювати:

SendMessage(hcbType,WM\_GETTEXT,SendMessage(hcbType,WM\_GETTEXTLENGTH,0,0)+1,DWORD(ParamCB));

Після отримання значень, заданих у діалоговому вікні, воно знищується за допомогою функції EndDialog, яка повертає значення IDOK.

Якщо у діалоговому вікні було натиснено кнопку "Відміна", воно знищується, повертаючи результат IDCANCEL. При виборі кнопки "Довідка" з'являється вікно з повідомленням про дане діалогове вікно.

Останнє повідомлення, яке обробляється віконною функцією діалогового вікна- **WM\_CLOSE**. При цьому воно також знищується.

Якщо у діалоговому вікні натискається кнопка "ОК", викликається процедура ChangeParams (див. віконну функцію головного вікна WindowProc), яка відображає вибрані в діалозі параметри у головному вікні програми за допомогою елементів статичного тексту:

```
procedure ChangeParams;
begin
SendMessage(hText1,WM_SETTEXT,0,DWORD('Вибраний параметр з комбінованого списку: '+ParamCB));
SendMessage(hText2,WM_SETTEXT,0,DWORD(@ParamEdit));
end;
```

Запис тексту у відповідний елемент здійснюється шляхом посилання йому повідомлення **WM\_SETTEXT**, другий параметр якого містить адресу буфера, що містить рядок для запису у вікно. Таким чином введені у діалоговому вікні параметри стають доступними в головному вікні програми.

#### 2. Завдання на лабораторну роботу

Написати (з використанням лише функцій Windows API, без впровадження компонентів VCL Delphi) програму, яка здійснюватиме розрахунок арифметичного виразу згідно варіанту (таблиця N2.2) та відображуватиме його в головному вікні у полі редагування (EDIT). Значення змінних, які використовуються для розрахунку, повинні задаватися за допомогою окремого діалогового вікна. Програма повинна здійснювати перевірку можливості обчислення виразу при заданих параметрах та у випадку неможливості проведення обчислень видавати відповідне повідомлення <sup>15</sup>.

Головне вікно має містити кнопку "Вихід", за якою здійснюватиметься коректне завершення роботи програми.

Таблиця №2.2

| Варіант | Завдання                                                       |
|---------|----------------------------------------------------------------|
| 1       | $y = \cos(ab) \cdot \sqrt{ab}$                                 |
| 2       | $y = \frac{\sqrt{a - b^3}}{\sin\left(ab + \frac{a}{b}\right)}$ |
| 3       | $y = \cos^3(a) + \sin^2(b)$                                    |

<sup>&</sup>lt;sup>15</sup> Наприклад, квадратний корінь з від'ємного числа не може бути обчислено.

| Варіант | Завдання                                                                            |
|---------|-------------------------------------------------------------------------------------|
| 4       | $y = \frac{\ln(a)}{1 + 4 \cdot 2^{2k} + 1}$                                         |
| 5       | $\frac{a + 4.23b + ab}{v = (356a - 23b)(\sqrt{3a - b})}$                            |
| 6       | $y = (356\pi + 2.58)(\sqrt{54} + 6)$                                                |
| 7       | y = 2.500 + 2.50005 (500)                                                           |
|         | $y = 2a + \frac{3b^2 - 6a}{6a^2 - b}$                                               |
| 8       | $y = 78a^6 + 32b^4 - 23ab^3$                                                        |
| 9       | $- a^3+4b^5 $                                                                       |
|         | $y = \frac{1}{\sqrt[3]{3ab}}$                                                       |
| 10      | $v = \frac{\sqrt[4]{a+3b}}{\sqrt[4]{a+3b}}$                                         |
|         | $y^{-}(2a+b)(3b-2a)$                                                                |
| 11      | $\mathbf{v} = \frac{-\ln(3\pi a)}{2\pi a}$                                          |
|         | $\cos\left(2a+3b^{1/3}\right)$                                                      |
| 12      | $\sqrt[5]{a+(3b-a^2)}$                                                              |
|         | $y = \frac{\sqrt{4.36b + 0.23a}}{4.36b + 0.23a}$                                    |
| 13      | $y = 5\sqrt{(3a+6b)} + \frac{23a}{(3a+6b)}$                                         |
| 14      | $\sqrt{(6d+6d)} + \frac{6b}{6b}$                                                    |
| 45      | $y = 156a + \sqrt[3]{3a} + 4.25b + \sqrt{0.23ab}$                                   |
| 15      | $\mathbf{v} = \frac{\lg\left(3.3a + 4.9b^2\right)}{\boxed{}}$                       |
| 16      | $\sqrt{3a}$                                                                         |
| 10      | $y = -4a - 6b^3 - 34ab - \frac{a}{b}$                                               |
| 17      | $y = 5a + 45 - \frac{b^2}{b^2} + 3ab$                                               |
| 40      | $-4a^{1/3} - 4a^{1/3}$                                                              |
| 10      | $y = \frac{-2ab + \sqrt{ab}}{\sqrt{ab}}$                                            |
|         | $3a(4a+3b^2)$                                                                       |
| 19      | $y = 2a + 3b^5 + \frac{6ab}{3a^2}$                                                  |
| 20      | $3a  23ab  \sqrt{ab}$                                                               |
|         | $y = \frac{1}{2b^2} + \frac{1}{0.69a^2} + \frac{1}{a}$                              |
| 21      | $x_{2} = \frac{x_{2}^{2} + x_{1} / x_{2}}{x_{2}}$                                   |
| 21      | $y = \sqrt{\frac{1}{\cos(x_1^3 x_2^5) + 2x_1}}$                                     |
| 22      | $y = \cos\left(\sqrt{x_2} + 34 \cdot \sin(x_1)\right) - 4\sin(x_2)$                 |
| 23      | $y = \frac{1}{4 + x_2} \cdot \sqrt{\cos^2 \left( \lg_{10} \frac{x_2}{x_1} \right)}$ |
| 24      | $y = \sqrt{56x_1 + \frac{x_1 + x_2 + \sin(x_1 x_2)}{5 - \cos(x_2^2)}}$              |

Лабораторна робота №2

| Варіант | Завдання                                                                          |
|---------|-----------------------------------------------------------------------------------|
| 25      | $y = \frac{3x_2 - x_1^2}{\cos^3\left(\lg_{10}\frac{x_1 + 2x_2 + 9}{0.37}\right)}$ |
| 26      | $y = \frac{\ln(x_2)}{\sqrt[5]{0.6x_1 \sin x_2 \cos x_1^4}}$                       |
| 27      | $y = \frac{\sqrt{\cos^3(x_1) + x_2}}{x_1^{13} + \frac{3}{\cos(x_2)}}$             |
| 28      | $y = \frac{5\sqrt{x_1^3 + x_2^5 - \cos(x_2)}}{tg(x_1)}$                           |
| 29      | $y = \sqrt{\frac{\cos(2x_2) + x_1 / x_2}{16x_2 x_1}}$                             |
| 30      | $y = \sum_{J=-10}^{100} 0.1x_1 \sin x_2 \cos x_1^J + 55^J$                        |

## 3. Текст програми

```
program Window;
uses Windows, Messages, SysUtils;
const AppName='API Window';
var AMessage : TMsg;
             : HWnd;
   hWindow
   hBtnExit
              : HWnd;
   hBtnAbout : HWnd;
   hBtnDlg
              : HWnd;
   hText1
              : HWnd;
              : HWnd;
   hText2
var hcbType : hWnd;
   hEdit
          : hWnd;
   ParamEdit : array [1..50] of char;
    ParamCB : PChar;
{$R ICDIALOG.RES}
function DlgProc(Window : hWnd; Msg,WParam,LParam : Integer): Integer; stdcall;
begin
Result:=0;
case Msg of
 WM_INITDIALOG : begin
                   // Ініціалізація діалогового вікна
                   Result:=0;
                   hcbType:=GetDlgItem(Window,101);
                   SendMessage(hcbType,CB ADDSTRING,0,DWORD(PChar('Iapametp 1')));
                   SendMessage(hcbType,CB ADDSTRING,0,DWORD(PChar('Iapametp 2')));
                   SendMessage (hcbType, CB ADDSTRING, 0, DWORD (PChar('Iapamemp 3')));
                   SendMessage(hcbType,CB_ADDSTRING,0,DWORD(PChar('Iapametp 4')));
                   SendMessage(hcbType,CB_ADDSTRING,0,DWORD(PChar('Параметр 5')));
                   SendMessage(hcbType,CB_SETCURSEL,0,0);
                   hEdit:=GetDlgItem(Window,102);
                   SendMessage (hEdit, WM_SETTEXT, 0, DWORD (PChar('Тут є якийсь текст !')));
```

```
: if (LoWord(WParam)=IDOK) then begin // Натиснено кнопку "OK"
  WM_COMMAND
                   SendMessage(hEdit,WM_GETTEXT,
                    SendMessage(hEdit,WM_GETTEXTLENGTH,0,0)+1,DWORD(@ParamEdit));
                   SendMessage(hcbType,WM_GETTEXT,
                    SendMessage(hcbType,WM_GETTEXTLENGTH,0,0)+1,DWORD(ParamCB));
                   EndDialog(Window,idOK)
                                                       // Натиснено кнопку "Відміна"
                  end
                   else if (LoWord(WParam)=IDCANCEL) then EndDialog(Window,idCancel)
                    else
                                                       // Натиснено кнопку "Довідка"
                     if (LoWord(WParam)=IDHELP) then MessageBox(Window,
                      'Довідка про діалогове вікно, яке створене з використанням Microsoft® '+
                      'Windows® Application Program Interface®.'+
                      #13#13+'Copyright© Microsoft® & K°',
                      'Довідка про API Window', MB_OK or MB_ICONINFORMATION);
                : EndDialog(Window, idCancel);
  WM CLOSE
  else Result:=0;
 end;
end;
procedure ChangeParams;
begin
SendMessage(hText1,WM SETTEXT,0,DWORD('Вибраний параметр з комбінованого списку: '+ParamCB));
 SendMessage(hText2,WM_SETTEXT,0,DWORD(@ParamEdit));
end;
function WindowProc(Window:HWnd; AMessage, WParam, LParam:longint):longint;stdcall; export;
begin
 WindowProc:=0;
 case AMessage of
 WM DESTROY: begin PostQuitMessage(0); Exit; end;
  WM_COMMAND: if HWnd(LParam)=hBtnExit then begin PostQuitMessage(0); Exit; end
               else if HWnd(LParam)=hBtnAbout then MessageBox(Window,
                'Вікно, створене функціями АРІ, без використання VCL Delphi.'+#13#13+
                'Copyright© Microsoft... i m.g.', 'API Window', MB OK or MB ICONINFORMATION)
                 else if HWnd(LParam)=hBtnDlg then begin
                  if DialogBox(hInstance,'ICDialog', hWindow,@DlgProc)=IDOK then ChangeParams;
                 end;
 WM_KEYDOWN: if (WParam=VK_RETURN) or (WParam=VK_ESCAPE) then
               SendMessage(hBtnExit,BM_CLICK,0,0)
                else if WParam=VK_F1 then SendMessage(hBtnAbout,BM_CLICK,0,0);
 end:
WindowProc:=DefWindowProc(Window, AMessage, WParam, LParam);
end;
function WinRegister: boolean;
var WindowClass: TWndClass;
begin
 with WindowClass do begin
  Style:=CS_HREDRAW or CS_VREDRAW;
  lpfnWndProc:=@WindowProc;
  cbClsExtra:=0;
  cbWndExtra:=0;
 hInstance:=HInstance;
 hlcon:=LoadIcon(0, IDI_APPLICATION);
 hCursor:=LoadCursor(0, IDC_ARROW);
 hbrBackGround:=COLOR_WINDOW;
  lpszMenuName:=nil;
  lpszClassName:=AppName;
 end;
 Result:=RegisterClass(WindowClass)<>0;
end:
function WinCreate: HWnd;
var hWindow : HWnd;
begin
hWindow:=CreateWindow(AppName, 'Bixho, створене в використанням API', WS OVERLAPPEDWINDOW,
  200, 200, 600, 185, 0, 0, HInstance, nil);
 if hWindow<>0 then
 begin
```

end;

```
ShowWindow(hWindow, SW_SHOWNORMAL);
  UpdateWindow(hWindow);
 end;
hBtnExit:=CreateWindow('BUTTON', 'Bxxig',WS_CHILD or BS_DEFPUSHBUTTON or WS_TABSTOP, 500, 10,
90, 30, hWindow, 0, HInstance, nil);
 if hBtnExit<>0 then ShowWindow(hBtnExit, SW_SHOWNORMAL);
SendMessage(hBtnExit,WM_SETFONT,
ITY,DEFAULT_PITCH,'Times New Roman Cyr'),1);
hBtnDlg:=CreateWindow('BUTTON', 'Jianor', WS CHILD or WS TABSTOP, 500, 75, 90, 30, hWindow, 0,
HInstance, nil);
if hBtnDlg<>0 then ShowWindow(hBtnDlg, SW_SHOWNORMAL);
hBtnAbout:=CreateWindow('BUTTON', 'Про вікно...',WS CHILD or WS TABSTOP, 500, 115, 90, 30,
hWindow, 0, HInstance, nil);
 if hBtnAbout<>0 then ShowWindow(hBtnAbout, SW_SHOWNORMAL);
hText1:=CreateWindow('STATIC', 'Перший параметр ще не задано',WS CHILD, 10, 15, 450, 20,
hWindow, 0, HInstance, nil);
if hText1<>0 then ShowWindow(hText1, SW_SHOWNORMAL);
hText2:=CreateWindow('STATIC', 'Другий параметр також ще не задано',WS CHILD, 10, 40, 450,
20, hWindow, 0, HInstance, nil);
if hText2<>0 then ShowWindow(hText2, SW_SHOWNORMAL);
Result:=hWindow;
end;
begin
if not WinRegister then
begin
 MessageBox(0,
                                          // обробник батьківського вікна
            'Клас вікна не зареєстровано', // адреса тексту повідомлення
                                          // адреса заголовку вікна повідомлення
            'API Window',
            MB_OK);
                                          // стиль вікна повідомлення
 Exit;
 end;
hWindow:=WinCreate;
 if hWindow=0 then
begin
 MessageBox(0, 'Не вийшло створити вікно.', 'API Window', MB OK);
 Exit;
 end;
 GetMem(ParamCB,50);
while GetMessage(AMessage,0,0,0) do
begin
 TranslateMessage(AMessage);
 DispatchMessage(AMessage);
 end;
FreeMem(ParamCB);
Halt(AMessage.wParam);
end.
```

# Лабораторна робота №3

Тема: Системні засоби для роботи з динамічними бібліотеками.

Мета: Вивчення принципів роботи з динамічними бібліотеками за допомогою засобів Windows API на прикладі функцій лінійки задач (Taskbar). Вивчення методів використання динамічних бібліотек у API-базованих програмах. Ознайомлення з принципами використання функцій API, що залежать від версії та платформи OC.

## 1. Побудова програми з інтерфейсом у виді піктограми на лінійці задач

Лінійка задач є стандартним елементом провідника (explorer) Windows та призначена для швидкого доступу до ресурсів комп'ютера (кнопка "Пуск") та запущених програм. Крім цього, програми можуть поміщати додаткову інформацію у системну область лінійки задач у виді невеличких піктограм чи короткого тексту (рис. 3.1). Показ кожної піктограми може супроводжуватись маленькою підказкою, яка з'являється при русі курсора мишки над нею.

∠оге РНОТО-РАІМ... Епо (€ 6) 16:01 Рис. 3.1. Системна область лінійки задач.

Так, програма може поміщати свою піктограму на лінійці задач для індикації своєї роботи, швидкого звертання до її вікна, посилання йому певних повідомлень, виклику контекстного меню програми і т.д. Реалізація доступу до лінійки задач здійснюється за допомогою певних засобів **Windows API**, які і будуть розглянуті у даному документі.

Оскільки на лінійку задач, як правило, поміщають програми, які виконуються у фоновому режимі і не повинні споживати багато ресурсів комп'ютера, то їх вигідно створювати за допомогою засобів **Windows API**. Якщо ж вони мають необхідність звертання до інших, більш громіздких модулів, ці модулі можна оформити у виді динамічних бібліотек <sup>16</sup> та при необхідності завантажувати у пам'ять і після використання вивільняти.

Нижче розглянуто демонстраційну програму, що не виконує ніякого функціонального навантаження, лише поміщає на лінійку задач свою піктограму, через яку можна викликати контекстне меню і з нього вибрати наступні дії: показати вікно з текстом повідомлення про авторські права, показати вікно для зміни підказки піктограми на лінійці задач, або закінчити роботу. Найбільшу складність реалізації при цьому має процедура зміни підказки для значка, так як для цього слід спроектувати окреме діалогове вікно. Таке вікно було створене стандартними засобами **Delphi** і функцію для його показу скомпільовано в окрему динамічну бібліотеку, яка при виклику відповідної команди завантажується у пам'ять. Сама програма не використовує VCL Delphi, і її виконавчий файл має розмір 12,5 Кб<sup>17</sup>. В той же час створена за допомогою VCL динамічна бібліотека, яка показує лише одне діалогове вікно і виконує менше корисної дії, має розмір 386 Кб.

1.1. Розробка основного виконавчого модуля програми

Глобальні змінні та константи, які використовуються у програмі, приведено у таблиці №3.1.

| Змінна (константа) | Тип           | Призначення                                                                                 |
|--------------------|---------------|---------------------------------------------------------------------------------------------|
| Константи          |               |                                                                                             |
| Hint               | array of char | Містить текст підказки, яка з'являтиметься над піктограмою програми у лінійці задач.        |
| WM_TASKBAR         | Ціле число    | Ідентифікатор повідомлення, яке буде посилатись від піктограми до головного вікна програми. |
| ICON_ID            | Ціле число    | Ідентифікатор піктограми на панелі задач.                                                   |

<sup>16</sup> DLL (Dynamic-Link Libraries) - динамічно завантажувані бібліотеки.

<sup>17</sup> При компіляції за допомогою **Delphi 6 Enterprise**.

Таблиця №3.1

| Змінна (константа)    | Тип             | Призначення                                                                                                    |
|-----------------------|-----------------|----------------------------------------------------------------------------------------------------|
| sClassName            | String          | Назва класу головного вікна.                                                                                                    |
| AboutText             | String          | Текст про авторські права (буде показуватись у відповідному вікні повідомлення).                                                        |
| AboutCaption          | String          | Заголовок вікна про авторські права.                                                                                                    |
| Змінні                |                 |                                                                                                    |
| hWnd                  | THandle         | Ідентифікатор головного вікна.                                                                                                    |
| WndClass              |                 |                                                                                                    |
|                       | Twhaclass       | Структура класу головного вікна.                                                                                                    |
| Msg                   | TMsg            | Структура класу головного вікна.<br>Повідомлення, яке приймається програмою.                                                            |
| Msg<br>TaskBarCreated | TMsg<br>Integer | Структура класу головного вікна.<br>Повідомлення, яке приймається програмою.<br>Ідентифікатор повідомлення про створення лінійки задач. |

Розглянемо основний програмний блок проекту <sup>18</sup>:

```
begin
 FillChar(WndClass,SizeOf(WndClass),0);
 with WndClass do
 begin
  // Задаємо параметри класу для головного вікна
 hInstance := SysInit.hInstance;
  lpszClassName := sClassName;
  lpfnWndProc := @WindowProc;
 end:
  // Реєструємо клас вікна
 RegisterClass(WndClass);
  // Створюємо головне вікно програми. Воно мусить бути, але
  // так як воно буде невидимим, то задаєм йому нульовий розмір.
 hWnd:=CreateWindow(sClassName,'',0,0,0,0,0,0,0,0,hInstance,NIL);
  if hWnd=0 then // Якщо не вийшло, то виходим з програми
  begin
  MessageBox(0, 'Ініціалізацію не проведено!', NIL, ID_OK);
  Exit:
  end;
  // Реєструємо повідомлення про перезапуск Explorer'a
  TaskBarCreated:=RegisterWindowMessage('TaskbarCreated');
  // Створюємо значок
  CreateTaskBarIcon;
  // Ховаємо вікно
  ShowWindow(hWnd, SW HIDE);
  // Цикл обробки повідомлень
  while GetMessage(Msg,0,0,0) do
 begin
   TranslateMessage(Msg);
  DispatchMessage(Msg);
  end:
  // Забираємо значок при виході
  TaskBarDeleteIcon(hWnd, ICON_ID);
  // Виходим
  Halt(Msg.wParam);
end.
```

Будь-яка програма в середовищі **Windows** повинна мати головне вікно, яке прийматиме повідомлення від операційної системи чи користувача. Так як для реалізації поставленого завдання нам не потрібно показувати вікон, то головним можна зробити невидиме вікно з нульовими розмірами.

Перед використанням структура з інформацією про клас вікна обнуляється шляхом заповнення ділянки пам'яті, яку вона займає, символами з кодом 0. Це здійснює функція FillChar. Після цього структура класу вікна заповнюється лише необхідною для роботи інформацією – задається ідентифікатор екземпляра програми, якому належить вікно (hlnstance), назва класу (lpszClassName), та вказівник на віконну функцію (lpfnWndProc). Інші властивості для невидимого вікна не потрібні.

<sup>&</sup>lt;sup>18</sup> Повністю текст програми та супутніх модулів приведено у пункті 3.

Оскільки єдиним елементом інтерфейсу програми є піктограма на лінійці задач, то слід подбати про "надійність" цього каналу зв'язку з користувачем. Так, у роботі системної програми **explorer** (яка відповідає за показ на екрані і функціональність лінійки задач) можуть виникнути різні збої, як з вини запущених процесів, так і в силу внутрішніх особливостей операційної системи **Windows**. При цьому лінійка задач буде перезавантажена, і всі піктограми з неї зникнуть, відрізавши доступ до нашої програми. Тому після реєстрації класу вікна і його створення за допомогою функції **RegisterWindowMessage** реєструємо повідомлення про створення лінійки задач, при надходженні якого слід ще раз розмістити піктограму у системній області.

Для роботи з піктограмами на лінійці задач використовують функцію API Shell\_Notifylcon. Набір процедур, призначених для того, щоб добавити, модифікувати або забрати піктограму з панелі задач, зібрано в модулі Taskbar.pas (див. пункт 3). Функція для створення піктограми має наступний вид:

```
function TaskBarAddIcon(hWindow:THandle; ID:Cardinal; ICON:hIcon; CallbackMessage:Cardinal;
                        Tip:PChar):Boolean;
var NID: TNotifyIconData;
begin
 FillChar(NID,SizeOf(TNotifyIconData),0);
 // Заповнюемо структуру типу TNotifyIconData інформацією про іконку
with NID do
begin
  cbSize := SizeOf(TNotifyIconData); // Розмір структури
      := hWindow;
                                     // Ідентифікатор головного вікна
 Wnd
                                    // Ідентифікатор іконки
 11TD
        := ID;
 uFlags := NIF_MESSAGE or NIF_ICON or NIF_TIP; // Флажки показу
                                               // Повідомлення від іконки
  uCallbackMessage := CallbackMessage;
                                               // Обробник іконки
 hIcon := Icon;
  // Із-за того, що szTip має тип масива символів, а Tip- рядок типу PChar,
  // треба скопіювати Тір у szTip за допомогою спеціальної функції lstrcpyn
 lstrcpyn(szTip,Tip,SizeOf(szTip));
                                               // Підказка іконки
 end:
 // Викликаемо стандартну функцію Windows Shell NotifyIcon для створення
 // іконки на панелі задач
Result:=Shell_NotifyIcon(NIM_ADD,@NID);
end;
```

У цю функцію передаються такі параметри: hWindow – ідентифікатор вікна, яке прийматиме повідомлення від піктограми; ID – ідентифікатор піктограми (довільне ціле число, яке визначається програмістом); ICON – ідентифікатор піктограми; CallbackMessage – ідентифікатор повідомлення, яке посилатиметься від піктограми до вікна, визначеного параметром hWindow.

Для модифікації існуючої піктограми використано функцію TaskBarModifylcon:

```
function TaskBarModifyIcon(hWindow:THandle; ID:Cardinal; Flags:Cardinal;
                           ICON:hIcon; Tip:PChar):Boolean;
var NID: TNotifyIconData;
begin
FillChar(NID, SizeOf(TNotifyIconData), 0);
 with NID do begin
 cbSize := SizeOf(TNotifyIconData);
      := hWindow;
 Wnd
 uID
         := ID;
 uFlags := Flags;
 hIcon := Icon;
 lstrcpyn(szTip, Tip, SizeOf(szTip));
 end:
 // Викликаємо стандартну функцію Windows Shell NotifyIcon для эміни
 // іконки на Панелі Задач
Result := Shell_NotifyIcon(NIM_MODIFY, @NID);
end;
```

Параметр Flags цієї функції є масивом прапорців, які можуть поєднуватися логічним оператором ОR та показують, які із наступних значень структури TNotifylconData задано. Елемент може приймати такі значення:

NIF\_ICONОзначає, що задано елемент структури hlcon.NIF\_MESSAGEОзначає, що задано елемент структури uCallbackMessage.NIF\_TIPОзначає, що задано елемент структури szTip[64].Для знищення піктограми з лінійки задач використано функцію TaskBarDeletelcon:

```
function TaskBarDeleteIcon(hWindow:THandle; ID:Integer):Boolean;
var NID: TNotifyIconData;
begin
FillChar(NID,SizeOf(TNotifyIconData),0);
with NID do
begin
 cbSize := SizeOf(TNotifyIconData);
 Wnd
      := hWindow;
 uID
        := ID;
 end:
 // Викликаємо стандартну функцію Windows Shell NotifyIcon для створення
 // іконки на Панелі Задач
Result := Shell_NotifyIcon(NIM_DELETE,@NID);
end;
```

Ця функція отримує всього два параметри – ідентифікатор вікна hWindow, якому належить піктограма, та ідентифікатор самої піктограми ID.

Як видно з текстів функцій TaskBarAddlcon, TaskBarModifylcon, TaskBarDeletelcon, для здійснення всіх операцій над піктограмами лінійки задач використовується одна і та ж функція – Shell\_Notifylcon. Вид виконуваної операції (вставка піктограми, її модифікація чи знищення) задається її першим параметром.

Для того, щоб створити контекстне меню, яке з'являтиметься над піктограмою, використаємо мову сценаріїв ресурсів (Resource Script Language). Вид сценарію для простого меню з трьох елементів має такий вид:

```
#include "constant.pas"
MAINMENU MENU
BEGIN
POPUP "Dummy" BEGIN
MENUITEM "& Dorpamy", ID_ABOUT
MENUITEM "& Popma & DLL", ID_DLLFORM
MENUITEM SEPARATOR
MENUITEM "& Buxig", ID_CLOSE
END
END
```

Призначення використаних елементів синтаксису приведено у таблиці №3.2.

Таблиця №3.2

| Директива,<br>команда | Синтаксис                                                                  | Призначення                                                                                                    |
|-----------------------|----------------------------------------------------------------------------|----------------------------------------------------------------------------------------------------|
| #include              | <b>#include</b> "filename"<br>або<br><b>#include</b> <filename></filename> | При компіляції на місці директиви вставляється файл<br>"filename". Якщо "filename" є модулем Pascal, то він<br>повинен містити лише список констант.<br>Приклад:<br>#include "constant.pas" |
| MENU                  | resource-name MENU<br>BEGIN<br>item-definitions<br>END                     | Багаторядкова конструкція, яка оголошує ресурс меню<br>з назвою resource-name разом з елементами меню, які<br>оголошуються всередині блоку BEGIN END.                                       |

| Директива,<br>команда | Синтаксис                                                                        | Призначення                                                                                                    |
|-----------------------|----------------------------------------------------------------------------------|----------------------------------------------------------------------------------------------------|
| POPUP                 | POPUP [popup-name] [popup-<br>attributes]<br>BEGIN<br>item-definitions<br>END    | Оголошує ресурс контекстного меню з назвою popup-<br>name, може мати атрибути popup-attributes.                                                                                                    |
| MENUITEM              | MENUITEM [item-text] [item-ID]<br>[item-attributes]<br>αδο<br>MENUITEM SEPARATOR | Оголошує для ресурсу меню елемент меню з текстом<br>item-text, <b>iдентифiкатором</b> item-ID, може також мiстити<br>атрибути item-attributes.<br>Якщо у меню повинен бути вставлений розподiлювач,<br>використовується параметр SEPARATOR.<br>Приклад:<br>MENUITEM "&Bихiд", ID_CLOSE |

У даний сценарій вставлено файл Constant.pas<sup>19</sup>, який містить список ідентифікаторів меню і використовується як сценарієм ресурсів, так і головною програмою. Цим досягається узгодженість ідентифікаторів елементів меню для сценарію та проекту. Скомпільований файл ресурсів слід під'єднати до проекту Delphi. Якщо його назва TrayRes.res, то це здійснюється так:

{\$R TrayRes.res}

Для показу меню використовується процедура PopupMenu:

```
procedure PopupMenu(hWnd: THandle);
var
Menu : hMenu:
                  // Ідентифікатор меню з ресурса
                  // Ідентифікатор елемента меню
Popup : hMenu;
Р
      : TPoint;
begin
Menu:=LoadMenu(hInstance,'MAINMENU');
Popup:=GetSubMenu(Menu,0);
 GetCursorPos(P);
 SetForegroundWindow(hWnd);
 // Показуємо контекстне меню на іконці у Панелі Задач
 TrackPopupMenu(Popup,TPM_CENTERALIGN or TPM_LEFTBUTTON,P.X,P.Y,0,hWnd,NIL);
 // Ховаємо меню, якщо з нього не було вибрано жодної команди,
 // і якщо вікно меню перестало бути активним
PostMessage(hWnd, WM_NULL, 0, 0);
 // Знишуємо меню
DestroyMenu(Menu);
end:
```

Спочатку меню завантажується з ресурсу за допомогою функції LoadMenu (при цьому його ідентифікатор зберігається у змінній Menu), далі за функцією GetSubMenu отримується ідентифікатор першого елемента меню та обчислюється позиція курсора мишки (функція GetCursorPos, результат зберігається у змінній Р типу TPoint). Далі активізується головне вікно програми – воно "ставиться" на передній план понад всіма іншими вікнами (SetForegroundWindow)<sup>20</sup>. Це здійснюється для того, щоб меню (яке належить головному вікну) не могло бути перекрите іншими вікнами у випадку неактивності нашої програми. Відображується меню на екрані в заданій точці Р (тобто там, де був курсор миші при його виклику) за допомогою функції TrackPopupMenu. Після закриття воно знищується, і вивільняється вся пов'язана з ним область пам'яті.

Повідомлення від піктограми на лінійці задач надсилаються до віконної функції головного вікна. Вона має такий вигляд:

```
function WindowProc(hWnd: THandle; uMsg, wParam, lParam: Integer): Integer; stdcall; export;
type TDestroyDLLForm = procedure;
    TForegroundDLLForm = procedure;
var DestroyDLLForm : TDestroyDLLForm;
```

<sup>&</sup>lt;sup>19</sup> Див. пункт 3.

<sup>&</sup>lt;sup>20</sup> Хоча слід зауважити, що воно невидиме, тому його все одно не буде показано.

```
ForegroundDLLForm : TForegroundDLLForm;
    hDLL : THandle;
begin
 // Якщо отримано зареєстроване нами повідомлення про перезапуск провідника
 // Windows, то створюємо іконку до своєї програми ще раз
 if uMsg=TaskBarCreated then CreateTaskbarIcon;
 case uMsg of
  // Повідомлення від меню
 WM COMMAND:
   case wParam of
    // Повідомлення від команди меню "Вихід"
    ID_CLOSE : PostMessage(hWnd,WM_DESTROY,0,0); // Посилаємо головному
                                                   // вікну повідомлення
                                                  // про вихід
    // Повідомлення від команди меню "Про програму"
    ID_ABOUT : ShowAboutDialog;
                                                  // Показати Діалог "Про програму"
    // Повідомлення від команди меню "Форма з DLL"
    ID_DLLFORM: ShowDLLForm(hWnd);
                                                  // Показати вікно з DLL
   end;
   // Повідомлення від іконки на панелі задач
   WM TASKBAR:
    case wParam of
     ICON ID:
      case lParam of
       // При клацанні лівою кнопкою миші на іконці показуєм вікно з DLL
       WM LBUTTONDOWN : if not FormRunning then ShowDLLForm(hWnd) else TopDLLForm;
       // При клацанні правою кнопкою миші показуємо контекстне меню
       WM_RBUTTONDOWN : PopupMenu(hWnd);
      end;
    end;
   // Повідомлення про вихід
   WM_DESTROY:
   begin
    // Якщо діалогове вікно з DLL показується, знищуєм його
     if FormRunning then DestructDLLForm;
    PostQuitMessage(0); // Посилаемо головному вікну повідомлення про вихід
    end;
 end;
 // Інші повідомлення Windows
Result:=DefWindowProc(hWnd,uMsg,wParam,lParam);
end;
```

Дана функція обробляє наступні повдомлення:

| TaskBarCreated | Отримується при створенні лінійки задач і використовується для малювання      |  |  |
|----------------|-------------------------------------------------------------------------------|--|--|
|                | піктограми на новоствореній панелі.                                           |  |  |
| WM_COMMAND     | Отримується при виборі елемента контекстного меню. Меню має три команди,      |  |  |
|                | і залежно від того, яка з них вибрана, параметр wParam повідомлення           |  |  |
|                | прийматиме значення ідентифікатора відповідного елемента меню (ID_CLOSE,      |  |  |
|                | ID_ABOUT αδο ID_DLLFORM <sup>21</sup> ).                                      |  |  |
| WM_TASKBAR     | Повідомлення від іконки на панелі задач (див. табл. №3.1). При цьому          |  |  |
|                | параметр wParam містить ідентифікатор піктограми (так як з однієї програми    |  |  |
|                | можна створити кілька піктограм), а параметр ІРагат вказує на тип події, яка  |  |  |
|                | трапилась з піктограмою, а саме:                                              |  |  |
|                | WM_LBUTTONDOWN- натиснено ліву кнопку миші,                                   |  |  |
|                | <b>WM_RBUTTONDOWN-</b> натиснено праву кнопку миші,                           |  |  |
|                | <b>WM_MOUSEMOVE</b> - миш рухається над піктограмою.                          |  |  |
| WM_DESTROY     | Отримується при знищенні вікна. Використовується для того, щоб у випадку      |  |  |
|                | видимості діалогового вікна з динамічної бібліотеки (описане пізніше) закрити |  |  |
|                | при виході і його.                                                            |  |  |

<sup>&</sup>lt;sup>21</sup> Див. текст файлу Constant.pas.

Якщо функція отримує від меню повідомлення типу **WM\_COMMAND** з параметром **ID\_ABOUT**, за допомогою процедури **ShowAboutDialog** здійснюється вивід на екран простого повідомлення про авторські права на програму.

```
procedure ShowAboutDialog;
var
               : TOSVersionInfo; // Змінна для отримання версії ОС
 Version
 MsgBoxParamsW : TMsgBoxParamsW; // Параметри для вікна повідомлення під WinNT
 MsgBoxParamsA : TMsgBoxParamsA; // Параметри для вікна повідомлення під Win9x
begin
  // Отримуєм інформацію про версію ОС
 Version.dwOSVersionInfoSize:=SizeOf(TOSVersionInfo);
  GetVersionEx(Version);
  if Version.dwPlatformId=VER_PLATFORM_WIN32_NT then
 begin // Якщо Windows NT, 2000, XP
   // Обнуляемо структуру (record) з параметрами повідомлення
  FillChar(MsgBoxParamsW,SizeOf(MsgBoxParamsW),#0);
   // Задаєм параметри повідомлення
   with MsgBoxParamsW do
  begin
    cbSize:=SizeOf(MsgBoxParamsW);
   hwndOwner:=hWnd;
   hInstance:=SysInit.hInstance;
   lpszText:=AboutText;
    lpszCaption:=AboutCaption;
   lpszIcon:='MAINICON';
   dwStyle:=MB_USERICON;
   end:
   // Показуєм повідомлення під WinNT
  MessageBoxIndirectW(MsgBoxParamsW);
  end
  else begin // Якщо Windows 95, 98, ME...
   // Обнуляємо структуру (record) з параметрами повідомлення
  FillChar(MsgBoxParamsA,SizeOf(MsgBoxParamsA),#0);
   // Задаєм параметри повідомлення
  with MsgBoxParamsA do
  begin
    cbSize:=SizeOf(MsgBoxParamsA);
   hwndOwner:=hWnd;
   hInstance:=SysInit.hInstance;
   lpszText:=AboutText;
   lpszCaption:=AboutCaption;
   lpszIcon:='MAINICON';
   dwStyle:=MB_USERICON;
   end:
   // Показуєм повідомлення під Win9x
  MessageBoxIndirectA(MsgBoxParamsA);
  end;
```

end;

Оскільки для виводу тексту повідомлення використовується функція MessageBoxIndirect, яка по-різному працює для різних платформ Windows, то спочатку за допомогою функції GetVersionEx здійснюється визначення версії операційної системи. Для цього у функцію GetVersionEx передається структура Version типу TOSVersionInfo, у поле dwPlatformId якої і поміщається необхідна інформація. Так, якщо програма запущена під операційною системою Windows NT, 2000 або XP, вказане поле рівне VER\_PLATFORM\_WIN32\_NT. На системах типу Windows 95, 98, ME воно прийме значення VER\_PLATFORM\_WIN32\_WINDOWS. В залежності від платформи ОС далі використовуються відповідні модифікації функції MessageBoxIndirect:

MessageBoxIndirectW – для Windows NT, 2000 або XP;

MessageBoxIndirectA – для Windows 95, 98, ME.

При цьому для передачі параметрів вікна повідомлення заповнюються відповідно структури MsgBoxParamsW або MsgBoxParamsA.

Якщо віконна функція головного вікна програми (WindowProc) отримує визначене у програмі повідомлення WM\_TASKBAR від піктограми на лінійці задач, то здійснюється перевірка значення

параметра wParam повідомлення, який вказує на тип події, що трапилась з піктограмою. Так, при натисканні правою кнопкою миші на іконці (wParam=WM\_RBUTTONDOWN) за допомогою вже розглянутої процедури PopupMenu здійснюється розкривання контекстного меню. При натисканні лівою кнопкою миші на піктограмі (wParam=WM\_LBUTTONDOWN) здійснюється показ діалогового вікна з динамічної бібліотеки, яке містить одне текстове поле для зміни рядка підказки піктограми на лінійці задач (див. рис. 3.2). Сама динамічна бібліотека описана у розділі 1.2.

| Демонстрація TaskBar Application |                                    |  |  |
|----------------------------------|------------------------------------|--|--|
| Назва 🛛                          | а Демонстрація TaskBar Application |  |  |
| V OK X Cancel                    |                                    |  |  |

Рис. 3.2. Діалогове вікно з динамічної бібліотеки.

При цьому, якщо діалогове вікно ще не було створене (глобальна змінна FormRunning=false), воно створюється за допомогою процедури ShowDLLForm. Якщо ж воно вже показане (FormRunning=true), процедурою TopDLLForm ставимо його на передній план (так як воно може перекритись іншими вікнами).

Останнє повідомлення, яке обробляється віконною функцією WindowProc – це повідомлення про знищення головного вікна WM\_DESTROY. Якщо діалогове вікно з динамічної бібліотеки відображається на екрані, воно повинно бути закрите, що і реалізується процедурою DestructDLLForm.

Процедури ShowDLLForm, TopDLLForm та DestructDLLForm містять виклики до динамічної бібліотеки з діалоговим вікном Ul.dll і будуть описані у розділі 1.3.

1.2. Розробка динамічної бібліотеки з діалоговим вікном

Текст проекту динамічної бібліотеки та супутніх модулів в повному обсязі приведено у пункті 3. З бібліотеки експортуються три об'єкти: функція DoDLLForm (для показу діалогового вікна), процедура ForegroundDLLForm (для розміщення діалогового вікна на передній план) та процедура DestroyDLLForm (для знищення діалогового вікна).

Функція просто створює діалогове вікно стандартним для Delphi способом та повертає значення true, якщо у ньому було натиснено кнопку "OK". Її текст наступний:

```
function DoDLLForm (lpNewHint:PChar; iSize:Integer):Boolean;
begin
fUI:=TfUI.Create(nil);
with fUI do
try
Edit1.Text:=lpNewHint;
Edit1.MaxLength:=iSize-1;
Caption:=lpNewHint;
SetForegroundWindow(fUI.Handle);
Result:=ShowModal=mrOk;
if Result then StrPCopy(lpNewHint, Edit1.Text);
finally
if fUI<>nil then Free;
end;
end;
```

У випадку натискання кнопки "OK" (Result=true) текстовий рядок типу string, введений у поле редагування Edit1 (типу TEdit), копіюється у змінну, задану вказівником lpNewHint (який передається як перший параметр функції і є вказівником на рядок з кінцевим нулем). Перетворення стандартного для Pascal типу string у стандартний для Windows API рядок PChar здійснюється функцією StrPCopy.

Процедура для переміщення вікна на передній план має такий вид:

```
procedure ForegroundDLLForm;
begin
    if Assigned(fUI) then SetForegroundWindow(fUI.Handle);
end;
```

Знищення діалогового вікна здійснюється процедурою DestroyDLLForm:

```
procedure DestroyDLLForm;
begin
  if Assigned(fUI) then fUI.Close;
end;
```

Процедури ForegroundDLLForm та DestroyDLLForm спочатку за допомогою функції Assigned перевіряють, чи існує діалогове вікно взагалі, оскільки спроба звертання за нульовим вказівником (а fUI – це вказівник на об'єкт класу TfUI) приведе до помилки Windows типу "Access violation..." ("Ошибка обращения к памяти...").

1.3. Звертання до функцій DLL з основного модуля

Основний модуль програми (описаний у розділі 1.1) містить три процедури, які використовують звертання до динамічної бібліотеки з діалоговим вікном: ShowDLLForm, TopDLLForm та DestructDLLForm.

Розглянемо принцип використання DLL на прикладі процедури ShowDLLForm (яка показує діалогове вікна шляхом виклику функції бібілотеки DoDLLForm):

```
procedure ShowDLLForm(hWnd: THandle);
type
 // Прототип функції з DLL. Напряму написати Uses не варто, так як
 // при цьому в проект скомпілюється і форма, що збільшить його розмір.
TDoDLLForm=function(lpNewHint:PChar; iSize:Integer):Boolean; stdcall;
var
                                   // Handler (ідентифікатор) динам. бібліотеки
hDLL
          : THandle;
DoDLLForm : TDoDLLForm;
                                   // Функція для створення вікна з DLL
begin
 // Якщо вікно з DLL вже показано, то виходимо
 if FormRunning then Exit;
 // Завантажуємо DLL
hDLL:=LoadLibrary('UI.DLL');
 // Якщо не вийшло, пишем про це і припиняємо спробу показу вікна
 if hDLL=0 then MessageBox(0, 'Еібліотеку UI.DLL не знайдено', NIL, MB_OK)
  else begin
   // Якщо DLL завантажено, отримуємо адресу функції DoDLLForm
   // (див. проект бібліотеки UI.dpr), яка показує вікно з DLL
  DoDLLForm:=GetProcAddress(hDLL, 'DoDLLForm');
   if Assigned (DoDLLForm) then // Якщо таку функцію знайдено, то ...
  begin
    FormRunning:=TRUE;
    try
    // Пробуємо показати вікно форми з DLL
     if DoDLLForm(@Hint,SizeOf(Hint)) then
    begin
      // Модифікуємо іконку на Панелі Задач (а саме- її підказку),
      // якщо користувач натиснув кнопку "ОК" у формі з DLL.
     TaskBarModifyIcon(hWnd,ICON_ID,NIF_TIP,0,Hint);
     end;
    finally
     // В будь-якому випадку змінній FormRunning присвоюємо значення FALSE
     // що свідчить про те, що вікно з DLL не показується.
    FormRunning:=FALSE;
    end:
 end;
 end:
 // Вивантажуємо DLL з пам'яті
 FreeLibrary(hDLL);
end;
```

Перед викликом функції (процедури) з DLL слід оголосити відповідний процедурний тип даних. Так, функція DoDLLForm, розміщена в бібліотеці, має наступне оголошення:

function DoDLLForm (lpNewHint:PChar; iSize:Integer):Boolean; stdcall; export;

Тому перед її викликом оголошуємо наступний тип даних:

type TDoDLLForm=function(lpNewHint:PChar; iSize:Integer):Boolean; stdcall;

При цьому кількість та тип параметрів оголошуваного процедурного типу повинні співпадати з кількістю та типом даних функції з DLL. Далі створюємо змінну даного типу, яка призначена для отримання адреси точки входу до функції з DLL:

#### var

DoDLLForm<sup>22</sup> : TDoDLLForm;

Після цього слід завантажити у пам'ять бібліотеку, яка містить бажану функцію. Ця дія виконується функцією LoadLibrary, що розміщує заданий виконавчий модуль в адресному просторі викликаючого процесу і повертає його ідентифікатор. Якщо виявляється, що модуль вже завантажено, то функція збільшує на одиницю системний лічильник посилань на нього. Після цього за допомогою функції GetProcAddress слід отримати адресу точки входу в бажану функцію (процедуру) і запам'ятати її у відповідній змінній:

DoDLLForm:=GetProcAddress(hDLL, 'DoDLLForm');

Якщо операція обчислення адреси пройшла успішно, то відповідну функцію можна викликати таким чином:

#### ... DoDLLForm(@Hint,SizeOf(Hint)) ...

Проте, у випадку невдалого звертання до функції GetProcAddress адресу бажаної функції з ряду причин може не бути отримано. Тоді виконання приведеного вище коду прведе до загальної помилки доступу до пам'яті. Тому перед звертанням до функції за заданою адресою слід перевірити, чи дійсно відповідній змінній (DoDLLForm) було присвоєно адресу:

#### if Assigned(DoDLLForm) then ...

Після виконання відповідних операцій з функцією **DLL**, саму бібліотеку можна вивантажити з пам'яті, звільнивши певні ресурси комп'ютера. Це здійснює функція **FreeLibrary**:

#### FreeLibrary(hDLL);

Ця функція зменшує на одиницю лічильник посилань на вказану бібліотеку, і якщо він стає рівен нулю, вивільняє з пам'яті саму DLL.

Аналогічним чином реалізовано і звертання до двох інших процедур у динамічній бібліотеці-TopDLLForm та DestructDLLForm.

#### 2. Завдання на лабораторну роботу

Написати (з використанням лише функцій Windows API, без впровадження компонентів VCL Delphi) програму, яка матиме інтерфейс у виді піктограми на панелі задач, здійснюватиме розрахунок арифметичного виразу згідно варіанту (таблиця №3.3) та відображуватиме його в діалоговому вікні, яке викликатиметься з динамічної бібліотеки (DLL може бути спроектована за допомогою VCL Delphi). Значення змінних, що використовуються для розрахунку, також повинні задаватися за допомогою діалогового вікна з динамічної бібліотеки. Програма повинна

<sup>&</sup>lt;sup>22</sup> Зазначимо, що назва даної змінної процедурного типу може не співпадати з назвою функції у динамічній бібліотеці.

здійснювати перевірку можливості обчислення виразу при заданих параметрах та у випадку неможливості проведення обчислень видавати відповідне повідомлення<sup>23</sup>.

Таблиця №3.3

| Варіант | Завдання                                                                      |
|---------|-------------------------------------------------------------------------------|
| 1       | $y = 78a^6 + 32a^4 - 23ab^2$                                                  |
| 2       | $- a^3+4b^5 $                                                                 |
|         | $y = \frac{1}{\sqrt[3]{3a^2b}}$                                               |
| 3       | $\sqrt[4]{a+3b}$                                                              |
|         | $y = \frac{1}{(a-b)(3b+2a)}$                                                  |
| 4       | $\ln(3\pi a^2)$                                                               |
|         | $y = \frac{1}{\cos\left(2ba + 3b^{1/3}\right)}$                               |
| 5       | $5\sqrt{a+(3b^3-a^2)}$                                                        |
|         | $y = \frac{\sqrt{4} + (2 - 4)}{4 + 36b - 0.23a}$                              |
| 6       | $\frac{11500}{2a\sqrt{ab}}$                                                   |
|         | $y = \sqrt[5]{(3a-6b)} + \frac{2a\sqrt{ab}}{6b}$                              |
| 7       | $lg(3.43a^{1/3}+4.9b^2)$                                                      |
|         | $y = \frac{1}{\sqrt{3ba}}$                                                    |
| 8       | $y = 5a^2 - 45 - b^2 + 3a^3b$                                                 |
|         | $y - 5a - 4a^{1/3} - 4a^{1/3}$                                                |
| 9       | $v = \frac{\sqrt{a+b^3}}{a+b^3}$                                              |
|         | $\int tg(ab^2)$                                                               |
| 10      | $y = \cos^2(a) + 3\sin^2(ab)$                                                 |
| 11      | $\ln(a^3)$                                                                    |
|         | $y = \frac{1}{a+4.23ab+a^2b(1-\sqrt{b})}$                                     |
| 12      | $(-(356a^2 - 23b)(\sqrt{3ab - b}))$                                           |
| 13      | y = (3500 - 250)((350 - 0))                                                   |
| 13      | $y = 2.36\pi^3 + 2.58\cos^3(3ab+2)$                                           |
| 14      | $y = 12a + \sqrt[3]{3}ab + 4.25b^3 + \sqrt{0.23a - b}$                        |
| 15      | $y = 2a^5 + \frac{3b^3}{2}$                                                   |
| 16      | $6a^2-b$                                                                      |
| 10      | $y = \cos(a+b) \cdot \sqrt{a^3 b^5}$                                          |
| 17      | $\mathbf{v} = \frac{3a^3}{a} + \frac{23a+b}{a} + \frac{\sqrt{ab}}{\sqrt{ab}}$ |
| 10      | $b^2  0.6a^2  a^3$                                                            |
| 10      | $y = 2a^3 + 3b^5 - \frac{6a+b}{3a^2}$                                         |
| 19      | $-2ab - \sqrt{a+b}$                                                           |
|         | $y = \frac{1}{3a(4a^3 + 3b^2)}$                                               |
|         |                                                                               |

<sup>&</sup>lt;sup>23</sup> Наприклад, квадратний корінь з від'ємного числа не може бути обчислено.

| Варіант | Завдання                                                          |
|---------|-------------------------------------------------------------------|
| 20      | $y = -4a + 6b^3 - 34a^3b^4 - \frac{a}{b}$                         |
| 21      | $y = \sqrt{\frac{x_2^2 + x_1 / x_2}{16x_2 x_1}}$                  |
| 22      | $y = 23\cos^2(x_1^3 x_2^5) + 2x_1$                                |
| 23      | $y = \sin^2 \left( x_1 \frac{x_2}{x_1 + 53x_2^2} \right)$         |
| 24      | $y = 45x_1 \sin x_2 + \sqrt{9x_2 x_1^3}$                          |
| 25      | $y = 0.1x_1 \sin x_2 \cos x_1^4 + 55$                             |
| 26      | $y = tg(x_1 - x_2^2) + 31.55x_2x_1^2$                             |
| 27      | $y = \sin\left(x_1 - x_2^3 + \sqrt{x_1}\right) - 1.3x_1^3$        |
| 28      | $y = \cos(\sqrt{x_2} + 34x_1) - 4\sin(x_2)$                       |
| 29      | $y = \frac{4\sin(3 + x_1 x_2)}{34 - 9x_2^3}$                      |
| 30      | $y = \frac{\cos^2\left(\lg_{10}\frac{x_2}{x_1}\right)}{45 + x_2}$ |

# 3. Програмні тексти

Текст файлу проекту програми (Traylcon.dpr).

```
Цей приклад демонструє створення програми з інтерфейсом
  у вигляді значка в System Tray. Програма написана без
  використання VCL і в скомпільованому вигляді займає
  12 Кб (y Delphi 6 Enterprise). Призначений для користувача
  інтерфейс скомпільований в окрему DLL і підвантажується при потребі.
 ....
       ****)
program TrayIcon;
uses Windows, Messages, Constant, TaskBar;
{$R *.RES}
{$R TrayRes.RES}
const
 Hint : array[0..63] of Char='Демонстрація TaskBar Application';
                                        // повідомлення від Tray Icon
 WM_TASKBAR = WM_APP+1;
                                        // ідентифікатор значка
// Ім'я класу вікна
 ICON_ID=0;
 sClassName='sTaskBarHandlerWindow';
 AboutText='Simple TaskBar Application Demo'#13#13 +
           'Copyright© ICSoft, ТДТУ, Кафедра AB. 2002.';
 AboutCaption='Демонстрація простої TaskBar-програми';
var
 hWnd
              : THandle;
 WndClass
             : TWndClass;
              : TMsg;
 Msg
```
TaskBarCreated : Integer;

```
// Прапорець "Форма завантажена". Для запобігання повторному
  // завантаженню форми
  FormRunning : Boolean=false;
procedure ShowAboutDialog;
var
                : TOSVersionInfo; // Змінна для отримання версії ОС
  Version
 MsgBoxParamsW : TMsgBoxParamsW; // Параметри для вікна повідомлення під WinNT
 MsgBoxParamsA : TMsgBoxParamsA; // Параметри для вікна повідомлення під Win9x
begin
  // Функція MessageBoxIndirect, яка використовується для
  // виведення About, по різному працює під Windows 9x і NT.
  // Тому визначаєм спочатку версію Windows.
  // Отримуєм інформацію про версію ОС
  Version.dwOSVersionInfoSize:=SizeOf(TOSVersionInfo);
  GetVersionEx(Version);
  if Version.dwPlatformId=VER_PLATFORM_WIN32_NT then
  begin // Якщо Windows NT, 2000, XP
   // Обнуляємо структуру (record) з параметрами повідомлення
  FillChar(MsgBoxParamsW,SizeOf(MsgBoxParamsW),#0);
   // Задаєм параметри повідомлення
   with MsgBoxParamsW do
  begin
   cbSize:=SizeOf(MsgBoxParamsW);
   hwndOwner:=hWnd;
   hInstance:=SysInit.hInstance;
    lpszText:=AboutText;
    lpszCaption:=AboutCaption;
   lpszIcon:='MAINICON';
   dwStyle:=MB_USERICON;
   end;
   // Показуєм повідомлення під WinNT
   MessageBoxIndirectW(MsgBoxParamsW);
  end
  else begin // Якщо Windows 95, 98, ME...
   // Обнуляємо структуру (record) з параметрами повідомлення
   FillChar(MsgBoxParamsA,SizeOf(MsgBoxParamsA),#0);
   // Задаєм параметри повідомлення
   with MsgBoxParamsA do
  begin
    cbSize:=SizeOf(MsgBoxParamsA);
   hwndOwner:=hWnd;
   hInstance:=SysInit.hInstance;
    lpszText:=AboutText;
    lpszCaption:=AboutCaption;
    lpszIcon:='MAINICON';
    dwStyle:=MB_USERICON;
   end:
   // Показуєм повідомлення під Win9x
  MessageBoxIndirectA(MsgBoxParamsA);
  end;
end;
// Показ форми з динамічної бібліотеки
procedure ShowDLLForm(hWnd: THandle);
type
 // Прототип функції з DLL. Напряму написати Uses не варто, так як
 // при цьому в проект скомпілюється і форма, що збільшить його розмір.
 TDoDLLForm=function(lpNewHint:PChar; iSize:Integer):Boolean; stdcall;
var
hDLL
           : THandle;
                                   // Handler (ідентифікатор) динам. бібліотеки
DoDLLForm : TDoDLLForm;
                                   // Функція для створення вікна з DLL
begin
 // Якщо вікно з DLL вже показано, то виходимо
if FormRunning then Exit;
 // Завантажуємо DLL
hDLL:=LoadLibrary('UI.DLL');
 // Якщо не вийшло, пишем про це і припиняємо спробу показу вікна
 if hDLL=0 then MessageBox(0, 'Еібліотеку UI.DLL не знайдено', NIL, MB_OK)
```

```
else begin
   // Якщо DLL завантажено, отримуємо адресу функції DoDLLForm
   // (див. проект бібліотеки UI.dpr), яка показує вікно з DLL
  DoDLLForm:=GetProcAddress(hDLL,'DoDLLForm');
   if Assigned (DoDLLForm) then // Якщо таку функцію знайдено, то ...
  begin
    FormRunning:=TRUE;
    try
    // Пробуємо показати вікно форми з DLL
     if DoDLLForm(@Hint,SizeOf(Hint)) then
    begin
      // Модифікуємо іконку на Панелі Задач (а саме- її підказку),
      // якщо користувач натиснув кнопку "ОК" у формі з DLL.
      TaskBarModifyIcon(hWnd,ICON_ID,NIF_TIP,0,Hint);
     end:
    finally
     // В будь-якому випадку эмінній FormRunning присвоюємо эначення FALSE
     // що свідчить про те, що вікно з DLL не показується.
     FormRunning:=FALSE;
    end:
  end;
 end;
 // Вивантажуємо DLL з пам'яті
 FreeLibrary(hDLL);
end;
// Функція поміщає вікно форми з DLL на передній план
procedure TopDLLForm;
type TForegroundDLLForm=procedure;
                                       // Handler (ідентифікатор) динам. бібліотеки
var hDLL
             : THandle;
    ForegroundDLLForm : TForegroundDLLForm;
begin
hDLL:=LoadLibrary('UI.DLL');
if hDLL<>0 then begin
  ForegroundDLLForm:=GetProcAddress(hDLL,'ForegroundDLLForm');
 if Assigned (Foreground DLLForm) then Foreground DLLForm;
end;
end;
// Процедура для знищення вікна з DLL
procedure DestructDLLForm;
type TDestroyDLLForm=procedure;
var DestroyDLLForm : TDestroyDLLForm;
   hDLL : THandle;
begin
hDLL:=LoadLibrary('UI.DLL');
 if hDLL<>0 then begin
 DestroyDLLForm:=GetProcAddress(hDLL,'DestroyDLLForm');
  if Assigned(DestroyDLLForm) then
 begin
  DestroyDLLForm;
  FormRunning:=FALSE;
  end;
 end;
end;
// Процедура для створення іконки на Панелі Задач
procedure CreateTaskBarIcon;
begin
 TaskBarAddIcon(hWnd,ICON_ID,LoadIcon(hInstance,'MAINICON'),WM_TASKBAR,Hint);
end:
// Процедура для показу контекстного меню для іконки на панелі задач
procedure PopupMenu(hWnd: THandle);
var
Menu : hMenu;
                   // Обробник меню з ресурса
Popup : hMenu;
                   // Обробник контекстного меню
Р
       : TPoint;
begin
 // Меню загружається з ресурса (див. файл TrayRes.RC)
```

```
Menu:=LoadMenu(hInstance,'MAINMENU');
 // Отримуємо обробник першого елемента меню (з номером 0)
 Popup:=GetSubMenu(Menu,0);
 // Отримуємо позицію курсора
 GetCursorPos(P);
 // Задаємо активне вікно (ним є _невидиме_ головне вікно програми)
 // Задається того, що наше контекстне меню відноситься до нього
 SetForegroundWindow(hWnd);
 // Показуємо контекстне меню на іконці у Панелі Задач
 TrackPopupMenu(Popup,TPM_CENTERALIGN or TPM_LEFTBUTTON,P.X,P.Y,0,hWnd,NIL);
 // Ховаємо меню, якщо з нього не було вибрано жодної команди,
 // і якщо вікно меню перестало бути активним
 PostMessage(hWnd, WM_NULL, 0, 0);
 // Знищуємо меню
DestroyMenu(Menu);
end;
// Віконна процедура
function WindowProc(hWnd: THandle; uMsg, wParam, lParam: Integer): Integer; stdcall; export;
begin
 // Якщо отримано зареєстроване нами повідомлення про перезапуск Провідника
 // Windows (таке часом буває при збоях у Windows), то створюємо іконку
 // до своєї програми ще раз
 if uMsg=TaskBarCreated then CreateTaskbarIcon;
 case uMsg of
  // Повідомлення від меню
 WM_COMMAND:
   case wParam of
    // Повідомлення від команди меню "Вихід"
    ID_CLOSE : PostMessage(hWnd,WM_DESTROY,0,0); // Посилаємо головному
                                                   // вікну повідомлення
                                                  // про знищення
    // Повідомлення від команди меню "Про програму"
    ID_ABOUT : ShowAboutDialog;
                                                  // Показати Діалог "Про програму"
    // Повідомлення від команди меню "Форма з DLL"
    ID_DLLFORM: ShowDLLForm(hWnd);
                                                  // Показати вікно з DLL
   end;
   // Повідомлення від іконки на Панелі Задач
   WM TASKBAR:
    case wParam of
     ICON_ID:
      case lParam of
       // При клацанні лівою кнопкою миші на іконці показуєм вікно з DLL
       WM_LBUTTONDOWN : if not FormRunning then ShowDLLForm(hWnd) else TopDLLForm;
       // При клацанні правою кнопкою миші показуємо контекстне меню
       WM_RBUTTONDOWN : PopupMenu(hWnd);
      end;
    end;
   // Повідомлення про вихід
   WM DESTROY:
    begin
     if FormRunning then DestructDLLForm;
    PostQuitMessage(0); // Посилаемо головному вікну повідомлення про вихід
    end;
 end;
 // Інші повідомлення Windows
 Result:=DefWindowProc(hWnd,uMsg,wParam,lParam);
end;
begin
FillChar(WndClass,SizeOf(WndClass),0);
 with WndClass do
 begin
  // Задаємо параметри класу для головного вікна
              := SysInit.hInstance;
 hInstance
  lpszClassName := sClassName;
  lpfnWndProc
                := @WindowProc;
  // Всі інші властивості для невидимого вікна не обов'язкові
 end;
  // Реєструємо клас вікна
 RegisterClass(WndClass);
```

```
// Створюємо головне вікно програми. Воно мусить бути, але
  // так як воно непотрібне і буде невидимим, то задаєм йому
  // нульовий розмір.
 hWnd:=CreateWindow(sClassName,'',0,0,0,0,0,0,0,hInstance,NIL);
  if hWnd=0 then // Якщо не вийшло, то виходим з програми
 begin
  MessageBox(0, 'Ініціалізацію не проведено!', NIL, ID OK);
  Exit;
  end:
  // Реєструємо повідомлення про перезапуск Explorer'а
 TaskBarCreated:=RegisterWindowMessage('TaskbarCreated');
  // Створюємо значок
 CreateTaskBarIcon;
  // Ховаємо вікно
 ShowWindow(hWnd, SW_HIDE);
  // Цикл обробки повідомлень
 while GetMessage(Msg,0,0,0) do
 begin
  TranslateMessage(Msg);
  DispatchMessage(Msg);
 end:
  // Забираємо значок при виході
 TaskBarDeleteIcon(hWnd, ICON_ID);
  // Виходим
 Halt(Msg.wParam);
 // Кінець. Вийшли.
end.
```

Текст модуля для роботи з піктограмою на панелі задач (TaskBar.pas).

unit TaskBar;

```
interface
uses Windows, ShellAPI;
const
  // Визначені у Windows флажки для іконки
 NIF_TIP = $0000004;
 NIF_ICON = $0000002;
// Функція для створення іконки на Панелі Задач
function TaskBarAddIcon(
 hWindow: THandle;
                              // ідентифікатор вікна, що створює іконку (значок)
  ID: Cardinal;
                              // ідентифікатор значка
 ICON: hIcon;
                              // іконка
 CallbackMessage: Cardinal; // повідомдення, яке буде посилатися вікну від іконки
                              // Підказка
  Tip: PChar
  ): Boolean;
// Функція для модифікації іконки на Панелі Задач
function TaskBarModifyIcon(hWindow: THandle; ID: Cardinal; Flags: Cardinal;
                           ICON: hIcon; Tip: PChar): Boolean;
// Функція для знищення іконки на Панелі Задач
function TaskBarDeleteIcon(hWindow: THandle; ID: Integer): Boolean;
implementation
// Функція для створення іконки на Панелі Задач
function TaskBarAddIcon(hWindow:THandle; ID:Cardinal; ICON:hIcon; CallbackMessage:Cardinal;
                        Tip:PChar):Boolean;
var NID: TNotifyIconData;
begin
FillChar(NID,SizeOf(TNotifyIconData),0);
 // Заповнюемо структуру типу TNotifyIconData інформацією про іконку
with NID do
begin
  cbSize := SizeOf(TNotifyIconData); // Розмір структури
  Wnd
        := hWindow;
                                     // Обробник головного вікна
 uID
         := ID;
                                     // Ідентифікатор іконки
  uFlags := NIF_MESSAGE or NIF_ICON or NIF_TIP; // Флажки показу
                                              40
```

```
// Повідомлення від іконки
  uCallbackMessage := CallbackMessage;
 hIcon := Icon;
                                                 // Обробник іконки
  // Із-за того, що szTip має тип масива символів, а Tip- рядок типу PChar,
  // треба скопіювати Тір у szTip за допомогою спеціальної функції lstrcpyn
 lstrcpyn(szTip,Tip,SizeOf(szTip));
                                                // Підказка іконки
 end;
 // Викликаємо стандартну функцію Windows Shell NotifyIcon для створення
 // іконки на Панелі Задач
Result:=Shell_NotifyIcon(NIM_ADD,@NID);
end;
// Функція для модифікації іконки на Панелі Задач
function TaskBarModifyIcon(hWindow:THandle; ID:Cardinal; Flags:Cardinal;
                           ICON:hIcon; Tip:PChar):Boolean;
var NID: TNotifyIconData;
begin
FillChar(NID, SizeOf(TNotifyIconData), 0);
 with NID do begin
  cbSize := SizeOf(TNotifyIconData);
        := hWindow;
 Wnd
 11TD
        := ID;
 uFlags := Flags;
 hIcon := Icon;
 lstrcpyn(szTip, Tip, SizeOf(szTip));
 end;
 // Викликаємо стандартну функцію Windows Shell NotifyIcon для зміни
 // іконки на Панелі Задач
Result := Shell_NotifyIcon(NIM_MODIFY, @NID);
end;
// Функція для знищення іконки на Панелі Задач
function TaskBarDeleteIcon(hWindow:THandle; ID:Integer):Boolean;
var NID: TNotifyIconData;
begin
FillChar(NID,SizeOf(TNotifyIconData),0);
with NID do
begin
  cbSize := SizeOf(TNotifyIconData);
       := hWindow;
 Wnd
 uID
         := ID;
 end;
// Викликаемо стандартну функцію Windows Shell NotifyIcon для створення
 // іконки на Панелі Задач
Result := Shell_NotifyIcon(NIM_DELETE,@NID);
end;
```

end.

Текст модуля з константами (Constant.pas).

Текст файлу проекту динамічної бібліотеки (Ul.dpr).

// Динамічна бібліотека для показу вікна з програмки демонстрації

// використання панелі задач. // Бібліотека використовує VCL, тому її розмір (~395 КБайт) на порядок // більший за саму програму (її розмір ~13 КБайт). library UI; uses Forms, Buttons, UIDLL in 'UIDLL.pas' {fUI}; {\$R \*.RES} exports DoDLLForm, DestroyDLLForm, ForegroundDLLForm;

begin end.

Текст модуля форми діалогового вікна у динамічній бібліотеці (UIDLL.pas).

```
unit UIDLL;
interface
uses
 Windows, Messages, SysUtils, Classes, Graphics, Controls, Forms, Dialogs,
  StdCtrls, Buttons, ExtCtrls;
type
  TfUI = class(TForm)
   Label1 : TLabel;
    Edit1 : TEdit;
BitBtn1 : TBitBtn;
   BitBtn2 : TBitBtn;
    Bevel1 : TBevel;
  private
    { Private declarations }
  public
    { Public declarations }
  end:
var fUI : TfUI;
// Функція для створення вікна
function DoDLLForm(lpNewHint:PChar; iSize:Integer):Boolean; stdcall; export;
// Процедура знищення вікна
procedure DestroyDLLForm; stdcall; export;
// Процедура, яка ставить вікно на передній план
procedure ForegroundDLLForm; stdcall; export;
implementation
{$R *.DFM}
procedure ForegroundDLLForm;
begin
 if Assigned(fUI) then SetForegroundWindow(fUI.Handle);
end;
procedure DestroyDLLForm;
begin
 if Assigned(fUI) then fUI.Close;
end;
function DoDLLForm (lpNewHint:PChar; iSize:Integer):Boolean;
begin
 fUI:=TfUI.Create(nil);
 with fUI do
 try
  Edit1.Text:=lpNewHint;
  Edit1.MaxLength:=iSize-1;
```

```
Caption:=lpNewHint;
SetForegroundWindow(fUI.Handle);
Result:=ShowModal=mrOk;
if Result then StrPCopy(lpNewHint, Edit1.Text);
finally
if fUI<>nil then Free;
end;
end;
```

end.

### Лабораторна робота №4

Тема: Розробка зберігача екрану (Screen Saver) засобами Windows API.

Мета: Вивчення принципів побудови зберігача екрану та методів звертання до функцій Windows API. Ознайомлення з основами графіки Windows API. Узагальнення знань по Windows API.

### 1. Принципи написання зберігача екрану для OC Windows

Зберігач екрану – це програма, яка активізується, якщо комп'ютер знаходиться у стані бездіяльності протягом певного заданого проміжку часу. У даному лабораторній роботі розглянуто зберігач екрану, який при активації малює на екрані прямокутники різних стилів (звичайні та скруглені) з випадковим положенням, розміром та кольором.

Зберігач екрану працює у фоновому режимі, і тому він не повинен заважати роботі інших запущених програм. Тому сам зберігач має бути як можна меншого обсягу. Для зменшення обсягу файлу в описаній нижче програмі не використовуються візуальні компоненти **Delphi**, так як включення хоча б одного з них приведе до збільшення розміру файлу понад 300 Кб, а так описана програма має розмір всього 44 Кб.

Технічно, зберігач екрану є звичайним виконавчим файлом (з розширенням .SCR), що керується через параметри командного рядка. Так, якщо користувач хоче змінити параметри зберігача, Windows виконує його з параметром "-c" у командному рядку. Якщо винакає необхідність показати дію зберігача у вікні попереднього перегляду, операційна система запускає зберігач з параметром "-p". При потребі задання паролю на припинення виконання зберігача, він виконується з параметром "-a". Тому створення зберігача екрану варто почати із процедури, яка аналізуватиме вміст командного рядка та передаватиме керування до відповідних частин програми:

```
procedure RunScreenSaver;
var S : string;
begin
S:=ParamStr(1);
if (Length(S)>1) then begin
Delete(S,1,1);
S[1]:=UpCase(S[1]);
end;
LoadSettings;
if (S[1]='C') then RunSettings else // Установка параметрів зберігача екрану
if (S[1]='P') then RunPreview else // Перегляд зберігача екрану
if (S[1]='A') then RunSetPassword else RunFullScreen; // Встановлення паролю
end;
```

Оскільки у програмі потрібно створювати невелике вікно попереднього перегляду (яке буде відображуватися у вікні "Свойства: Экран"<sup>24</sup> на сторінці "Заставка"- див. рис. 4.1) і повноекранне вікно, їх краще об'єднати, використовуючи єдиний клас вікна.

Так як зберігач екрану не повинен переставати працювати навіть при значній завантаженості процесора, для його реалізації слід використовувати окремий потік. Це має ще й ту перевагу, що не потрібно використовувати таймер.

Процедура для запуску зберігача у повноекранному режимі наступна:

| procedure | RunFullScreen; |  |
|-----------|----------------|--|
| var       |                |  |
| R         | : TRect;       |  |
| Msg       | : TMsg;        |  |
| Dummy     | : DWORD;       |  |

<sup>&</sup>lt;sup>24</sup> Це вікно можна відкрити з Панелі керування (Control Panel) Windows, активізувавши апплет "Экран" (Display).

```
Foreground : hWnd;
begin
 IsPreview:=False;
MoveCounter:=InitMoveCounter;
 Foreground:=GetForegroundWindow;
 while (ShowCursor(false)>0) do;
 GetWindowRect(GetDesktopWindow,R);
 CreateScreenSaverWindow(R.Right-R.Left,R.Bottom-R.Top,0);
 CreateThread(nil,0,@PreviewThreadProc,nil,0,Dummy);
 SystemParametersInfo(SPI_SCREENSAVERRUNNING,1,@Dummy,0);
 // Стандартний цикл обробки повідомлень
 while GetMessage(Msg,0,0,0) do begin
  TranslateMessage(Msg);
 DispatchMessage(Msg);
 end:
 SystemParametersInfo(SPI_SCREENSAVERRUNNING,0,@Dummy,0);
 ShowCursor(True);
 SetForegroundWindow(Foreground);
end;
```

| Свойства: Экран                                                                                                    | ×  |  |
|----------------------------------------------------------------------------------------------------|----|--|
| Фон Заставка Оформление Эффекты Веб Настройка                                                                                       | 1  |  |
|                                                                                                    |    |  |
| Заставка<br>Горина Настройка Просмотр                                                                                               |    |  |
| Пароль Изменить Интервал: 1 мин                                                                                                    |    |  |
| Энергосберегающие функции монитора<br>Для изменения параметров питания<br>монитора нажмите кнопку "Настройка".<br><u>Н</u> астройка |    |  |
| ОК Отмена Примени                                                                                                    | пь |  |

Рис 4.1. Вікно попереднього перегляду зберігача екрану.

Дана процедура ініціалізує деякі глобальні змінні (описані далі), потім ховає курсор миші і створює вікно зберігача екрану. При цьому важливо повідомляти Windows, що вікно належить зберігачу через функцію SystemParametersInfo (це відключає Ctrl-Alt-Del, щоб не можна було повернутися у Windows, не ввівши пароль). Створення вікна зберігача здійснюється функцією CreateScreenSaverWindow:

```
function CreateScreenSaverWindow(Width,Height : Integer; ParentWindow : hWnd) : hWnd;
var WC : TWndClass;
begin
 // Заповнення структури з інформацією про клас вікна
 with WC do begin
  Style:=cs_ParentDC;
  lpfnWndProc:=@PreviewWndProc;
  cbClsExtra:=0; cbWndExtra:=0; hIcon:=0; hCursor:=0;
 hbrBackground:=0; lpszMenuName:=nil;
 lpszClassName:='MyDelphiScreenSaverClass';
 end:
 WC.hInstance:=hInstance;
 // Реєстрація нового класу вікна
RegisterClass(WC);
 if (ParentWindow<>0) then // Якщо вікно є вікном попереднього перегляду
 Result:=CreateWindow('MyDelphiScreenSaverClass','MySaver',
```

```
WS_CHILD or WS_VISIBLE or WS_DISABLED,0,0,Width,Height,ParentWindow,0,hInstance,
nil)
else begin // Якщо вікном є весь екран
Result:=CreateWindow('MyDelphiScreenSaverClass','MySaver',
WS_VISIBLE or WS_POPUP,0,0,Width,Height, 0,0,hInstance,nil);
SetWindowPos(Result,HWND_TOPMOST,0,0,0,0,SWP_NOMOVE or SWP_NOSIZE or SWP_NOREDRAW);
end;
PreviewWindow:=Result;
end;
```

Як видно з наведеного вище коду, для створення вікна попереднього перегляду потрібно знати його ідентифікатор (handle). Windows передає його значення у командному рядку другим параметром (після "-p"). Тому процедура для попереднього перегляду має наступний вид:

```
procedure RunPreview;
var
 R
               : TRect;
 PreviewWindow : hWnd;
              : TMsq;
Msg
 Dummy
              : DWORD :
begin
 IsPreview:=true:
 PreviewWindow:=StrToInt(ParamStr(2));
 GetWindowRect(PreviewWindow,R);
 CreateScreenSaverWindow(R.Right-R.Left, R.Bottom-R.Top, PreviewWindow);
 CreateThread(nil,0,@PreviewThreadProc,nil,0,Dummy);
 // Стандартний цикл обробки повідомлень
 while GetMessage(Msg,0,0,0) do begin
  TranslateMessage(Msg);
 DispatchMessage(Msg);
 end;
end;
```

Ця процедура спочатку отримує ідентифікатор вікна попереднього перегляду з командного рядка і присвоює його змінній **PreviewWindow**, після цього створює вікно зберігача та його потік, який і буде виконувати роботу по малюванню у вікні зберігача. Закінчується процедура стандартним циклом обробки повідомлень, який призначений для перетворення повідомлень з черги потоку вікна та їх відправки до віконної функції, яка і здійснює їх безпосередню обробку.

Для виконання зберігача екрану використовується окремий потік, який створюється функцією CreateThread. Функція потоку виглядає так:

```
function PreviewThreadProc(Data : Integer) : Integer; stdcall;
var R : TRect;
begin
    Result:=0; Randomize;
    GetWindowRect(PreviewWindow,R);
    MaxX:=R.Right-R.Left; MaxY:=R.Bottom-R.Top;
    ShowWindow(PreviewWindow,SW_SHOW);
    UpdateWindow(PreviewWindow);
    repeat
        InvalidateRect(PreviewWindow,nil,False);
        Sleep(200);
        until QuitSaver;
        PostMessage(PreviewWindow,WM_DESTROY,0,0);
    end;
```

Потік змушує оновлюватися зображення у вікні зберігача (функція InvalidateRect), засинає на якийсь час (за допомогою функції Sleep), і оновлює зображення знову. А Windows при цьому посилає повідомлення WM\_PAINT у вікно зберігача (не в потік). Цикл виконання потоку триває, доки змінна QuitSaver не матиме значення true. Для того, щоб обробляти це повідомлення, потрібна функція вікна:

function PreviewWndProc(Window : hWnd; Msg,WParam, LParam : Integer): Integer; stdcall; begin

```
Result := 0;
 case Msg of
 WM NCCREATE
              : Result:=1;
 WM DESTROY
               : PostQuitMessage(0);
              : DrawSingleBox;
 WM_PAINT
 WM KEYDOWN
             : QuitSaver:=AskPassword;
 WM_LBUTTONDOWN, WM_MBUTTONDOWN, WM_RBUTTONDOWN, WM_MOUSEMOVE :
                 if (not IsPreview) then begin
                   Dec(MoveCounter);
                   if (MoveCounter<=0) then QuitSaver:=AskPassword;</pre>
                 end;
  else Result:=DefWindowProc(Window,Msg,WParam,LParam);
 end;
end;
```

Віконна процедура обробляє повідомлення, список та призначення яких показано у таблиці №4.1.

Таблиця №4.1

| Повідомлення   | Призначення                                                                     |  |  |
|----------------|---------------------------------------------------------------------------------|--|--|
| WM_NCCREATE    | Посилається перед створенням вікна. Якщо прикладна програма обробляє його, вона |  |  |
|                | може повернути TRUE для продовження створення вікна, або FALSE для припинення.  |  |  |
| WM_DESTROY     | Посилається, коли вікно буде знищуватись.                                       |  |  |
| WM_PAINT       | Посилається, коли є потреба перемалювати вміст вікна.                           |  |  |
| WM_KEYDOWN     | Виникає при натисканні на клавішу клавіатури.                                   |  |  |
| WM_LBUTTONDOWN | Виникає при натисканні на ліву кнопку миші.                                     |  |  |
| WM_MBUTTONDOWN | Виникає при натисканні на середню кнопку миші.                                  |  |  |
| WM_RBUTTONDOWN | Виникає при натисканні на праву кнопку миші.                                    |  |  |
| WM_MOUSEMOVE   | Виникає при русі миші.                                                          |  |  |

Якщо відбувся рух миші, або натиснено її кнопку чи клавішу клавіатури, робота зберігача екрану припиняється. Проте перед цим слід перепитати в користувача пароль:

```
function AskPassword : Boolean;
var
        : hKey;
  Key
  D1,D2 : Integer;
  Value : Integer;
  Lib : THandle;
  \mathbf{F}
        : TVSSPFunc;
begin
 Result:=true;
 if (RegOpenKeyEx(HKEY_CURRENT_USER, 'Control Panel\Desktop',0,
 KEY_READ,Key)=ERROR_SUCCESS) then
 begin
  D2:=SizeOf(Value);
  // Перевірка, чи використовується пароль для зберігача екрану
  if (RegQueryValueEx(Key, 'ScreenSaveUsePassword', nil,@D1,@Value,@D2)=
  ERROR_SUCCESS) then
  begin
   if (Value<>0) then begin
    Lib:=LoadLibrary('PASSWORD.CPL');
    if (Lib>32) then begin
     @F:=GetProcAddress(Lib,'VerifyScreenSavePwd');
     ShowCursor(True);
     if (@F<>nil) then Result:=F(PreviewWindow);
     ShowCursor(False);
     MoveCounter:=InitMoveCounter;
     FreeLibrary(Lib);
    end;
   end;
  end;
  RegCloseKey(Key);
 end;
end;
```

Функція AskPassword спочатку зчитує з реєстру значення ScreenSaveUsePassword для перевірки необхідності використання паролю. Якщо пароль встановлено, то завантажується системна бібліотека PASSWORD.CPL, яка містить функцію VerifyScreenSavePwd для перевірки пароля зберігача. Після отримання адреси точки входу у вказану функцію (GetProcAddress) здійснюється перепитування паролю. В кінці бібліотека PASSWORD.CPL вивільняється з пам'яті функцією FreeLibrary.

Тип функції для перевірки паролю зберігача TVSSFunc стандартом Windows визначений так:

```
type TVSSPFunc = function(Parent : hWnd) : Bool; stdcall;
```

Як параметр функції передається ідентифікатор вікна зберігача екрану. Якщо пароль введено вірно, функція повертає значення true, в іншому випадку – false. Отримане значення передається у результат функції AskPassword.

Для показу діалогового вікна конфігурації зберігача використовується процедура RunSettings:

```
procedure RunSettings;
var SSDialog : Integer;
begin
SSDialog:=DialogBox(hInstance,'SaverSettingsDlg',0,@SettingsDlgProc);
// Якщо було натиснено кнопку "ОК", то зберігаються настройки
if (SSDialog=idOK) then SaveSettings;
end;
```

Тепер потрібно створити шаблон для діалогового вікна SaverSettingsDlg (стандартні форми Delphi не використовуємо). Сценарій для діалогу зміни параметрів наступний<sup>25</sup>:

```
SaverSettingsDlg DIALOG 70, 130, 200, 60 STYLE WS_POPUP | WS_DLGFRAME | WS_SYSMENU
CAPTION "Hacтройки для SSaver"
FONT 8, "MS Sans Serif"
BEGIN
LTEXT "Тип прямокутників:", 1, 4, 3, 100, 9
DEFPUSHBUTTON "OK", 5, 150, 11, 46, 16
PUSHBUTTON "Biдmiнa", 6, 150, 36, 46, 16
LTEXT "Демо 'SSaver'. ТДТУ, ICSoft©, 2002.", 7,4,45,130,16, WS_CHILD | WS_VISIBLE
END
```

Призначення використаних елементів синтаксису показано в таблиці №4.2.

```
Таблиця №4.2
```

| Ключ          | Призначення                                                                                                    |  |  |
|---------------|----------------------------------------------------------------------------------------------------|--|--|
| DIALOG        | Вказує, що створюється діалогове вікно. Перед ключем ставиться назва<br>шаблону діалогового вікна, а після- положення вікна, його розміри та стиль.                                                                                  |  |  |
| STYLE         | Задає стиль вікна.                                                                                                    |  |  |
| WS_POPUP      | Звичайне вікно.                                                                                                    |  |  |
| WS_DLGFRAME   | Вікно має подвійну рамку.                                                                                                    |  |  |
| WS_SYSMENU    | Вікно має системне меню в заголовку.                                                                                                    |  |  |
| WS_CHILD      | Вказує, що вікно є дочірнім.                                                                                                    |  |  |
| WS_VISIBLE    | Вказує, що вікно є нормально видимим.                                                                                                    |  |  |
| CAPTION       | Заголовок вікна.                                                                                                    |  |  |
| FONT          | Шрифт вікна. Після ключа вказується розмір та назва шрифта.                                                                                                    |  |  |
| BEGIN         | Початок блоку, який визначає елементи вікна.                                                                                                    |  |  |
| END           | Кінець блоку, який визначає елементи вікна.                                                                                                    |  |  |
| LTEXT         | Елемент-аналог компонента TLabel з VCL Delphi. Після ключа вказується текст компонента, його ідентифікатор, відступ від лівого краю вікна, відступ зверху вікна, ширина та висота.                                                   |  |  |
| DEFPUSHBUTTON | Кнопка, яка використовується по замовчуванню. Аналог компонента TButton з VCL Delphi. Після ключа вказується текст у кнопці, її ідентифікатор, відступ від лівого краю вікна, відступ зверху вікна, ширина та висота <sup>26</sup> . |  |  |

<sup>&</sup>lt;sup>25</sup> Для створення таких сценаріїв використовується мова сценаріїв ресурсів (Resource Script Language).

<sup>&</sup>lt;sup>26</sup> Наприклад, для кнопки "ОК" ідентифікатор дорівнює 5, відступ від лівого краю вікна 150, від верхнього краю 11, ширина кнопки 46 і висота 16.

Файл сценарію зберігається як звичайний текстовий файл<sup>27</sup>, і компілюється, наприклад, з використанням компілятора ресурсів **BRCC32.EXE** фірми **Borland**, який поставляється разом з **Delphi**. Якщо файл сценарію назвати **SETTINGS.RC**, то в результаті його компіляції отримається файл ресурсів **SETTINGS.RES**, який міститиме шаблон розробленого діалогу. Для під'єднання цього ресурсного файлу до проекту **Delphi** використовується така директива компілятора<sup>28</sup>:

```
{$R SETTINGS.RES}
```

Функція вікна для діалогу настройок наступна:

```
function SettingsDlgProc(Window : hWnd; Msg,WParam,LParam : Integer): Integer; stdcall;
begin
 Result:=0;
 case Msg of
 WM INITDIALOG :
           begin
            // Ініціалізація діалогового вікна
            Result:=0;
            hcbType:=CreateWindow('Combobox','cbType',WS_CHILD or CBS_DROPDOWNLIST or
            CBS_HASSTRINGS,6,20,200,80, Window ,0,hInstance,nil);
            SendMessage(hcbType,CB_ADDSTRING,0,DWORD(PChar('Звичайні прямокутники')));
            SendMessage(hcbType,CB_ADDSTRING,0,DWORD(PChar('Ckpyrлehi прямокутники')));
            ShowWindow(hcbType,SW_SHOW);
            SendMessage(hcbType,CB_SETCURSEL,DWORD(RoundedRectangles),0);
           end:
  WM COMMAND
                : if (LoWord(WParam)=5) then begin // Натиснено кнопку "OK"
                   RoundedRectangles:=Boolean(SendMessage(hcbType,CB_GETCURSEL,0,0));
                   EndDialog(Window,idOK)
                  end
                                                   // Натиснено кнопку "Відміна"
                   else if (LoWord(WParam)=6) then EndDialog(Window, idCancel);
  WM CLOSE
                : DestroyWindow(Window);
  WM DESTROY
              : PostQuitMessage(0);
  else Result:=0;
 end:
end;
```

Вигляд розробленого діалогового вікна показано на рис. 4.2.

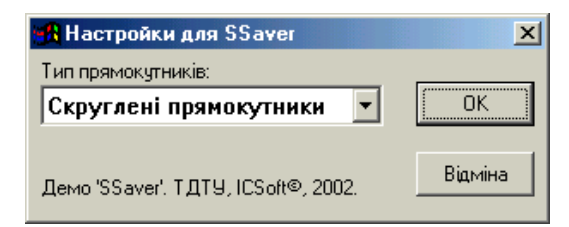

Рис. 4.2. Діалогове вікно настройок.

Розроблений зберігач екрану в активному стані малює на екрані різнокольорові прямокутники- звичайні або скруглені. При ініціалізації вікна (тобто при отриманні повідомлення **WM\_INITDIALOG**) створюється ще один елемент вікна – випадаючий список (**ComboBox**), з якого користувач може вибирати параметр зберігача екрану – стиль прямокутників (звичайні або скруглені). Створення випадаючого списку здійснюється за допомогою функції **CreateWindow**. Нові рядки до випадаючого списку додаються через посилання до його вікна повідомлення **CB\_ADDSTRING** з другим параметром, який містить вказівник на рядок, що треба добавити. Активний елемент у випадаючому списку визначається змінною **RoundedRectangles** і встановлюється шляхом відправлення його вікну повідомлення **CB\_SETCURSEL**, перший параметр якого вказує на порядковий номер елемента, що слід зробити активним (0 – перший елемент, 1 – другий...).

<sup>&</sup>lt;sup>27</sup> Для цього можна використати стандартний текстовий редактор "Блокнот" (Notepad) Windows.

<sup>&</sup>lt;sup>28</sup> Її можна помістити відразу після директиви, яку **Delphi** додає у проект автоматично- {\$R \*.res}, і яка під'єднує файл ресурсів самого проекту (його назва співпадає з назвою проекту).

Крім цього, функція вікна обробляє повідомлення WM\_COMMAND, яке отримується при натисканні на кнопки "ОК" та "Відміна" у діалоговому вікні. При цьому нижнє слово першого параметра WParam містить ідентифікатор елемента вікна (кнопки), яку було натиснено. Так, якщо натискається кнопка "ОК", нижнє слово змінної WParam дорівнює 5 (див. текст сценарію діалогового вікна), а при натисканні кнопки "Відміна" - 6. При натисканні на кнопку "ОК" визначається номер активного елемента у списку стилю прямокутників (це робиться через повідомлення CB\_GETCURSEL, яке і повертає цей номер) і задається відповідне значення змінній RoundedRectangles. Закривається діалогове вікно через виклик функції EndDialog.

Після того, як користувач задав деякі параметри, потрібно їх зберегти. Це здійснює процедура SaveSettings.

Зберігається значення змінної RoundedRectangles у реєстрі Windows, в розділі НКЕУ\_CURRENT\_USER, підрозділ 'Software\ICSoft\SSaver'. Назва параметра 'RoundedRectangles' співпадає з назвою відповідної змінної. Для зберігання значення у реєстрі спочатку за допомогою функції RegCreateKeyEx створюється (або відкривається, якщо вже існує) відповідний підрозділ реєстру. Після встановлення відповідного значення за допомогою функції RegSetValueEx розділ реєстру закривається функцією RegCloseKey.

Завантажує параметри з реєстру процедура LoadSettings.

```
procedure LoadSettings;
var
  Key : hKey;
  D1,D2 : Integer;
  Value : Boolean;
begin
  if (RegOpenKeyEx(HKEY_CURRENT_USER,'Software\ICSoft\SSaver',0,KEY_READ,Key)=ERROR_SUCCESS)
  then begin
  D2:=SizeOf(Value);
  if (RegQueryValueEx(Key,'RoundedRectangles',nil,@D1,@Value,@D2)=ERROR_SUCCESS) then
    RoundedRectangles:=Value;
    RegCloseKey(Key);
  end;
end;
```

Спочатку за допомогою функції **RegOpenKeyEx** робиться спроба відкрити підрозділ реєстру 'HKEY\_CURRENT\_USER\Software\ICSoft\SSaver', у якому міститься параметр нашого зберігача екрану. Якщо відповідний підрозділ вдалось відкрити, то функція **RegQueryValueEx** читає значення з реєстру під назвою 'RoundedRectangles' та присвоює його однойменній змінній у програмі. Після цього відкритий розділ реєстру закривається та вивільняється пам'ять, яка була використана на зберігання його ідентифікатора та інших пов'язаних із ним даних.

Для установки пароля використовується процедура RunSetPassword.

```
procedure RunSetPassword;
var
Lib : THandle;
F : TPCPAFunc;
begin
Lib:=LoadLibrary('MPR.DLL');
if (Lib>32) then begin
```

```
@F:=GetProcAddress(Lib,'PwdChangePasswordA');
if (@F<>nil) then F('SCRSAVE',StrToInt(ParamStr(2)),0,0);
FreeLibrary(Lib);
end;
end;
```

Спочатку динамічно завантажується (недокументированна) бібліотека **MPR.DLL**, яка містить функцію для установки пароля зберігача екрану.

Тип функції для установки паролю **TPCPAFunc<sup>29</sup>** стандартом Windows визначений так:

```
type TPCPAFunc = function(A : PChar; Parent : hWnd; B,C : integer) : integer; stdcall;
```

Як параметр функції передається ідентифікатор вікна зберігача (Parent), який є другим командним параметром при виклику зберігача екрану. Параметр A повинен містити значення 'SCRSAVE', яке вказує, що пароль встановлюється для зберігача екрану. Параметри B та C недокументовані (можуть бути просто нулі).

Тепер розглянемо створення графіки. Для прикладу, реалізовано процедуру малювання на екрані прямокутників заданого стилю та випадкового розміру, положення і кольору. Цю операцію здійснює процедура DrawSingleBox.

```
procedure DrawSingleBox;
var
  PaintDC : hDC;
  Info
           : TPaintStruct;
 OldBrush : hBrush;
 X,Y
         : Integer;
  Color
          : LongInt;
begin
 PaintDC:=BeginPaint(PreviewWindow,Info);
X:=Random(MaxX); Y:=Random(MaxY);
 Color:=RGB(Random(255),Random(255),Random(255));
 OldBrush:=SelectObject(PaintDC,CreateSolidBrush(Color));
 if RoundedRectangles then RoundRect(PaintDC,X,Y,X+Random(MaxX-X),Y+Random(MaxY-Y),20,20)
  else Rectangle(PaintDC,X,Y,X+Random(MaxX-X),Y+Random(MaxY-Y));
 DeleteObject(SelectObject(PaintDC,OldBrush));
EndPaint(PreviewWindow,Info);
end:
```

Підготовка вікна зберігача до малювання здійснюється функцією BeginPaint, якій передається ідентифікатор вікна зберігача. У відповідності до значення змінної RoundedRectangles малюються або звичайні прямокутники (для цього використовується функція Rectangle), або скруглені прямокутники (за допомогою функції RoundRect).

Тепер розглянемо глобальні змінні програми (табл. №4.3):

Таблиця №4.3

| Змінна            | Тип     | Призначення                                                                                                    |  |  |
|-------------------|---------|----------------------------------------------------------------------------------------------------|--|--|
| IsPreview         | boolean | Показує, чи вікно зберігача є вікном попереднього перегляду (true), чи повноекранним (false).                                                                                                    |  |  |
| MoveCounter       | integer | Змінна, яка визначає лічильник подій, обнулення якого приведе до<br>закінчення роботи зберігача екрану. У програмі їй присвоюється<br>початкове значення InitMoveCounter = 3. Такими подіями є натискання<br>кнопки миші, рух миші, натискання клавіші клавіатури. |  |  |
| QuitSaver         | boolean | Вказує, чи припиняти роботу зберігача (true).                                                                                                    |  |  |
| PreviewWindow     | hWnd    | Ідентифікатор вікна зберігача екрану.                                                                                                    |  |  |
| MaxX, MaxY        | integer | Розміри вікна зберігача.                                                                                                    |  |  |
| RoundedRectangles | boolean | Параметр, який вказує на стиль прямокутників, які буде малювати зберігач- звичайні (false) чи скруглені (true).                                                                                                    |  |  |
| hcbType           | HWND    | Ідентифікатор випадаючого списку (ComboBox), яким задається параметр<br>RoundedRectangles у діалоговому вікні настройок зберігача.                                                                                                    |  |  |

<sup>&</sup>lt;sup>29</sup> Дана функція недокументована Microsoft.

I під кінець слід описати основний програмний блок у файлі проекту, який і викликає роботу зберігача екрану. Він містить виклик лише однієї процедури – RunScreenSaver.

RunScreenSaver;

Для досягнення максимальної швидкодії та мінімального розміру виконавчого файлу, при розробці даного зберігача екрану використовувались лише функції Windows API. Проте у певній мірі роботу можна спростити, якщо вікно задання параметрів створити за допомогою засобів Delphi та скомпілювати у окрему динамічну бібліотеку. Тоді її при необхідності можна завантажувати, і після введення параметрів вивільняти з пам'яті. Так як параметри вводяться одноразово на порівняно тривалий період, то швидкодія самого зберігача екрану від цього не буде суттєво падати. Таким чином може бути поєднано швидкодіючий та економний щодо споживання ресурсів комп'ютера код Windows API та громіздкий (проте ефективний та економічний з точки зору швидкості розробки) код VCL Delphi.

# 2. Завдання на лабораторну роботу

Написати програму зберігача екрану з використанням функцій Windows API, без впровадження компонентів VCL Delphi. Програма повинна забезпечувати показ, попередній перегляд, ввід параметрів та пароля для розробленого зберігача. Тип дії зберігача та параметри, зміну яких необхідно передбачити у програмі, вказано у таблиці №4.4.

|         |                                                                                | Таблиця №4.4                          |
|---------|--------------------------------------------------------------------------------|---------------------------------------|
| Варіант | Видима дія зберігача на екрані                                                 | Регульовані параметри                 |
| 1       | Кулька, яка "літає" по екрані, відбиваючись від його країв                     | Розмір та швидкість руху кульки       |
| 2       | Промінь, який починається в центрі екрану, йде до його краю                    | Напрямок та швидкість                 |
|         | та обертається подібно до стрілки годинника                                    | обертання променя                     |
| 3       | Кулька, яка рухається по спіралі, що починається з центра                      | Колір кульки та крок між витками      |
|         | екрану і слідує до його країв                                                  | спіралі                               |
| 4       | Прямокутник, який рухається по екрані, відбиваючись від його                   | Колір та швидкість руху               |
|         | країв                                                                          | прямокутника                          |
| 5       | Текстова фраза, яка рухається по екрані                                        | Текст фрази та швидкість її руху      |
| 6       | Кулька, яка з'являється на екрані, зникає, потім з'являється в                 | Розмір кульки та тривалість її        |
| _       | іншому місці з іншим кольором, і т.д.                                          | показу                                |
| 7       | Прямокутник, якии рухається по спіралі, що починається з                       | Швидкість та напрям руху              |
|         | центра екрану і слідує до иого країв                                           | прямокутника                          |
| 8       | на екрані розташоване коло, по якому рухається круг                            | колір круга та швидкість иого         |
| 0       |                                                                                | pyxy<br>Toyot doposy to poswip sitop  |
| 9       | па екрані в різних місцях з являються окремі літери із заданої токстової фрази | текст фрази та розмір літер           |
| 10      |                                                                                |                                       |
| 10      | Па екрапі розташоване коло, по якому рухається круг                            |                                       |
|         |                                                                                |                                       |
|         | польсують                                                                      |                                       |
| 12      | Прямокутник, який з'являється на екрані, зникає, потім                         | Розміри прямокутника                  |
|         | з'являється в іншому місці з іншим розміром, і т.д.                            | · · · · · · · · · · · · · · · · · · · |
| 13      | Текстова фраза, яка з'являється на екрані, показується                         | Текст фрази і розмір шрифта           |
|         | протягом заданого часу, зникає, з'являється в іншому місці і                   |                                       |
|         | т.д.                                                                           |                                       |
| 14      | Круг, який обертається навколо своєї осі та з кожним обертом                   | Розмір круга та швидкість             |
|         | змінює колір                                                                   | обертання                             |
| 15      | Круги, які з'являються на екрані у випадкових положеннях та з                  | Розмір та частота показу кругів       |
|         | випадковими кольорами                                                          |                                       |
| 16      | Квадрат, який обертається навколо своєї осі та з кожним                        | Положення квадрата на екрані          |
|         | обертом змінює колір                                                           |                                       |
| 17      | Лінії випадкового кольору, які з'являються на екрані у                         | Товщина лінії та її тип (суцільна,    |
|         | випадкових положеннях                                                          | пунктирна)                            |
| 18      | Правильнии шестикутник, який рухається по екрані,                              | Розмір шестикутника, колір лінії      |
| 40      | відоиваючись від иого країв                                                    |                                       |
| 19      | 🛛 Фігура у вигляді сонця (🖓), яка рухається по екрані                          | колір сонця та швидкість руху         |

Лабораторна робота №4

| Варіант | Видима дія зберігача на екрані                                                                                         | Регульовані параметри                                     |
|---------|----------------------------------------------------------------------------------------------------|-----------------------------------------------------------|
| 20      | Кола, еліпси, прямокутники та лінії, які випадковим чином з'являються у випадкових місцях з випадковим кольором        | Частота появи фігур та один їх<br>лінійний розмір         |
| 21      | Лінія, яка рухається по екрану, міняючи своє положення, нахил та швидкість                                             | Швидкість лінійного та<br>швидкість обертового руху лінії |
| 22      | Різні геометричні фігури, які виникають з центру екрану і<br>рухаються по спіралі до країв                             | Швидкість руху та крок спіралі                            |
| 23      | Сніжинки, що з'являються в різних місцях екрану і через кожен<br>заданий інтервал часу змінюють колір                  | Розмір сніжинок та інтервал<br>часу, коли міняється колір |
| 24      | Два круга, які випадковим чином рухаються по екрані                                                                    | Розмір одного та розмір другого кола                      |
| 25      | Прямокутник, який рухається по екрані, відбиваючись від країв<br>і змінюючи колір при кожному зіткненні з краєм екрану | Розміри прямокутника (ширина і<br>висота)                 |
| 26      | Різні геометричні фігури різних розмірів, які з'являються<br>випадковим чином в різних місцях екрану                   | Розміри та частота появи фігур                            |
| 27      | Шестикутник, який з'являється на екрані, зникає, потім з'являється в іншому місці з іншим розміром, і т.д.             | Частота появи шестикутника і<br>максимальний розмір       |
| 28      | Прямокутник, який рухається по екрані, змінюючи розміри                                                                | Ширина і висота прямокутника                              |
| 29      | Трикутник, який рухається по спіралі з середини екрану і<br>змінює розмір та форму                                     | Швидкість руху трикутника і крок<br>спіралі               |
| 30      | На екрані по коловій траекторії рухаються різні геометричні фігури, тип фігури змінюється з кожним обертом             | Розмір та положення колової<br>траекторії                 |

# Лабораторна робота №5

Тема: Отримування інформації про операційну систему та ресурси комп'ютера засобами Windows API.

Мета: Вивчення функцій Windows API, призначених для отримання найважливішої інформації про операційну систему та характеристики обладнання.

# 1. Отримання інформації про ОС та встановлене обладнання

Ряд програм для своєї коректної роботи можуть потребувати відомостей про платформу OC  $^{30}$  або характеристики встановленого обладнання. Так, різні платформи OC мають дещо інший набір функцій API, і виклик функції, характерної лише для однієї платформи (наприклад, Win NT) зпід іншої платформи (наприклад, Win 9x), приведе до виникнення помилки. Windows API містить ряд функцій, призначених для отримання інформації як про саму операційну систему, так і про встановлене обладнання (пам'ять, процесор, вінчестери та інше).

Текст програми для визначення основних параметрів ОС та обладнання ЕОМ приведено у пункті 3. У даній програмі для отримання інформації про ОС застосовуються функції API, проте відображення отриманих даних здійснюється за допомогою форми, створеної через VCL Delphi. Головне вікно програми SysInfo показано на рис. 5.1.

| System Information                                                                                                    |                                                                                                    |
|----------------------------------------------------------------------------------------------------|----------------------------------------------------------------------------------------------------|
| Операційна система<br>Версія в загальному: Windows Millenium Edition<br>Платформа: Win 9x<br>Версія: 4.90.3000<br>Доповнення ОС:<br>Папка Windows: C:\WINDOWS<br>Системна папка: C:\WINDOWS<br>Системна папка: C:\WINDOWS\SYSTEM<br>Комп'ютер: ICCOMP<br>Користувач: ICSoft                                                                                                    | Пам'ять<br>Фіз. пам'ять всього 383 Мбайт<br>Вільно фіз. пам'яті 166 Мбайт<br>% використання 40 %<br>Всього віртуальної 2044 Мбайт<br>Доступно віртуальної 2033 Мбайт<br>Процесор<br>Ідентифікатор процесора AMD Athlon(tm) Processor<br>Ідентифікатор виробника AuthenticAMD<br>Частота 1005 МГц |
| Список процесів<br>С:\WINDOWS\SYSTEM\KERNEL32.DLL<br>C:\WINDOWS\SYSTEM\MSGSRV32.EXE<br>C:\WINDOWS\SYSTEM\MPREXE.EXE<br>C:\WINDOWS\SYSTEM\MPREXE.EXE<br>C:\WINDOWS\SYSTEM\MSTASK.EXE<br>C:\WINDOWS\SYSTEM\MSTASK.EXE<br>C:\WINDOWS\SYSTEM\SYSTRAY.EXE<br>C:\WINDOWS\SYSTEM\NTERNAT.EXE<br>C:\WINDOWS\SYSTEM\MITENNAT.EXE<br>C:\WINDOWS\SYSTEM\MITENNAT.EXE<br>C:\WINDOWS\SYSTEM\MITENNAT.EXE<br>C:\WINDOWS\SYSTEM\MITENAT.EXE<br>C:\WINDOWS\SYSTEM\MITENAT.EXE<br>C:\WINDOWS\SYSTEM\MITENAT.EXE<br>C:\WINDOWS\SYSTEM\MITENAT.EXE<br>C:\WINDOWS\SYSTEM\MITENAT.EXE<br>C:\WINDOWS\SYSTEM\MITENAT.EXE | Список вікон<br>Всі вікна<br>SysInfo v.1.0.0<br>Delphi 6<br>Лабораторна №5 з СП (Інформація про систему).doc - Microsoft Word<br>Функції API.doc - Microsoft Word<br>Win32 Programmer's Reference<br>Program Manager                                                                             |

Рис. 5.1. Головне вікно програми SysInfo.

<sup>&</sup>lt;sup>30</sup> ОС – операційна система.

1.1. Отримання загальної інформації про ОС

Для визначення основних характеристик операційної системи Windows використовується функція GetVersionEx. У дану функцію передають один параметр – вказівник на структуру<sup>31</sup> типу TOSVersionInfo, в яку і поміщується вся отримана інформація. Елемент dwOSVersionInfoSize даної структури повинен містити її розмір, тому він заповнюється до виклику функції GetVersionEx.

Процедура для отримування основної інформації про систему GetMainSysInfo може мати наступний вид:

```
var
  Version
                : TOSVersionInfo;
procedure TfMain.GetMainSysInfo;
var VW : integer;
begin
 with Version do begin
  dwOSVersionInfoSize:=SizeOf(TOSVersionInfo);
 GetVersionEx(Version):
  case dwPlatformId of
   VER_PLATFORM_WIN32_WINDOWS : begin lPlatform.Caption:='Win 9x';
                                Build:=IntToStr(LoWord(dwBuildNumber));
                                end;
  VER_PLATFORM_WIN32_NT :
                                begin lPlatform.Caption:='Win NT';
                                 Build:=IntToStr(dwBuildNumber); end;
                                end;
  lVersionNum.Caption:=IntToStr(dwMajorVersion)+'.'+IntToStr(dwMinorVersion)+'.'+Build;
  lExt.Caption:=szCSDVersion;
 end;
 CNSize:=200;
 if GetUserName(CN, CNSize) then lUser.Caption:=CN;
 CNSize:=200;
 if GetComputerName(CN, CNSize) then lCompName.Caption:=CN;
 CNSize:=200;
 if Boolean(GetSystemDirectory(CN, CNSize)) then lSysDir.Caption:=CN;
 CNSize:=200;
 if Boolean(GetWindowsDirectory(CN, CNSize)) then lWinDir.Caption:=CN;
 VW:=GetWindowsVersion;
 case VW of
  cOSUnknown : lVerInfo.Caption:='Unknown Windows';
 cOSWin95 : lVerInfo.Caption:='Windows 95';
cOSWin98 : lVerInfo.Caption:='Windows 98':
  cOSWin98SE : lVerInfo.Caption:='Windows 98 SE';
 cOSWinME : lVerInfo.Caption:='Windows Millenium Edition';
  cOSWinNT : lVerInfo.Caption:='Windows NT';
  cOSWin2000 : lVerInfo.Caption:='Windows 2000';
  cOSWinXP : lVerInfo.Caption:='Windows XP';
 end;
end;
```

При цьому **CN** – змінна типу **PChar** (рядок з кінцевим нулем) – ініціалізується до виклику даної процедури. **CNSize** – змінна цілого типу, яка містить розмір рядка **CN**. Так, для виділення пам'яті 200 байтів для даного рядка можна використати наступний код:

CNSize:=200; GetMem(CN,CNSize);

Після використання пам'ять, виділену під дану змінну, слід вивільнити:

<sup>&</sup>lt;sup>31</sup> Тип даних "структура" у даному випадку відповідає типу даних "запис" (record), прийнятому в мові Object Pascal.

#### FreeMem(CN);

В результаті виклику функції GetVersionEx можна отримати таку інформацію про ОС: номер версії, номер зборки ОС, ідентифікатор платформи (Win 32s, Win 9x, Win NT), та відомості про доповнення ОС (наприклад, Service Pack 5).

На основі даних про платформу ОС та мінорний і мажорний номер її версії можна зробити висновок про тип інстальованої ОС (Windows 95, Windows 98, Windows NT чи інша). Для здійснення цього призначена функція GetWindowsVersion. Блок-схему алгоритму визначення типу Windows приведено на рис. 5.2.

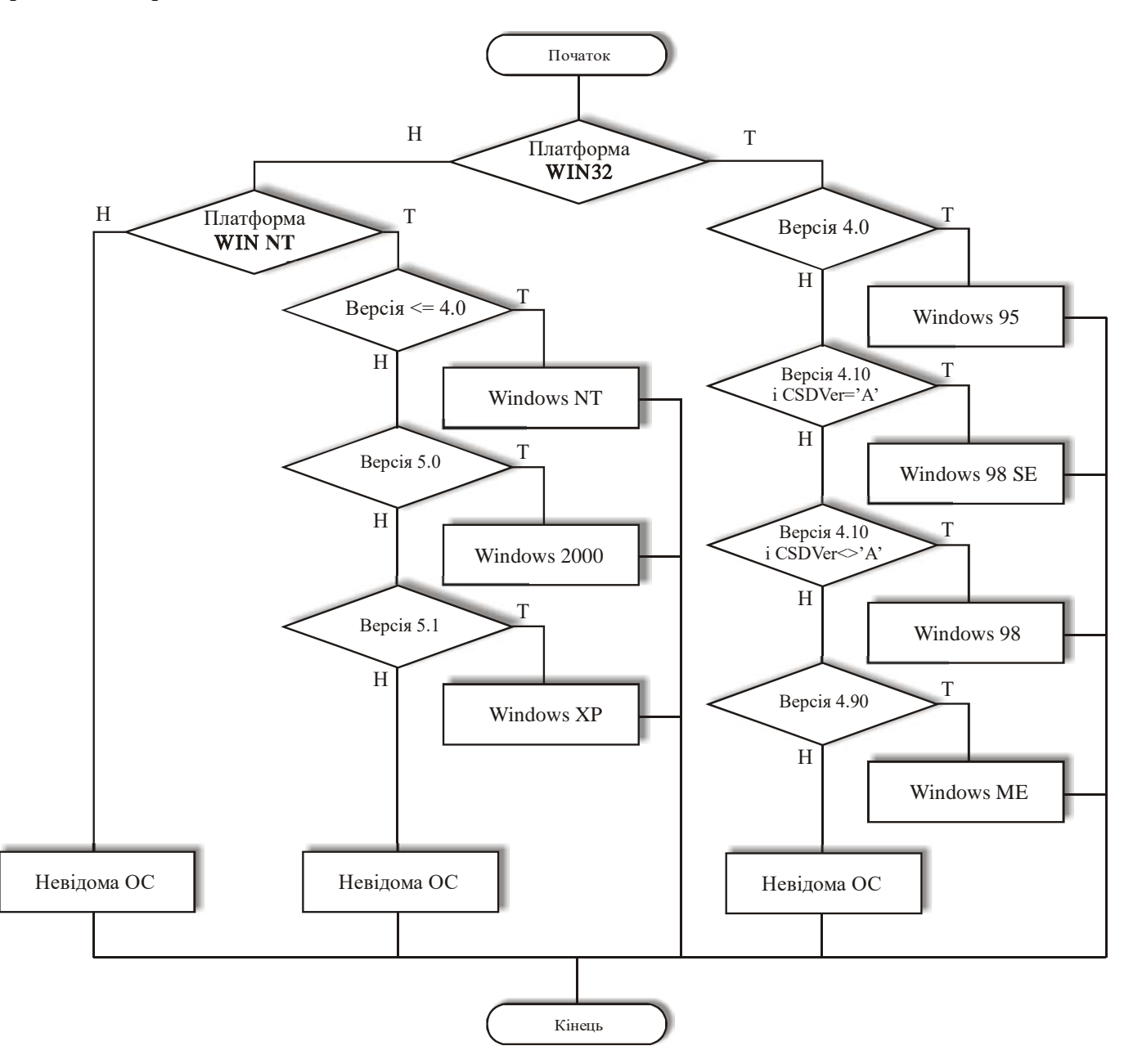

Рис. 5.2. Блок-схема алгоритму визначення типу ОС Windows.

Якщо операційна система підтримує багатокористувацький режим роботи, то назву активного користувача можна отримати за допомогою функції GetUserName. Мережеву назву комп'ютера, на якому виконується програма, повертає функція GetComputerName.

Назву папки, в яку інстальовано операційну систему Windows, можна отримати через функцію GetWindowsDirectory. Назву системної папки визначає функція API GetSystemDirectory.

1.2. Отримання інформації про пам'ять

Отримати інформацію про кількість пам'яті та ступінь її використання можна за допомогою функції Windows API GlobalMemoryStatus. Як параметр їй передається структура, у якій будуть збережені дані про пам'ять. Ця функція повертає дані про загальну та доступну кількість фізичної і віртуальної пам'яті, а також про стан файлу підкачки та ступінь використання пам'яті. Метод GetMemoryInfo для визначення вказаної інформації про пам'ять приведено у лістингу в пункті 3.

1.3. Отримання інформації про дискові накопичувачі

Метод GetHDInfo класу TfMain для отримання необхідних даних про логічний диск, з якого запускається програма, використовує функкції API GetVolumeInformation (для визначення даних про файлову систему і параметри тому) та GetDiskFreeSpaceEx (для визначення розміру тому та кількості вільного місця на ньому). Цей метод має такий вигляд:

```
procedure TfMain.GetHDInfo;
var VolumeName,
    FileSystemName : array [0..MAX_PATH-1] of Char;
VolumeSerialNo : DWORD;
    MaxComponentLength,
    FileSystemFlags : DWORD;
SC : PChar;
    MainDir
                      : string;
    FreeAvailable,
    TotalSpace
                      : TLargeInteger;
    TotalFree
                       : TLargeInteger;
begin
 MainDir:=ExtractFilePath(Application.ExeName);
 gbHD.Caption:=' Жорсткий диск '+MainDir[1]+MainDir[2]+' ';
 SC:=StrAlloc(4);
 StrPCopy(SC, MainDir[1]+MainDir[2]+MainDir[3]);
 GetVolumeInformation(SC,VolumeName,MAX_PATH,@VolumeSerialNo,
    MaxComponentLength,FileSystemFlags,FileSystemName,MAX_PATH);
 lVNum.Caption:=IntToStr(VolumeSerialNo);
 lFileSys.Caption:=FileSystemName;
 lLabel.Caption:=VolumeName;
 GetDiskFreeSpaceEx(SC, FreeAvailable, TotalSpace, @TotalFree);
 ITotalSpace.Caption:=IntToStr(TotalSpace div (1024*1024*1024))+' GB';
 ITotalFree.Caption:=IntToStr(TotalFree div (1024*1024))+' MB';
 StrDispose(SC);
end;
```

Змінній MainDir (типу string) за допомогою методу ExtractFilePath класу TApplication присвоюється назва каталогу, з якого запускається програма. Змінна SC (яка є рядком з кінцевим нулем – PChar) отримує назву диска із рядка MainDir. Функція GetVolumeInformation дозволяє визначити назву файлової системи (наприклад, FAT чи NTFS), серійний номер тому (він створюється при форматуванні диска і не є серійним номером, що призначається виробником вінчестера), а також назву вказаного тому. Для визначення обсягу вільного та загально доступного місця у заданому томі використовується функція GetDiskFreeSpaceEx.

Після визначення перелічених параметрів вони відображуються за допомогою компонентів типу **TLabel** на екрані.

#### 1.4. Отримання даних про центральний процесор

Метод GetCPUInfo класу TfMain використовується для збирання інформації про тип мікропроцесора (МП), його виробника та визначення тактової частоти МП. В повному обсязі текст цього методу приведено у лістингу в пункті 3. Дані про ідентифікатор процесора та виробника

беруться з реєстру Windows (a саме, з вітки HARDWARE\DESCRIPTION\System\CentralProcessor\0\, яка розташована в розділі HKEY\_LOCAL\_MACHINE). При цьому значення реєстру 'Identifier' містить дані про мікропроцесор, а значення 'Vendorldentifier' – про його виробника.

Для визначення тактової частоти процесора використовується процедура GetCPUSpeed, основний виконавчий блок якої написаний на асемблері.

```
function GetCPUSpeed: Double;
const DelayTime = 500;
var TimerHi : DWORD;
   TimerLo : DWORD;
   PriorityClass : Integer;
    Priority : Integer;
begin
PriorityClass := GetPriorityClass(GetCurrentProcess);
 Priority := GetThreadPriority(GetCurrentThread);
 SetPriorityClass(GetCurrentProcess, REALTIME_PRIORITY_CLASS);
 SetThreadPriority(GetCurrentThread, THREAD_PRIORITY_TIME_CRITICAL);
 asm
 push 10
 call Sleep
 DW 310Fh
 MOV TimerLo, EAX
 MOV TimerHi, EDX
  push DelayTime
  call Sleep
  DW 310Fh
  SUB EAX, TimerLo
  SBB EDX, TimerHi
  MOV TimerLo, EAX
 MOV TimerHi, EDX
 end:
 SetThreadPriority(GetCurrentThread, Priority);
 SetPriorityClass(GetCurrentProcess, PriorityClass);
Result := TimerLo / (1000.0 * DelayTime);
end:
```

Код для визначення тактової частоти процесора наданий фірмою Intel, і оснований на внутрішніх особливостях роботи мікропроцесорів з ядром x86. Спочатку поточному процесу (тобто процесу даної програми) встановлюється найвищий пріорітет- пріорітет реального часу (REALTIME\_PRIORITY\_CLASS), а активному потоку встановлюється максимальне значення пріорітету (THREAD\_PRIORITY\_TIME\_CRITICAL). При цьому інші процеси (в тому числі процеси самої операційної системи) перестають виконуватися. Далі за допомогою функції Sleep на час DelayTime призупиняється виконання активного потоку, і аналізується стан регістрів EAX та EDX мікропроцесора.

Після проведення обчислень активному процесу та потоку встановлюються попередньо збережені значення пріоритетів.

1.5. Отримання списку процесів

Для отримання списку активних на даний момент процесів використовується метод GetProcessInfo класу TfMain:

```
procedure TfMain.GetProcessInfo;
begin
    pe.dwSize:=SizeOf(pe);
    hSnap:=CreateToolhelp32Snapshot(TH32CS_SNAPPROCESS,0);
    if Process32First(hSnap,pe) then
    begin
    lbProcesses.Items.Add(pe.szExeFile);
    while Process32Next(hSnap,pe) do lbProcesses.Items.Add(pe.szExeFile);
    end;
end;
```

Пошук процесів здійснюється за допомогою процедур Process32First (шукає перший процес) та Process32Next (шукає всі наступні), які зберігають дані про активні процеси у змінній ре типу TProcessEntry32. Опис цих процедур здійснюється у модулі TLHelp32, тому він повинен бути поміщений у секцію uses головного модуля програми. Назви виконавчих файлів, асоційованих із знайденими процесами, поміщуються у список компонента lbProcesses типу TListBox.

1.6. Отримання списку вікон у системі

Для отримання списку вікон у системі використовується функція Windows API EnumWindows. Вона перелічує всі вікна верхнього рівня у системі, та ідентифікатор кожного знайденого вікна передає у програмно задану функцію зворотнього виклику EnumWndFunc. Сам метод GetWindowsInfo класу TfMain, який і призначений для отримання списку вікон, містить лише один виклик функції EnumWindows:

```
procedure TfMain.GetWindowsInfo;
begin
EnumWindows(@EnumWndFunc,0);
end;
```

Всю ж корисну роботу (у нашому випадку це створення списку вікон) здійснює функція EnumWndFunc:

```
function EnumWndFunc(Hnd:HWND;PrID:DWORD):boolean; stdcall;
var lpS : LPSTR;
begin
Result:=true;
GetMem(lpS,127);
if fMain.cbAllWindows.Checked then begin
    if (GetWindowText(Hnd,lps,127)<>0) then if lps<>'' then fMain.lbWindows.Items.Add(lps);
end else
    if (IsWindowVisible(Hnd)) and (GetWindow(Hnd,GW_OWNER)=0) and
        (GetWindowText(Hnd,lps,127)<>0) then if lps<>'' then fMain.lbWindows.Items.Add(lps);
FreeMem(lpS,127);
end;
```

За допомогою функції GetWindowText отримується заголовок вікна. В залежності від стану компонента cbAllWindows типу TCheckBox, у список будуть поміщатися або заголовки всіх вікон підряд (якщо опцію встановлено), або лише видимих вікон. Перевірка того, чи вікно є видимим, здійснюється за допомогою функції IsWindowVisible. Крім цього, виводяться лише заголовки тих вікон, які не мають власника (тобто для яких GetWindow(Hnd,GW\_OWNER)=0).

Заголовки знайдених вікон поміщуються у список компонента lbWindows типу TListBox.

## 2. Завдання на лабораторну роботу

Написати (з використанням лише функцій Windows API, без впровадження компонентів VCL Delphi) програму, яка створюватиме вікно, що міститиме інформацію про ОС чи ресурси ЕОМ згідно варіанту, приведеного у табл. №5.1.

Таблиця №5.1

| Варіант | Дані, які має отримати програма                                                      |
|---------|--------------------------------------------------------------------------------------|
| 1       | Тип Windows, версія, папка Windows.                                                  |
| 2       | Тип та версія ОС, назва користувача.                                                 |
| 3       | Версія та доповнення ОС, назва комп'ютера.                                           |
| 4       | Інформація про фізичну та віртуальну пам'ять.                                        |
| 5       | Інформація про фізичну пам'ять та параметри тома, на якому розташовано ОС.           |
| 6       | Інформація про віртуальну пам'ять а також обсяг тома, на якому розташовано ОС.       |
| 7       | Версія та платформа ОС, інформація про центральний процесор.                         |
| 8       | Папки Windows та System, список активних процесів.                                   |
| 9       | Назви користувача та комп′ютера, список всіх вікон верхнього рівня.                  |
| 10      | Дані про фізичну пам'ять, список вікон верхнього рівня, які мають атрибут видимості. |

| Варіант | Дані, які має отримати програма                                                                |
|---------|------------------------------------------------------------------------------------------------|
| 11      | Дані про том, з якого запускається програма, список вікон верхнього рівня, які не мають        |
|         | власника.                                                                                      |
| 12      | Дані про центральний процесор, список процесів, запущених з папки Windows.                     |
| 13      | Дані про фізичну пам'ять, список процесів, запущених не з системних папок (Windows та System). |
| 14      | Інформація про обсяг місця на томі, з якого запущена програма, список процесів, у яких         |
|         | виконавчий модуль не є стандартним ехе-файлом (тобто має інше розширення).                     |
| 15      | Тип ОС, дані про мікропроцесор та фізичну пам'ять.                                             |
| 16      | Версія та доповнення ОС, дані про віртуальну пам'ять.                                          |
| 17      | Тип та платформа ОС, дані про мікропроцесор.                                                   |
| 18      | Всі доступні дані про том, на якому інстальовано ОС, назва користувача та комп'ютера.          |
| 19      | Тип, платформа та версія ОС.                                                                   |
| 20      | Список активних процесів та дані про фізичну пам'ять.                                          |
| 21      | Тип, платформа ОС та дані про фізичну пам'ять.                                                 |
| 22      | Дані про мікропроцесор та про фізичну пам'ять.                                                 |
| 23      | Папки Windows та System, всі доступні дані про том, на якому інстальовано ОС.                  |
| 24      | Дані про список процесів та центральний процесор.                                              |
| 25      | Дані про мікропроцесор та список вікон верхнього рівня.                                        |
| 26      | Інформація про віртуальну пам'ять а також список активних процесів.                            |
| 27      | Версія та платформа ОС, інформація про центральний процесор.                                   |
| 28      | Тип ОС, дані про віртуальну та фізичну пам'ять.                                                |
| 29      | Версія та доповнення ОС, дані про мікропроцесор.                                               |
| 30      | Тип Windows, версія та дані про том, на якому записано ОС.                                     |

### 3. Програмні тексти

У цьому пункиі приведено текст головного модуля програми SysInfo.

```
unit Main;
```

```
interface
uses
  Windows, Messages, SysUtils, Variants, Classes, Graphics, Controls, Forms,
 Dialogs, StdCtrls, TLHelp32, Registry;
type
  TfMain = class(TForm)
    GroupBox1: TGroupBox;
    lVersionNum: TLabel;
    Label1: TLabel;
    Label2: TLabel;
    lPlatform: TLabel;
    Label3: TLabel;
    lExt: TLabel;
    Label4: TLabel;
    lCompName: TLabel;
    Label5: TLabel;
    lUser: TLabel;
    Label6: TLabel;
    lSysDir: TLabel;
    Label7: TLabel;
    lWinDir: TLabel;
    GroupBox2: TGroupBox;
    lbProcesses: TListBox;
    GroupBox3: TGroupBox;
    lbWindows: TListBox;
    cbAllWindows: TCheckBox;
    Label8: TLabel;
    lVerInfo: TLabel;
    GroupBox5: TGroupBox;
    lTotalPhys: TLabel;
    lAvailPhys: TLabel;
    lMemoryLoad: TLabel;
    Label9: TLabel;
    Label10: TLabel;
    Label11: TLabel;
    lTotalVirtual: TLabel;
```

```
lAvailVirtual: TLabel;
    Label12: TLabel;
    Label13: TLabel;
    gbHD: TGroupBox;
    Label14: TLabel;
    lVNum: TLabel;
    Label15: TLabel;
    lFileSys: TLabel;
    lTotalSpace: TLabel;
    lTotalFree: TLabel;
   Label16: TLabel;
   Label17: TLabel;
    Label18: TLabel;
    lLabel: TLabel;
   GroupBox4: TGroupBox;
    Label19: TLabel;
   Label20: TLabel;
    lID: TLabel;
    lVID: TLabel;
    IMHz: TLabel;
   Label21: TLabel;
    procedure FormCreate(Sender: TObject);
    procedure cbAllWindowsClick(Sender: TObject);
  private
    { Private declarations }
  public
   procedure GetMainSysInfo;
    procedure GetProcessInfo;
   procedure GetWindowsInfo;
    procedure GetMemoryInfo;
   procedure GetHDInfo;
   procedure GetCPUInfo;
  end;
const
cOsUnknown = -1;
cOsWin95 = 0;
 cOsWin98
            = 1;
cOsWin98SE = 2;
cOsWinME
            =
               3;
cOsWinNT
            = 4;
cOsWin2000 = 5;
          = 6;
 cOsWinXP
var
  fMain
               : TfMain;
                : TOSVersionInfo;
  Version
 Build
               : string;
  CN
               : PChar;
 CNSize
               : DWORD;
                : TProcessEntry32;
 pe
 hSnap
                : THandle;
 SWin
                : string;
implementation
{$R *.dfm}
function GetCPUSpeed: Double;
const DelayTime = 500;
var TimerHi : DWORD;
    TimerLo : DWORD;
    PriorityClass : Integer;
    Priority : Integer;
begin
PriorityClass := GetPriorityClass(GetCurrentProcess);
Priority := GetThreadPriority(GetCurrentThread);
 SetPriorityClass(GetCurrentProcess, REALTIME_PRIORITY_CLASS);
 SetThreadPriority(GetCurrentThread, THREAD_PRIORITY_TIME_CRITICAL);
 asm
 push 10
  call Sleep
```

```
DW 310Fh
  MOV TimerLo, EAX
 MOV TimerHi, EDX
  push DelavTime
  call Sleep
 DW 310Fh
  SUB EAX, TimerLo
  SBB EDX, TimerHi
 MOV TimerLo, EAX
 MOV TimerHi, EDX
 end;
 SetThreadPriority(GetCurrentThread, Priority);
 SetPriorityClass(GetCurrentProcess, PriorityClass);
Result := TimerLo / (1000.0 * DelayTime);
end:
function EnumWndFunc(Hnd:HWND;PrID:DWORD):boolean; stdcall;
var lpS : LPSTR;
begin
Result:=true;
GetMem(lpS,127);
 if fMain.cbAllWindows.Checked then begin
 if (GetWindowText(Hnd,lps,127)<>0) then if lps<>'' then fMain.lbWindows.Items.Add(lps);
 end else
  if (IsWindowVisible(Hnd)) and (GetWindow(Hnd,GW_OWNER)=0) and
     (GetWindowText(Hnd,lps,127)<>0) then if lps<>'' then fMain.lbWindows.Items.Add(lps);
FreeMem(lpS,127);
end;
function GetWindowsVersion : integer;
var osVerInfo
                       : TOSVersionInfo;
   majorVer, minorVer : Integer;
begin
 osVerInfo.dwOSVersionInfoSize := SizeOf(TOSVersionInfo);
 if GetVersionEx(osVerInfo) then begin
 majorVer := osVerInfo.dwMajorVersion;
 minorVer := osVerInfo.dwMinorVersion;
  case osVerInfo.dwPlatformId of
   VER_PLATFORM_WIN32_NT : { Windows NT/2000/XP }
      begin
       if majorVer <= 4 then result := cOsWinNT else
        if (majorVer = 5) and (minorVer= 0) then result := cOsWin2000 else
         if (majorVer = 5) and (minorVer = 1) then result := cOsWinXP else result :=
cOsUnknown;
      end;
   VER_PLATFORM_WIN32_WINDOWS : { Windows 9x/ME }
      begin
       if (majorVer = 4) and (minorVer = 0) then result := cOsWin95 else
        if (majorVer = 4) and (minorVer = 10) then begin
         if osVerInfo.szCSDVersion[1] = 'A' then result := cOsWin98SE else result := cOsWin98;
        end else if (majorVer = 4) and (minorVer = 90) then result := cOsWinME else
                  result := cOsUnknown;
      end:
   else result := cOsUnknown;
  end;
 end else result := cOsUnknown;
end;
procedure TfMain.GetMainSysInfo;
var VW : integer;
begin
with Version do begin
  dwOSVersionInfoSize:=SizeOf(TOSVersionInfo);
  GetVersionEx(Version);
  case dwPlatformId of
  VER_PLATFORM_WIN32_WINDOWS : begin lPlatform.Caption:='Win 9x';
Build:=IntToStr(LoWord(dwBuildNumber)); end;
  VER_PLATFORM_WIN32_NT : begin lPlatform.Caption:='Win NT'; Build:=IntToStr(dwBuildNumber);
end;
  end:
  lVersionNum.Caption:=IntToStr(dwMajorVersion)+'.'+IntToStr(dwMinorVersion)+'.'+Build;
  lExt.Caption:=szCSDVersion;
```

```
CNSize:=200;
 if GetUserName(CN, CNSize) then lUser.Caption:=CN;
 CNSize:=200;
 if GetComputerName(CN, CNSize) then lCompName.Caption:=CN;
 CNSize:=200;
 if Boolean(GetSystemDirectory(CN, CNSize)) then lSysDir.Caption:=CN;
 CNSize:=200:
 if Boolean(GetWindowsDirectory(CN, CNSize)) then lWinDir.Caption:=CN;
 VW:=GetWindowsVersion;
 case VW of
  cOSUnknown : lVerInfo.Caption:='Unknown Windows';
            : lVerInfo.Caption:='Windows 95';
  cOSWin95
             : lVerInfo.Caption:='Windows 98';
  cOSWin98
 cOSWin98SE : lVerInfo.Caption:='Windows 98 SE';
 cOSWinME : lVerInfo.Caption:='Windows Millenium Edition';
  cOSWinNT
             : lVerInfo.Caption:='Windows NT';
  cOSWin2000 : lVerInfo.Caption:='Windows 2000';
  cOSWinXP
            : lVerInfo.Caption:='Windows XP';
 end;
end;
procedure TfMain.GetProcessInfo;
begin
 pe.dwSize:=SizeOf(pe);
hSnap:=CreateToolhelp32Snapshot(TH32CS_SNAPPROCESS,0);
if Process32First(hSnap,pe) then
begin
  lbProcesses.Items.Add(pe.szExeFile);
 while Process32Next(hSnap,pe) do lbProcesses.Items.Add(pe.szExeFile);
 end;
end;
procedure TfMain.GetWindowsInfo;
begin
EnumWindows(@EnumWndFunc,0);
end;
procedure TfMain.GetMemoryInfo;
var lpBuffer : TMemoryStatus;
begin
 with lpBuffer do begin
  dwLength:=SizeOf(TMemoryStatus);
 GlobalMemoryStatus(lpBuffer);
 lTotalPhys.Caption:=IntToStr(dwTotalPhys div (1024*1024))+' Μδαйτ';
  lAvailPhys.Caption:=IntToStr(dwAvailPhys div (1024*1024))+' MGaйT';
  lMemoryLoad.Caption:=IntToStr(dwMemoryLoad)+' %';
  lTotalVirtual.Caption:=IntToStr(dwTotalVirtual div (1024*1024))+' Мбайт';
  lAvailVirtual.Caption:=IntToStr(dwAvailVirtual div (1024*1024))+' Μδαйτ';
 end;
end;
procedure TfMain.GetHDInfo;
var VolumeName,
    FileSystemName
                       : array [0..MAX_PATH-1] of Char;
                       : DWORD;
    VolumeSerialNo
    MaxComponentLength,
    FileSystemFlags
                      : DWORD;
    SC
                       : pchar;
    MainDir
                       : string;
    FreeAvailable,
    TotalSpace
                       : TLargeInteger;
    TotalFree
                       : TLargeInteger;
```

end;

63

```
begin
MainDir:=ExtractFilePath(Application.ExeName);
 gbHD.Caption:=' Жорсткий диск '+MainDir[1]+MainDir[2]+' ';
 SC:=StrAlloc(4);
 StrPCopy(SC, MainDir[1]+MainDir[2]+MainDir[3]);
 GetVolumeInformation(SC,VolumeName,MAX_PATH,@VolumeSerialNo,
    MaxComponentLength, FileSystemFlags, FileSystemName, MAX_PATH);
 lVNum.Caption:=IntToStr(VolumeSerialNo);
 lFileSys.Caption:=FileSystemName;
 lLabel.Caption:=VolumeName;
 GetDiskFreeSpaceEx(SC, FreeAvailable, TotalSpace, @TotalFree);
 ITotalSpace.Caption:=IntToStr(TotalSpace div (1024*1024*1024))+' GB';
 ITotalFree.Caption:=IntToStr(TotalFree div (1024*1024))+' MB';
StrDispose(SC);
end;
procedure TfMain.GetCPUInfo;
var Registry : TRegistry;
begin
Registry:=TRegistry.Create;
Registry.RootKey:=HKEY_LOCAL_MACHINE;
if Registry.OpenKey('HARDWARE\DESCRIPTION\System\CentralProcessor\0\',False) then begin
  lID.Caption:=Registry.ReadString('Identifier');
  lVID.Caption:=Registry.ReadString('VendorIdentifier');
 end;
 lMHz.Caption:=IntToStr(Round(GetCPUSpeed))+' MFu';
end;
procedure TfMain.FormCreate(Sender: TObject);
begin
CNSize:=200; GetMem(CN,CNSize);
 GetMainSysInfo;
GetProcessInfo;
GetWindowsInfo;
 GetMemoryInfo;
 GetHDInfo;
 GetCPUInfo;
FreeMem(CN);
end;
procedure TfMain.cbAllWindowsClick(Sender: TObject);
begin
lbWindows.Items.Clear;
GetWindowsInfo;
end;
```

end.

# Лабораторна робота №6

## Тема: Програмування плати ЦАП/АЦП ЕТ1270.

Мета: Вивчення принципів звертання до апаратних засобів ЕОМ. Ознайомлення з методами доступу до портів у різних видах ОС Windows.

# 1. Будова та характеристики плати інтерфейсу ЕТ1270

### 1.1. Призначення та технічні характеристики

Інтерфейс ЕТ1270 представляє собою плату, що вмонтовується у корпус IBM-сумісного персонального комп'ютера, і призначений для вводу/виводу аналогових сигналів в/з комп'ютера. Плата містить 8-канальний 12-бітний АЦП, 2-канальний 12-бітний ЦАП і цифровий порт вводу/виводу на 8 біт. Основні технічні дані плати ЕТ1270 приведено у табл. №6.1.

Таблиця №6.1

| 8                                       | <b>0</b>  |
|-----------------------------------------|-----------|
| Параметр                                | Значення  |
| Число каналів АЦП                       | 8         |
| Розрядність АЦП                         | 12 біт    |
| Максимальна частота перетворення АЦП    | 75 кГц    |
| Діапазон вхідних сигналів АЦП           | 02.5 B    |
| Інтегральна похибка АЦП, не більше      | ±1.5 біта |
| Диференціальна похибка АЦП, не більше   | ±1 біт    |
| Зсув нуля АЦП, не більше                | ±5 біт    |
| Вхідний струм витоку АЦП, не більше     | ±10 мкА   |
| Число каналів ЦАП                       | 2         |
| Розрядність ЦАП                         | 12 біт    |
| Діапазон установки вихідної напруги ЦАП | 02.5 B    |
| Типовий час установки ЦАП               | 15 мкс    |
| Опір навантаження ЦАП, не більше        | 10 кОм    |
| Системна шина                           | ISA       |

### 1.2. Роз'єми інтерфейсу

На рис. 6.1 показано зовнішній вигляд плати з розташуванням роз'ємів.

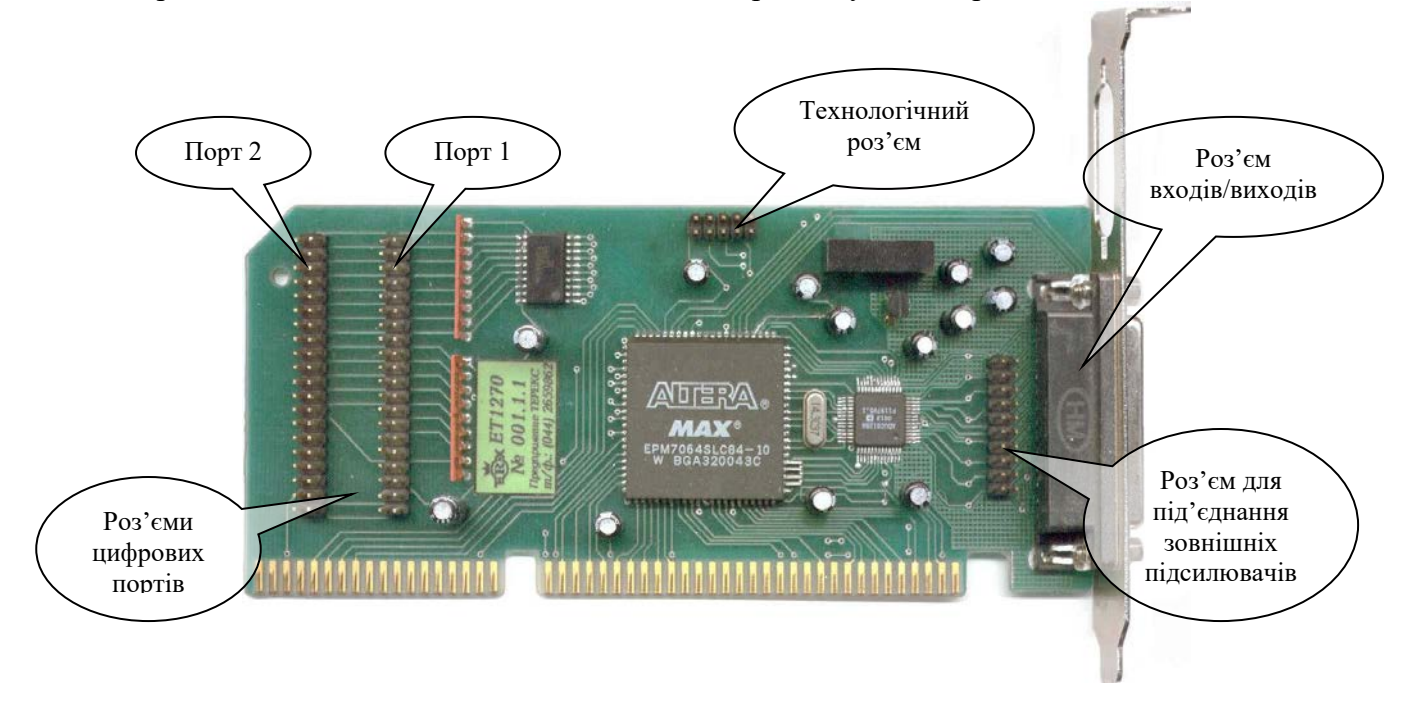

Рис. 6.1. Зовнішній вигляд плати ЕТ1270.

Призначення контактів роз'єму входів/виходів приведено у таблиці №6.2.

### Таблиця №6.2

| № контакту | Призначення        | № контакту | Призначення                        |
|------------|--------------------|------------|------------------------------------|
| 1          | Вхід каналу 7 АЦП  | 14         | +15V аналогові                     |
| 2          | Вхід каналу 6 АЦП  | 15         | –15V аналогові                     |
| 3          | Вхід каналу 5 АЦП  | 16         | Земля аналогова                    |
| 4          | Вхід каналу 4 АЦП  | 17         | Земля аналогова                    |
| 5          | Вихід каналу 1 ЦАП | 18         | Земля аналогова                    |
| 6          | Вихід каналу 0 ЦАП | 19         | Земля аналогова                    |
| 7          | Вхід каналу 3 АЦП  | 20         | Земля аналогова                    |
| 8          | Вхід каналу 2 АЦП  | 21         | Додатковий керуючий цифровий вихід |
| 9          | Вхід каналу 1 АЦП  | 22         | Додатковий керуючий цифровий вихід |
| 10         | Вхід каналу 0 АЦП  | 23         | Додатковий керуючий цифровий вихід |
| 11         | +5V шини ISA       | 24         | Додатковий керуючий цифровий вихід |
| 12         | –12V шини ISA      | 25         | Додатковий керуючий цифровий вихід |
| 13         | +12V шини ISA      |            |                                    |

Призначення контактів роз'єму цифрових портів показано у таблиці №6.3.

Таблиця №6.3

| № контакту                                 | Призначення | № контакту | Призначення |
|--------------------------------------------|-------------|------------|-------------|
| 1                                          | D7          | 19         | -WR         |
| 3                                          | D6          | 21         | ADDR0       |
| 5                                          | D5          | 22         | ADDR1       |
| 7                                          | D4          | 23         | ADDR2       |
| 9                                          | D3          | 25         | -PORTSEL    |
| 11                                         | D2          | 27         | -RESET      |
| 13                                         | D1          | 36         | +5V         |
| 15                                         | D0          | 38         | +12V        |
| 17                                         | -RD         | 40         | –12V        |
| 2 4 6 9 10 12 14 16 19 20 24 26 27 20 DCND |             |            |             |

### 1.3. Робота з ЦАП і АЦП

Адреси регістрів плати можна представити у виді зміщення відносно базової адреси плати. Базова адреса плати після вмикання живлення дорівнює 200h, але може бути змінена програмно в діапазоні 200h...3C0h з кроком 40h. Нове значення базової адреси зберігається до вимикання живлення чи сигналу ініціалізації **RESET** шини **ISA**.

Робота з ЦАП і АЦП здійснюється за допомогою набору команд, перелік яких наведений у таблиці №6.4. Приведено також функції з прикладного програмного забезпечення, що реалізують відповідні команди.

Таблиця №6.4

| Команда | Призначення команди                                                | Функція            |
|---------|--------------------------------------------------------------------|--------------------|
| 00h     | Однократний запуск перетворення АЦП                                | ET1270_ReadADC     |
| 01h     | Запуск неперервного циклічного перетворення<br>АЦП                 | ET1270_StrtContADC |
| 02h     | Зупинка неперервного циклічного перетворення<br>АЦП                | ET1270_StopContADC |
| 03h     | Передати старші 4 біти даних ЦАП (канал 0)                         |                    |
| 04h     | Передати молодший байт даних ЦАП (канал 0)                         | ET1270 SetDAC      |
| 05h     | Передати старші 4 біта даних ЦАП (канал 1)                         |                    |
| 06h     | Передати молодший байт даних ЦАП (канал 1)                         |                    |
| 07h     | Період неперервного циклічного перетворення<br>АЦП – старший байт  | ET1270 StrtContADC |
| 08h     | Період неперервного циклічного перетворення<br>АЦП – молодший байт |                    |

Посилання команди на ЦАП чи АЦП повинно супроводжуватися перемиканням буферних регістрів, формуванням стробуючого імпульса готовності даних, що реалізує функція **ET1270\_SetInt**.

При успішному виконанні команди встановлюється тригер готовності, стан якого повертає функція **ET1270\_Ready**. Скидання тригера здійснюється читанням з порту, що відповідає базовій адресі плати.

Більш детально функції роботи з платою ЕТ1270 (містяться у файлі ЕТ1270.pas, текст якого приведено у пункті 5) описані у таблиці №6.5. Виклик функції ЕТ1270\_SetInt уже включений в описувані нижче функції, у зв'язку з чим вона видалена з переліку. Особливості звертання до тих чи інших функцій плати визначені апаратно при її конструюванні.

Таблиця №6.5

| Назва функції      | Опис                                                                                |  |
|--------------------|-------------------------------------------------------------------------------------|--|
| (процедури)        |                                                                                     |  |
| ET1270_Init        | Призначення: ініціалізує плату ЕТ1270                                               |  |
|                    | Параметри: немає                                                                    |  |
|                    | Значення, що повертається: якщо ініціалізація пройшла успішно – поточну базову      |  |
|                    | адресу, якщо плата не відповідає – 0.                                               |  |
| ET1270_SetBaseAddr | Призначення: встановлення базової адреси плати                                      |  |
|                    | Параметри: значення базової адреси                                                  |  |
|                    | Значення, що повертається: немає                                                    |  |
| ET1270_ReadADC     | Призначення: запуск однократного перетворення АЦП                                   |  |
|                    | Параметри: номер каналу АЦП (07)                                                    |  |
|                    | Значення, що повертається: результат перетворення                                   |  |
| ET1270_SetDAC      | Призначення: установка вихідної напруги ЦАП                                         |  |
|                    | Параметри: номер каналу (0 чи 1), код вихідної напруги (0FFFh). Коду 0 відповідає 0 |  |
|                    | вольт вихідної напруги, FFFh – 2.5 В.                                               |  |
|                    | Значення, що повертається: немає                                                    |  |
| ET1270_Ready       | Призначення: перевірка стану тригера готовності                                     |  |
|                    | Параметри: немає                                                                    |  |
|                    | Значення, що повертається: стан тригера (false чи true)                             |  |
| ET1270_StrtContADC | Призначення: запуск неперервного циклічного перетворення АЦП                        |  |
|                    | Параметри: номер каналу (07), період перетворення N=(08hFFFFh). Значення            |  |
|                    | періоду в мікросекундах можна обчислити за формулою: T = N · 1.68. Після            |  |
|                    | завершення чергового перетворення встановлюється тригер готовності, скинути який    |  |
|                    | можна читанням результату перетворення з порту, що відповідає базовій адресі        |  |
|                    | плати.                                                                              |  |
|                    | Значення, що повертається: немає                                                    |  |
| ET1270_StopContADC | Призначення: зупинка неперервного циклічного перетворення АЦП                       |  |
|                    | Параметри: немає                                                                    |  |
|                    | Значення, що повертається: немає                                                    |  |

### 1.4. Робота з цифровими портами

Плата ET1270 містить 2 незалежні 8-бітні цифрові порти. На кожен порт виведено 3 лінії адреси ADDR0...ADDR2, що дозволяє адресувати до 8 зовнішніх пристроїв, підключених до загальної шини даних кожного порту. При вводі/виводі дані на шині кожного порту не фіксуються і стробуються сигналами відповідно читання і запису  $\overline{RD}$  і  $\overline{WR}$ , загальними для обох портів, а також роздільними сигналами вибору порту **PORTSEL**. Адресний простір цифрових портів наведено в таблиці №6.6 (BaseAddr – базова адреса плати):

| Порт | ADDR2 | ADDR1 | ADDR0 | Адреса         |
|------|-------|-------|-------|----------------|
|      | 0     | 0     | 0     | BaseAddr + 10h |
|      | 0     | 0     | 1     | BaseAddr + 12h |
|      | 0     | 1     | 0     | BaseAddr + 14h |
| 4    | 0     | 1     | 1     | BaseAddr + 16h |
| •    | 1     | 0     | 0     | BaseAddr + 18h |
|      | 1     | 0     | 1     | BaseAddr + 1Ah |
|      | 1     | 1     | 0     | BaseAddr + 1Ch |
|      | 1     | 1     | 1     | BaseAddr + 1Eh |

### Таблиця №6.6

| Порт | ADDR2 | ADDR1 | ADDR0 | Адреса         |
|------|-------|-------|-------|----------------|
|      | 0     | 0     | 0     | BaseAddr + 30h |
|      | 0     | 0     | 1     | BaseAddr + 32h |
|      | 0     | 1     | 0     | BaseAddr + 34h |
| 2    | 0     | 1     | 1     | BaseAddr + 36h |
| 2    | 1     | 0     | 0     | BaseAddr + 38h |
|      | 1     | 0     | 1     | BaseAddr + 3Ah |
|      | 1     | 1     | 0     | BaseAddr + 3Ch |
|      | 1     | 1     | 1     | BaseAddr + 3Eh |

2. Програмне звертання до портів вводу/виводу у різних видах операційної системи Windows

2.1. Організація доступу до портів

В загальному випадку особливості програмної реалізації обміну даними через порти вводу/виводу залежать від типу операційної системи, під якою буде здійснюватись передача даних.

Так, в операційних системах Windows 95/98/МЕ для передачі/прийому байта через порт можуть безпосередньо використовуватись функція InPort і процедура OutPort (тексти приведено на мові програмування Object Pascal з ассемблерними вставками):

```
function InPort(PortNum: word): word;
begin
 try
  asm
  mov dx, PortNum
   in ax, dx
  mov @Result, ax
  end:
 except
  if ShowErrors then ShowMessage ('Помилка при вводі з порта Nº + IntToStr (PortNum));
 end;
end;
procedure OutPort(PortNum: word; Value: word);
begin
 try
  asm
  mov dx, PortNum
  mov ax, Value
  out dx, ax
  end;
 except
  if ShowErrors then ShowMessage ('Помилка при виводі в порт Nº++IntToStr(PortNum));
 end;
end;
```

Ввід з порта та вивід у порт здійснюється ассемблерною частиною коду. Змінна ShowErrors типу boolean задає, чи показувати текстові повідомлення про помилки вводу/виводу.

Проте під операційними системами Windows NT/2000/XP, які забороняють прямо звертатись до апаратного забезпечення із-за більшої ступені захисту від несанкціонованого доступу, реалізація звертання до портів більш складна (рис.6.2).

Під операційною системою Windows NT звичайний користувач не має привілегій прямого доступу до ресурсів апаратного забезпечення. Ядро WinNT містить карту доступу до портів вводу/виводу (Input/Output Permissions Map- IOPM) для кожного процесу (кожної запущеної програми). Ця карта має розмір 8Кб, і у ній кожен біт контролює доступ до одного порта із загального адресного простору 64Кб. Так, біт 0 байта 0 контролює доступ до порта 0, і т.д. Якщо при цьому біт встановлено в 1, то доступ до відповідного порта заборонено, якщо в 0 – доступ дозволено. Як правило, при запуску програми їй відмовляється в доступі до всіх портів вводу/виводу.

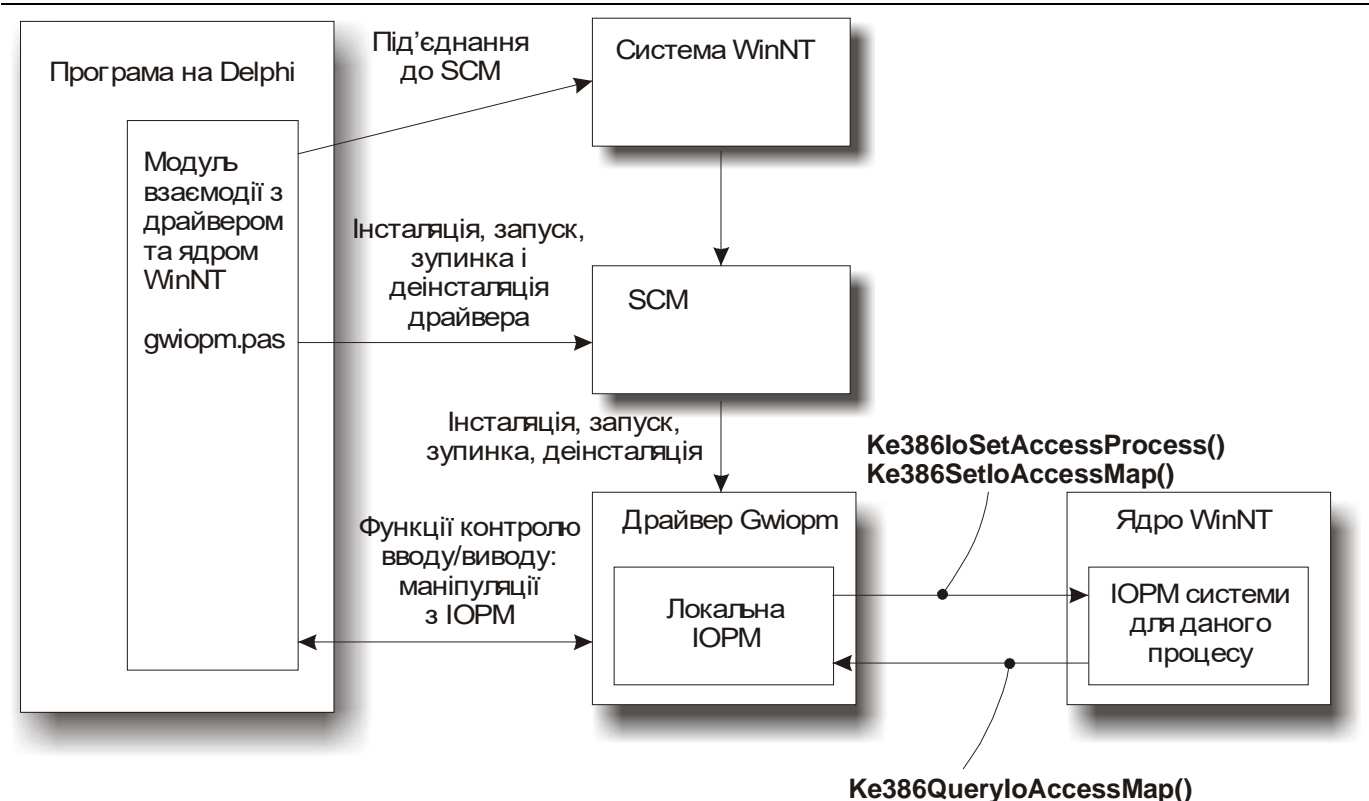

Рис.6.2. Структурна схема реалізації доступу до портів вводу/виводу для операційної системи Windows NT.

Для зміни **IOPM** в режимі користувача слід створити відповідний драйвер, так як драйвери мають достатні привілегії доступу до ядра WinNT. Інсталяція та деінсталяція драйвера здійснюється через менеджер контролю сервісів WinNT (Service Control Manager- SCM).

Таким чином, в загальному випадку організація доступу до портів вводу/виводу під операційною системою **WinNT** включає такі стадії:

- 1. Інсталяція та запуск драйвера, який забезпечує доступ до ядра WinNT та IOPM. Для цього використовується SCM.
- 2. Зміна за допомогою відповідних функцій драйвера таблиці ІОРМ для даного процесу таким чином, щоб забезпечити доступ до необхідних портів.
- 3. Ввід/вивід через порт.
- 4. Відновлення попереднього стану ІОРМ, зупинка та деінсталяція драйвера.

2.2. Драйвер для доступу до портів з ОС Windows NT/2000/ХР

Функції ядра Windows NT, використані для драйвера, приведені у таблиці №6.7.

Таблиця №6.7

| Функції ядра                                  | Опис                                             |
|-----------------------------------------------|--------------------------------------------------|
| void Ke386IoSetAccessProcess(PEPROCESS, int); | Функція надсилає до ядра інформацію про активний |
|                                               | процес і показує йому, що ми хочемо              |
|                                               | використовувати для цього процесу спеціальну     |
|                                               | таблицю ІОРМ. Цілий аргумент приймає значення 1  |
|                                               | чи 0, дозволяючи чи відключаючи спеціальну       |
|                                               | таблицю.                                         |

| Функції ядра                                        | Опис                                               |
|-----------------------------------------------------|----------------------------------------------------|
| <pre>void Ke386SetIoAccessMap(int, IOPM *);</pre>   | Функція, яку драйвер використовує, щоб передати    |
|                                                     | нову карту доступу (8 Кб) до ядра. Цілий аргумент  |
|                                                     | означає:                                           |
|                                                     | 1- копіює нову карту,                              |
|                                                     | 0- заповнює карту ядра значеннями FFh.             |
|                                                     | При цьому у карті біт 1 забороняє доступ до порта, |
|                                                     | так що параметр 0 швидко забороняє доступ до всіх  |
|                                                     | портів.                                            |
| <pre>void Ke386QueryIoAccessMap(int, IOPM *);</pre> | Функція копіює таблицю ядра назад у локальну       |
|                                                     | таблицю (при параметрі 1). Значення параметра 0    |
|                                                     | очищує таблицю драйвера значеннями FFh.            |

Текст драйвера реалізовано на мові **С++** і приведено у пункті 5 (файл gwiopm.c). У лабораторній роботі використовується скомпільований файл драйвера gwiopm.sys. Принципи написання драйвера у даній лабораторній роботі не розглядаються.

# 2.3. Робота з драйвером програми на Delphi

Модуль gwiopm.pas (див. пункт 5) містить об'єкт GWIOPM\_Driver, який має кілька методів для інсталяції драйвера, підготовки таблиці доступу до портів вводу/виводу, для передачі цієї таблиці до драйвера та від нього – ядру. Призначення методів даного об'єкта приведено в таблиці №6.8.

Таблиця №6.8.

| Завлання та метоли                                                                       | Опис                                          |  |
|------------------------------------------------------------------------------------------|-----------------------------------------------|--|
| Функції піл'єднання до менеджера контролю сервісів (SCM)                                 |                                               |  |
| OpenSCM: DWORD;                                                                          | Відкриває та закриває під'єднання до SCM.     |  |
| CloseSCM: DWORD;                                                                         | Основне призначення <b>OpenSCM</b> - отримати |  |
|                                                                                          | дескриптор SCM, який передається у об'єкт     |  |
|                                                                                          | GWIOPM_Driver для подальшого використання у   |  |
|                                                                                          | функціях керування драйвером.                 |  |
| Функції керування драйвером                                                              |                                               |  |
| Install(newdriverpath: string): DWORD;                                                   | Функції для інсталяції, запуску, зупинки і    |  |
| Stop: DWORD;                                                                             | видалення драйвера. У функцію Install як      |  |
| Remove: DWORD;                                                                           | параметр передається шлях до драйвера або "   |  |
|                                                                                          | для значення по замовчуванню (gwiopm.sys y    |  |
|                                                                                          | папці, з якої запущено програму).             |  |
| Функції пристрою                                                                         |                                               |  |
| DeviceOpen: DWORD;                                                                       | Спочатку треба відкрити пристрій. При цьому   |  |
|                                                                                          | отримується дескриптор для подальшого         |  |
|                                                                                          | використання в інших функціях. Перед          |  |
|                                                                                          | видаленням драйвера треба закрити пристрій.   |  |
|                                                                                          | При закриванні пристрою чи видаленні          |  |
|                                                                                          | драйвера ЮРМ, передана ядру, не видаляється.  |  |
| Функції маніпулювання локальною ІОРМ драйвера (LIOPM)                                    |                                               |  |
| IOCTL_IOPMD_CLEAR_LIOPM: DWORD;<br>IOCTL_IOPMD_SET_LIOPM(Addr: Word;<br>B: byte): DWORD; | Очищує масив локальної карти                  |  |
|                                                                                          | (IOCTL_IOPMD_CLEAR_LIOPM) та встановлює       |  |
|                                                                                          | заданий байт у задане значення                |  |
|                                                                                          | (IOCTL_IOPMD_SET_LIOPM).                      |  |

| Завдання та методи                      | Опис                                          |
|-----------------------------------------|-----------------------------------------------|
| IOCTL_IOPMD_GET_LIOPMB(Addr: Word;      | Вибирає заданий байт (IOCTL_IOPMD_GET_LIOPMB) |
| var B: byte): DWORD;                    | з локальної таблиці або цілу таблицю          |
|                                         | (IOCTL_IOPMD_GET_LIOPMA). При цьому слід      |
|                                         | пам'ятати, що дана таблиця використовується   |
|                                         | драйвером при підготовці даних, ядро ОС       |
|                                         | користується іншою таблицею.                  |
| LIOPM_Set_Ports(BeginPort: word;        | Встановлює/ скидає біт доступу для заданих    |
| EndPort: word; Enable: Boolean): DWORD; | портів. Функцію можна використовувати         |
|                                         | замість IOCTL_IOPMD_SET_LIOPM, якщо треба     |
|                                         | змінити лише кілька бітів.                    |
| Функції взаємодії з ІОРМ ядра (КІОРМ)   |                                               |
| IOCTL_IOPMD_ACTIVATE_KIOPM: DWORD;      | Передає локальну "підготовчу" таблицю         |
|                                         | драйвера ядру і робить її активною для даного |
|                                         | процесу.                                      |
| IOCTL_IOPMD_DEACTIVATE_KIOPM: DWORD;    | Вказує ядру "забути" про задану процесом      |
|                                         | таблицю доступу.                              |
| IOCTL_IOPMD_QUERY_KIOPM: DWORD;         | Читає таблицю ядра у драйвер. Для перегляду   |
|                                         | цієї таблиці використовується функція         |
|                                         | GET_LIOPMB.                                   |
|                                         |                                               |
| Значення, які повертаються функціями    | Функції повертають значення ERROR_SUCCESS у   |
|                                         | випадку успішного виклику, або інший код      |
|                                         | помилки, за яким функція ErrorLookup може     |
|                                         | видати текстове повідомлення про успішність   |
|                                         | проведеної операції.                          |
| ErrorLookup(ErrorNum: DWORD): string;   | Функція за кодом помилки дає текстове         |
|                                         | повідомлення, яке описує успішність           |
|                                         | проведеної операції.                          |

Створення об'єкта GWIOPM\_Driver здійснюється при ініціалізації модуля gwiopm. Для цього використовується метод Create даного об'єкта.

### 3. Програма для звертання до ЦАП/АЦП плати ЕТ1270

У пункті 5 приведено текст тестової програми для роботи з платою ЦАП/АЦП ЕТ1270. Зовнішній вигляд головного вікна програми показано на рис. 6.3.

При запуску програми здійснюється ініціалізація плати ЦАП/АЦП та встановлення доступу до її портів. Це реалізовано у методі FormCreate об'єкта TfMain.

```
procedure TfMain.FormCreate(Sender: TObject);
begin
 // Перевіряємо версію ОС- якщо Windows NT, то пробуємо встановити дозвіл на доступ до портів
 If (GetVersion and $8000000)=0 then
begin
  isNT:=true:
  Status := GWIOPM Driver.OpenSCM;
 DriverStatusMessage(OP_DrvOpenSCH, Status);
  Status := GWIOPM_Driver.Install('');
  DriverStatusMessage(OP_DrvInstall, Status);
  Status := GWIOPM_Driver.Start;
 DriverStatusMessage(OP_DrvStart, Status);
  Status := GWIOPM_Driver.DeviceOpen;
 DriverStatusMessage(OP_DrvDevOpen, Status);
  SetAccessToRangeOfPorts($20);
  SetAccessToRangeOfPorts($24);
```

```
SetAccessToRangeOfPorts($28);
  SetAccessToRangeOfPorts($2C);
  SetAccessToRangeOfPorts($30);
 SetAccessToRangeOfPorts($34);
  SetAccessToRangeOfPorts($38);
  SetAccessToRangeOfPorts($3C);
end;
BaseAddr:=ET1270 Init;
 // Перевірка плати на наявність та адреси на доступність
if (BaseAddr=0)or((InPort(BaseAddr+2) and $00FF)<>$75) then
begin
 ShowMessage ('Плату не знайдено або вона не відповідає. Робота буде припинена.'+
              #13'Board ET1270 not found or not respond. Program will be terminated.');
 Halt;
end:
cbBaseAddr.ItemIndex:=(BaseAddr-$200) div $40;
TimerADC.Enabled:=true;
end:
                                              _ 🗆 🗙
 🍞 ЕТ1270 Демо
                                               Вихід
 Базова адреса плати
                                      Ŧ
                    2
 ЦАП
                                         1
          0
 Канал
 Значення
          1060
                       Встановити ЦАП
 (0...4095)
                                         4
                 3
 АЦП.
                        5
             0
 Канал
                               6
             ADE
 Значення, В
 Стан виконання
 Відкрити SCH > Операція пройшла успішно
```

Рис. 6.3. Головне вікно програми.

Так як при роботі плати використовується певний діапазон адрес, починаючи від базової і вище, то для встановлення доступу до портів у діапазоні NNxh реалізовано процедуру SetAccessToRangeOfPorts, яка викликає метод LIOPM\_SET\_PORTS об'єкта GWIOPM\_Driver:

```
procedure SetAccessToRangeOfPorts(Range: word);
begin
    GWIOPM_Driver.LIOPM_SET_PORTS(Range shl 4, (Range shl 4) or $F, true);
    Status:=GWIOPM_Driver.IOCTL_IOPMD_ACTIVATE_KIOPM;
    fMain.DriverStatusMessage(OP_IOPMActivate, Status);
end;
```

Наприклад, якщо у параметр Range цієї процедури передати значення 20h, то буде встановлено доступ до портів у діапазоні адрес від 200h до 20Fh.

Базова адреса плати (по замовчуванню 200h) може бути програмно змінена за допомогою випадаючого списку 1. Процедура для зміни базової адреси має наступний вид:

```
procedure TfMain.cbBaseAddrCloseUp(Sender: TObject);
var _BaseAddr : word;
```

Інсталювати драйвер > Операція пройшла успішно Запустити драйвер > Операція пройшла успішно Відкрити ІОРМ > Операція пройшла успішно Активація ІОРМ > Операція пройшла успішно Активація ІОРМ > Операція пройшла успішно
```
begin
_BaseAddr:=$200+cbBaseAddr.ItemIndex*$40;
ET1270_SetBaseAddr(_BaseAddr);
if (InPort(_BaseAddr+2) and $00FF)<>$75 then // Перевірка адреси на доступність
begin
ShowMessage('Плата не відповідає. Спробуйте іншу адресу.');
cbBaseAddr.ItemIndex:=(BaseAddr-$200) div $40;
Exit;
end;
BaseAddr:=_BaseAddr;
cbBaseAddr.ItemIndex:=(BaseAddr-$200) div $40;
end;
```

Активний канал цифро-аналогового перетворювача вибирається за допомогою випадаючого списку 2, а само значення для ЦАП задається у полі 3. При цьому вхідні значення перетворювача можуть змінюватися в діапазоні від 0 до 4095 (0...FFFh). Напруга на виході ЦАП, пропорційна до введеного коду, встановлюється після натискання на кнопку 4 ("Встановити ЦАП"). При цьому коду 0 відповідає напруга 0 В, а коду FFFh – напруга 2.5 В. Для встановлення ЦАП у задане значення у програмі використовується наступний програмний код:

```
procedure TfMain.btnSetDACClick(Sender: TObject);
var Value : word;
begin
Value:=StrToInt(e.Text);
if Value>$FFF then ShowMessage('Very big. Not changed.');
ET1270_SetDAC(cbChannelsDAC.ItemIndex, Value);
end;
```

Активний канал аналого-цифрового перетворювача задається у випадаючому списку 5. При цьому поле 6 міститиме значення напруги (в вольтах) на вході відповідного каналу АЦП. Напрузі 0 В відповідає цифровий код 0h, а напрузі 2.5 В – код FFFh. Період оновлення інформації – 1 с. Читання значення напруги з виходу АЦП і її відображення у вікні програми здійснює метод **TimerADCTimer** об'єкта **TfMain**.

```
procedure TfMain.TimerADCTimer(Sender: TObject);
begin
lADC.Caption:=FloatToStrF(ET1270_ReadADC(cbChannelsADC.ItemIndex)/$FFF*2.5, ffGeneral, 4, 2);
end;
```

Текстове поле 7 головного вікна програми (рис. 6.3) виконує допоміжну функцію та містить повідомлення про успішність виконання тих чи інших операцій по встановленню доступу до портів плати ЦАП/АЦП. Для виходу з програми використовується кнопка "Вихід". При знищенні головного вікна програми здійснюється деінсталяція драйвера для доступу до портів вводу/виводу:

```
procedure TfMain.FormDestroy(Sender: TObject);
begin
// Якщо тип OC- Windows NT, то деінстальовуємо драйвер
if isNT then begin
GWIOPM_Driver.DeviceClose;
GWIOPM_Driver.Stop;
GWIOPM_Driver.Remove;
GWIOPM_Driver.CloseSCM;
end;
end;
```

#### 4. Завдання на лабораторну роботу

Написати програму (можна з використанням компонентів VCL Delphi), яка виконуватиме завдання згідно варіанту, приведеного у табл. №6.9. Програма повинна працювати на платформі Win NT. Текст драйвера розробляти не потрібно, для цього можна використати файл gwiopm.sys.

Таблиця №6.9

| Варіант    | Завдання                                                                                     |
|------------|----------------------------------------------------------------------------------------------|
| 1, 16      | Написати програму для реалізації на основі плати ЕТ1270 генератора лінійно-змінної напруги.  |
|            | Частота та амплітуда імпульсів повинні регулюватися програмно.                               |
| 2,17       | Написати програму для реалізації на основі плати ЕТ1270 генератора синусоїдної напруги (лише |
|            | за додатніми півхвилями). Частота та амплітуда сигналу повинні регулюватися програмно.       |
| 3, 15, 18  | Написати програму для реалізації на основі плати ЕТ1270 генератора трикутної напруги.        |
|            | Частота, амплітуда імпульсів та співвідношення між зонами наростання і спадання імпульса     |
|            | повинні регулюватися програмно.                                                              |
| 4, 19      | Написати програму для реалізації на основі плати ЕТ1270 генератора імпульсів прямокутної     |
|            | форми. Частота, амплітуда імпульсів, величина імпульса і проміжку між імпульсами повинні     |
|            | регулюватися програмно.                                                                      |
| 5, 20      | Написати програму для реалізації на основі плати ЕТ1270 генератора пилкоподібної напруги.    |
|            | Частота, амплітуда імпульсів та співвідношення між зонами наростання і спадання імпульса     |
|            | повинні регулюватися програмно.                                                              |
| 6, 21      | Написати програму для частотної модуляції сигналу, який подається на вхід АЦП.               |
| 7, 22      | Написати програму для амплітудної модуляції сигналу, який подається на вхід АЦП.             |
| 8, 23      | Написати програму для широтно-імпульсної модуляції сигналу, який подається на вхід АЦП.      |
| 9, 24      | Написати програму для фазової модуляції сигналу, який подається на вхід АЦП.                 |
| 10, 25     | Написати програму для реалізації на основі плати ЕТ1270 двоканального осцилографа. Повинно   |
|            | забезпечуватися масштабування за періодом та амплітудою сигналу.                             |
| 11, 26     | Написати програму, яка регулюватиме напругу на виході ЦАП згідно записів файлу,              |
|            | розміщеного на жорсткому диску. Кожен запис файлу містить два поля: величину напруги та      |
|            | тривалість її подання на вихід ЦАП.                                                          |
| 12, 27, 30 | Написати програму, яка регулюватиме напругу на виході АЦП згідно записів файлу,              |
|            | розміщеного на жорсткому диску. Кожен запис файлу містить два поля: величину цифрового       |
|            | коду та тривалість його подання на вихід АЦП.                                                |
| 13, 28     | Написати програму для частотно-імпульсної модуляції сигналу, який подається на вхід АЦП.     |
| 14, 29     | Написати програму для амплітудно-імпульсної модуляції сигналу, який подається на вхід АЦП.   |

#### 5. Програмні тексти

У цьому пункті приведено текст програми, яка здійснює читання даних від плати ЦАП/АЦП ЕТ1270.

Файл проекту наступний.

program ET1270\_Demo;

```
uses
Forms,
Main in 'Main.pas' {fMain},
ET1270 in 'ET1270.pas',
gwiopm in 'gwiopm.pas';
{$R *.res}
begin
Application.Initialize;
Application.CreateForm(TfMain, fMain);
Application.Run;
end.
```

Модуль головного вікна програми.

unit Main;

```
interface
```

```
uses
Windows, Messages, SysUtils, Variants, Classes, Graphics, Controls, Forms,
Dialogs, StdCtrls, ET1270, ExtCtrls, gwiopm;
```

```
type
  TfMain = class(TForm)
    TimerADC: TTimer;
    GroupBox1: TGroupBox;
    cbChannelsDAC: TComboBox;
    Label1: TLabel;
    e: TEdit;
    Label2: TLabel;
   btnSetDAC: TButton;
    GroupBox2: TGroupBox;
    Label4: TLabel;
    GroupBox3: TGroupBox;
    Label3: TLabel;
    cbChannelsADC: TComboBox;
    Label5: TLabel;
    lADC: TLabel;
    btnExit: TButton;
    cbBaseAddr: TComboBox;
    GroupBox4: TGroupBox;
   mmStatus: TMemo;
   procedure btnSetDACClick(Sender: TObject);
    procedure FormCreate(Sender: TObject);
    procedure TimerADCTimer(Sender: TObject);
    procedure btnExitClick(Sender: TObject);
    procedure cbBaseAddrCloseUp(Sender: TObject);
   procedure FormDestroy(Sender: TObject);
  private
    { Private declarations }
  public
  procedure DriverStatusMessage(OP_ID: word; Status: DWORD);
  end;
var fMain : TfMain;
    isNT : boolean = false;
    Status : DWORD;
const OP DrvOpenSCH = 1;
      OP_DrvInstall = 2;
      OP DrvStart = 3;
      OP_DrvDevOpen = 4;
      OP_DrvDevClose= 5;
     OP_DrvStop = 6;
      OP_DrvRemove = 7;
      OP_DRvCloseSCH= 8;
      OP_IOPMActivate=9;
type
  IntAsBytes = packed record
   b0, b1, b2, b3: byte;
  end:
implementation
{$R *.dfm}
// Установка дозволу звертання до портів діапазону адрес $NNx
procedure SetAccessToRangeOfPorts(Range: word);
begin
GWIOPM_Driver.LIOPM_SET_PORTS(Range shl 4, (Range shl 4)or $F, true);
 Status:=GWIOPM_Driver.IOCTL_IOPMD_ACTIVATE_KIOPM;
 fMain.DriverStatusMessage(OP_IOPMActivate, Status);
end;
procedure TfMain.DriverStatusMessage(OP_ID: word; Status: DWORD);
Var
 S: string;
Begin
  case OP_ID of
  OP DrvOpenSCH
                   : S:='Відкрити SCH';
  OP DrvInstall
                   : S:='Інсталювати драйвер';
  OP DrvStart
                   : S:='Запустити драйвер';
```

```
: S:='Відкрити ІОРМ';
  OP DrvDevOpen
   OP DrvDevClose : S:='Закрити IOPM';
   OP DrvStop
                   : S:='Зупинити драйвер';
  OP DrvRemove
                   : S:='Видалити драйвер';
   OP DRvCloseSCH : S:='Закрити SCH';
  OP IOPMActivate :S:='Активація IOPM';
  end:
  S := S+' > '+GWIOPM_Driver.ErrorLookup(Status);
 mmStatus.Lines.Add(S);
end;
procedure TfMain.FormCreate(Sender: TObject);
begin
 // Якщо 'Windows NT' то робимо запити на доступ до портів
If (GetVersion and $80000000)=0 then
begin
  isNT:=true;
  Status := GWIOPM_Driver.OpenSCM;
 DriverStatusMessage(OP_DrvOpenSCH, Status);
  Status := GWIOPM_Driver.Install('');
 DriverStatusMessage(OP_DrvInstall, Status);
  Status := GWIOPM_Driver.Start;
  DriverStatusMessage(OP_DrvStart, Status);
  Status := GWIOPM_Driver.DeviceOpen;
 DriverStatusMessage(OP_DrvDevOpen, Status);
  SetAccessToRangeOfPorts($20);
  SetAccessToRangeOfPorts($24);
  SetAccessToRangeOfPorts($28);
  SetAccessToRangeOfPorts($2C);
  SetAccessToRangeOfPorts($30);
  SetAccessToRangeOfPorts($34);
  SetAccessToRangeOfPorts($38);
  SetAccessToRangeOfPorts($3C);
 end;
 BaseAddr:=ET1270 Init;
 // Перевірка плати на наявність і адреси на доступність
 if (BaseAddr=0)or((InPort(BaseAddr+2) and $00FF)<>$75) then
begin
  ShowMessage('Плату не знайдено або вона не відповідає. Робота буде припинена.'#13'Board
ET1270 not found or not respond. Program will be terminated.');
 Halt;
 end;
 cbBaseAddr.ItemIndex:=(BaseAddr-$200) div $40;
TimerADC.Enabled:=true;
end;
procedure TfMain.btnSetDACClick(Sender: TObject);
var Value : word;
begin
 Value:=StrToInt(e.Text);
if Value>$FFF then ShowMessage('Very big. Not changed.');
ET1270_SetDAC(cbChannelsDAC.ItemIndex, Value);
end;
procedure TfMain.TimerADCTimer(Sender: TObject);
begin
 lADC.Caption:=FloatToStrF(ET1270_ReadADC(cbChannelsADC.ItemIndex)/$FFF*2.5, ffGeneral, 4, 2);
end:
procedure TfMain.btnExitClick(Sender: TObject);
begin
Close;
end:
procedure TfMain.cbBaseAddrCloseUp(Sender: TObject);
var _BaseAddr : word;
begin
```

```
BaseAddr:=$200+cbBaseAddr.ItemIndex*$40;
 ET1270_SetBaseAddr(_BaseAddr);
 if (InPort(_BaseAddr+2) and $00FF)<>$75 then
                                                     // Перевірка адреси на доступність
begin
  ShowMessage('Плата не відповідає. Спробуйте іншу адресу.');
  cbBaseAddr.ItemIndex:=(BaseAddr-$200) div $40;
 Exit;
 end;
BaseAddr:= BaseAddr;
cbBaseAddr.ItemIndex:=(BaseAddr-$200) div $40;
end;
procedure TfMain.FormDestroy(Sender: TObject);
begin
 // Якщо 'Windows NT' то видаляємо драйвер
 if isNT then begin
 GWIOPM_Driver.DeviceClose;
 GWIOPM Driver.Stop;
 GWIOPM_Driver.Remove;
 GWIOPM_Driver.CloseSCM;
end;
end;
```

#### end.

Текст модуля gwiopm.pas, який інкапсулює засоби для роботи з драйвером вводу/виводу через порти.

```
unit gwiopm;
interface
uses Windows, Winsvc;
const IOPM_SIZE = $2000;
type
  TIOPM = array[0..IOPM_SIZE] of byte;
 PIOPM = ^TIOPM;
  TGWIOPM Driver = class
  private
                   : string;
: string;
    HomeDir
   DriverDir
                   : string;
   DriverName
                   : string;
   DriverPath
                   : SC_HANDLE; // Дескриптор Service Control Manager
   hSCMan
   hDevice
                    : SC_HANDLE; // Дескриптор пристрою
    function IOCTL_IOPMD_Misc1(var RetVal: DWORD; Cmd: integer): DWORD;
    function IOCTL_IOPMD_GET_SET_LIOPM(Addr: Word; var B: byte; cmd: integer): DWORD;
  public
    LastOutBuf
                    : longint;
    constructor Create;
    // Взаємодія з Service Control Manager
    function OpenSCM: DWORD;
    function CloseSCM: DWORD;
    // Інсталяція/Запуск/Зупинка/Видалення драйвера
    function Install(newdriverpath: string): DWORD; { параметр по замовчуванню- '' }
    function Start:
                     DWORD;
    function Stop:
                      DWORD;
    function Remove: DWORD;
    // Відкриття/Закриття пристрою
    function DeviceOpen: DWORD;
                                  // Отримує дескриптор hDevice
    function DeviceClose: DWORD;
```

#### Лабораторна робота №6

```
// Функції ІОРМ
    // Маніпулювання локальною ІОРМ (LIOPM)
    function IOCTL_IOPMD_CLEAR_LIOPM: DWORD;
                                                                 // Встановлює локальну
                                                                 // таблицю для блокування
                                                                 // доступу до всіх портів
    function IOCTL_IOPMD_SET_LIOPM(Addr: Word; B: byte): DWORD; // Встановлює байт в LIOPM
    function IOCTL_IOPMD_GET_LIOPMB(Addr: Word; var B: byte): DWORD; // Отримує байт з LIOPM
    function IOCTL_IOPMD_GET_LIOPMA(var A: TIOPM): DWORD;
                                                                // Отримує таблицю LIOPM
    function LIOPM_Set_Ports(beginPort: word; EndPort: word; Enable: Boolean): DWORD;
    // Взаємодія з таблицею ядра (KIOPM)
    function IOCTL_IOPMD_ACTIVATE_KIOPM: DWORD;
                                                    // Копіює локальну таблицю до активної
    function IOCTL_IOPMD_DEACTIVATE_KIOPM: DWORD;
                                                    // Вказує ядру не використовувати таблицю
    function IOCTL_IOPMD_QUERY_KIOPM: DWORD;
                                                    // Читає KIOPM у LIOPM
    function ErrorLookup(ErrorNum: DWORD): string;
  end;
const
  DEVICE NAME STRING
                          = 'gwiopm';
  // Тип пристрою -- у діапазоні "Визначено користувачем"
  IOPMD_TYPE = $F100;
  // Коди функцій- у діапазоні від 0x800 to 0xFFF
  // Маніпулювання локальною ІОРМ драйвера (LIOPM)
  IOCMD_IOPMD_CLEAR_LIOPM = $910;
  IOCMD_IOPMD_SET_LIOPM
                              = $911;
  IOCMD_IOPMD_GET_LIOPMB
                              = $912;
  IOCMD_IOPMD_GET_LIOPMA = $913;
  // Взаємодія з таблицею IOPM ядра (KIOPM)
  IOCMD_IOPMD_ACTIVATE_KIOPM = $920;
  IOCMD_IOPMD_DEACTIVATE_KIOPM = $921;
  IOCMD_IOPMD_QUERY_KIOPM
                               = $922;
var GWIOPM Driver: TGWIOPM Driver;
implementation
uses sysutils;
const
  // Взято з NTDDK
  // Типи сервісу (бітові маски)
  SERVICE_KERNEL_DRIVER
                              =
                                 $0000001;
                              = $0000002;
  SERVICE_FILE_SYSTEM_DRIVER
  SERVICE ADAPTER
                              = $0000004;
  SERVICE_RECOGNIZER_DRIVER
                              = $0000008;
  SERVICE_DRIVER
                               = SERVICE_KERNEL_DRIVER or
                                  SERVICE_FILE_SYSTEM_DRIVER or
                                  SERVICE RECOGNIZER DRIVER;
  SERVICE_WIN32_OWN_PROCESS
                               = $0000010;
  SERVICE_WIN32_SHARE_PROCESS
                              = $00000020;
  SERVICE_WIN32
                                  SERVICE_WIN32_OWN_PROCESS or
                               =
                                  SERVICE_WIN32_SHARE_PROCESS;
  SERVICE_INTERACTIVE_PROCESS = $00000100;
  SERVICE_TYPE_ALL
                               = SERVICE_WIN32
                                                 or
                                  SERVICE_ADAPTER or
                                  SERVICE DRIVER or
                                  SERVICE_INTERACTIVE_PROCESS;
  // Види запуску
                              = $00000000;
= $00000001:
  SERVICE BOOT START
  SERVICE SYSTEM START
                              = $0000002;
  SERVICE_AUTO_START
  SERVICE_DEMAND_START
                              = $0000003;
  SERVICE_DISABLED
                              = $0000004;
```

```
// Типи помилок
                              = $0000000;
  SERVICE_ERROR_IGNORE
  SERVICE_ERROR_NORMAL
                              = $0000001;
                             = $0000002;
  SERVICE_ERROR_SEVERE
  SERVICE_ERROR_CRITICAL
                              = $0000003;
type
  TErrorMsg = record
   Num: integer;
   Msg: string;
  end;
const
  ErrorMsgCt = 30;
  ERROR_SCM_CANT_CONNECT = 9998;
  ERROR_NO_DEVICE_HANDLE = 9997;
  ERROR GW BUFFER TOO SMALL = 9997;
  ERROR_UNEXPECTED = 9999;
  ErrorMsgs: array[1..ErrorMsgCt] of TErrorMsg = (
    (Num: ERROR SUCCESS
                                         ; Msg: 'Операція пройшла успішно'),
    (Num: ERROR_INVALID_FUNCTION
                                         ; Msg: 'Недопустима дія'),
    (Num: ERROR_ACCESS_DENIED
                                         ; Msg: 'Access denied'),
                                         ; Msg: 'Циклічна залежність'),
    (Num: ERROR CIRCULAR DEPENDENCY
    (Num: ERROR DATABASE DOES NOT EXIST ; Msg: 'Easa he ichye'),
    (Num: ERROR_DEPENDENT SERVICES RUNNING; Msg: 'Залежні сервіси запущені'),
    (Num: ERROR_DUP_NAME
                                         ; Msg: 'Назва вже існує'),
    (Num: ERROR_INVALID_HANDLE
                                         ; Msg: 'Недопустимий дескриптор'),
    (Num: ERROR INVALID NAME
                                         ; Msg: 'Недопустима назва сервісу'),
                                         ; Msg: 'Недопустимий параметр'),
    (Num: ERROR INVALID PARAMETER
    (Num: ERROR INVALID SERVICE ACCOUNT
                                        ; Msg: 'Користувач не існує'),
    (Num: ERROR INVALID SERVICE CONTROL
                                        ; Msg: 'Недопустимий контрольний код сервісу'),
    (Num: ERROR PATH_NOT_FOUND
                                         ; Msg: 'Шлях не знайдено'),
    (Num: ERROR SERVICE ALREADY RUNNING
                                          ; Msg: 'Сервіс вже запущено'),
    (Num: ERROR SERVICE CANNOT ACCEPT CTRL; Msg: 'Cepsic не може прийняти керування'),
    (Num: ERROR SERVICE DATABASE LOCKED
                                        ; Msg: 'База даних захоплена'),
    (Num: ERROR SERVICE DEPENDENCY DELETED; Msg: 'Посилання на неіснуючий сервіс'),
    (Num: ERROR SERVICE DEPENDENCY FAIL ; Msg: 'Посилання на неробочий сервіс'),
                                        ; Msg: 'Сервіс відключено'),
    (Num: ERROR_SERVICE_DISABLED
                                         ; Msg: 'Сервіс не існує'),
    (Num: ERROR SERVICE DOES NOT EXIST
                                         ; Msg: 'Сервіс вже існує'),
    (Num: ERROR SERVICE EXISTS
                                       ; Msg: 'Неможливо під''єднатися до сервісу'),
    (Num: ERROR SERVICE LOGON FAILED
    (Num: ERROR SERVICE MARKED FOR DELETE ; Msg: 'Сервіс позначено для видалення'),
                                    ; Msg: 'Неможливо створити потік'),
    (Num: ERROR_SERVICE_NO_THREAD
                                         ; Msg: 'Сервіс не запущено'),
    (Num: ERROR SERVICE NOT ACTIVE
    (Num: ERROR SERVICE REQUEST TIMEOUT ; Msg: 'Перевищення часу очікування сервісу'),
    (Num: ERROR GW BUFFER TOO SMALL
                                         ; Msg: 'Буфер надто малий'),
    (Num: ERROR NO DEVICE HANDLE
                                         ; Msg: 'Нема ідентифікатора пристрою'),
    (Num: ERROR_SCM_CANT_CONNECT
                                         ; Msg: 'Неможливо під''єднатися до Service Control
                                                  Manager'),
    (Num: ERROR UNEXPECTED
                                          ; Msg: 'Трапилась незнайома помилка')
  );
function TGWIOPM_Driver.ErrorLookup(ErrorNum: DWORD): string;
var S: string;
    N: integer;
label foundit;
begin
  if Error <> ERROR_SUCCESS then S := 'Error: ' + IntToStr(ErrorNum) + ': ';
  for N := 1 to ErrorMsgCt do if ErrorNum = ErrorMsgs[N].Num then goto foundit;
foundit:
  if N > ErrorMsgCt then N := ErrorMsgCt;
  S := S + ErrorMsqs[N].Msq;
 result := S;
end:
// Коди IOCTL
function CTL_CODE(DeviceType: integer; func: integer; meth: integer; access: integer): DWORD;
begin
  result := (DeviceType shl 16) or (Access shl 14) or (func shl 2) or (meth);
```

end; const

```
// Режими буферизації
 METHOD_BUFFERED
                   = 0;
 METHOD_IN_DIRECT
                     = 1;
 METHOD_OUT_DIRECT = 2;
 METHOD_NEITHER
                     = 3;
  // Види доступу
  FILE_ANY_ACCESS
                    = 0;
  FILE_READ_ACCESS
                     = 1;
  FILE_WRITE_ACCESS = 2;
constructor TGWIOPM_Driver.Create;
begin
 hSCMan := 0;
 hDevice := INVALID_HANDLE_VALUE;
 HomeDir := ExtractFilePath(ParamStr(0));
 DriverName := DEVICE NAME STRING;
end;
function TGWIOPM_Driver.OpenSCM: DWORD;
begin
 result := ERROR_SUCCESS;
 hSCMan := OpenSCManager(nil, nil, SC_MANAGER_ALL_ACCESS);
 if hSCMan = 0 then result := ERROR_SCM_CANT_CONNECT;
end;
function TGWIOPM_Driver.CloseSCM: DWORD;
begin
 result := ERROR_SUCCESS;
  CloseServiceHandle(hSCMan);
 hSCMan := 0;
end;
function TGWIOPM_Driver.Install(newdriverpath: string): DWORD;
var
 hService: SC_HANDLE;
 dwStatus: DWORD;
begin
 hService := 0;
 dwStatus := 0;
  if newdriverpath = '' then
 begin
   DriverDir
               := HomeDir;
   DriverName := DEVICE_NAME_STRING;
  end else
  begin
   DriverDir := ExtractFilePath(driverpath);
   DriverName := ExtractFileName(driverpath);
  end;
  DriverPath := DriverDir + DriverName + '.sys';
   // Додати до бази даних менеджера контролю сервісів (service control manager)
  hService := CreateService(hSCMan, PChar(DriverName),PChar(DriverName),
              SERVICE_ALL_ACCESS, SERVICE_KERNEL_DRIVER, SERVICE_DEMAND_START,
              SERVICE_ERROR_NORMAL, PChar(DriverPath),
              nil, nil, nil, nil, nil);
   if (hService = 0) then dwStatus := GetLastError() else CloseServiceHandle(hService);
  result := dwStatus;
end;
function TGWIOPM_Driver.Start:
                                 DWORD;
var
 hService: SC_HANDLE;
  dwStatus: DWORD;
  lpServiceArgVectors: PChar;
```

```
temp: LongBool;
begin
 hService := 0;
  dwStatus := 0;
  lpServiceArgVectors := nil;
   // Отримання дескриптора сервісу
  hService := OpenService(hSCMan, PChar(DriverName), SERVICE_ALL_ACCESS);
  if hService <> 0 then
  begin
     // Запуск драйверу
     temp := StartService(hService, 0, PChar(lpServiceArgVectors));
     if not temp then dwStatus := GetLastError();
   end else dwStatus := GetLastError();
   if (hService <> 0) then CloseServiceHandle(hService);
  result := dwStatus;
end;
function TGWIOPM_Driver.Stop:
                               DWORD :
var
 hService: SC_HANDLE;
 dwStatus: DWORD;
  serviceStatus: TServiceStatus;
  temp: LongBool;
begin
 hService := 0;
 dwStatus := 0;
  // Отримати дескриптор сервісу
 hService := OpenService(hSCMan, PChar(DriverName), SERVICE_ALL_ACCESS);
  if hService <> 0 then
 begin
    // Запуск драйвера
    temp := ControlService(hService, SERVICE_CONTROL_STOP, serviceStatus);
    if not temp then dwStatus := GetLastError();
  end else dwStatus := GetLastError();
  if (hService <> 0) then CloseServiceHandle(hService);
  result := dwStatus;
end;
function TGWIOPM_Driver.Remove: DWORD;
var
 hService: SC_HANDLE;
  dwStatus: DWORD;
  temp: LongBool;
begin
 hService := 0;
 dwStatus := 0;
  dwStatus := Stop;
 dwStatus := 0;
  // Отримати дескриптор сервісу
  hService := OpenService(hSCMan, PChar(DriverName), SERVICE_ALL_ACCESS);
  if hService <> 0 then
 begin
     temp := DeleteService(hService);
     if not temp then dwStatus := GetLastError();
  end else dwStatus := GetLastError();
  if (hService <> 0) then CloseServiceHandle(hService);
 result := dwStatus;
end;
```

```
// Функції для відкривання/закривання пристрою
function TGWIOPM_Driver.DeviceOpen: DWORD;
var dwStatus: DWORD;
begin
 dwStatus := 0;
 if hDevice <> INVALID_HANDLE_VALUE then DeviceClose;
  // Отримати дескриптор пристрою
 hDevice := CreateFile(
                                           { Параметри
            '\\.\'+ DEVICE_NAME_STRING,
                                             lpFileName: PChar
                                           \hat{\{} dwDesiredAccess: integer
            GENERIC_READ or GENERIC_WRITE,
                                           { dwShareMode: Integer
            0,
            PSECURITY_DESCRIPTOR(nil),
                                             lpSecurityAttributes
            OPEN_EXISTING,
                                             dwCreationDisposition: DWORD
            FILE ATTRIBUTE NORMAL,
                                             dwFlagsAndAttributes: DWORD
                                            { hTemplateFile: THandle
            0);
 if hDevice = INVALID_HANDLE_VALUE then
 begin
   dwStatus := GetLastError();
  end;
 result := dwStatus;
end;
function TGWIOPM_Driver.DeviceClose: DWORD;
var dwStatus: DWORD;
begin
 dwStatus := 0;
 if (hDevice <> INVALID_HANDLE_VALUE) then CloseHandle(hDevice);
 hDevice := INVALID_HANDLE_VALUE;
 result := dwStatus;
end;
// Функції ІОРМ
const
 GWIO_PARAMCOUNT
                    = 3;
 GWIO_BYTES_IN = GWIO_PARAMCOUNT * 4;
 GWIO_BYTES_OUT = GWIO_PARAMCOUNT * 4;
type TGWIO_PARAMS = array[0..GWIO_PARAMCOUNT-1] of longint;
function TGWIOPM_Driver.IOCTL_IOPMD_Misc1(var RetVal: DWORD; Cmd: integer): DWORD;
var
 dwStatus: DWORD;
 temp: LongBool;
 BytesReturned: DWORD;
 MyControlCode: DWORD;
 InBuf: TGWIO_PARAMS;
 OutBuf: TGWIO_PARAMS;
begin
 dwStatus := 0;
 RetVal
        := 0;
 InBuf[0] := 0;
 InBuf[1] := 0;
 InBuf[2] := 0;
  if hDevice = INVALID_HANDLE_VALUE then
 begin
   dwStatus := ERROR_NO_DEVICE_HANDLE;
  end else
 begin
   MyControlCode := CTL_CODE(IOPMD_TYPE, Cmd , METHOD_BUFFERED, FILE_ANY_ACCESS);
   BytesReturned := 0;
   temp := DeviceIoControl(hDevice, MyControlCode ,
           { Вхідний буфер (до драйвера)
                                          } @InBuf, GWIO_BYTES_IN,
```

```
{ Вихідний буфер (від драйвера) } @OutBuf, GWIO_BYTES_OUT,
            BytesReturned, nil);
    if temp then RetVal := OutBuf[0] else dwStatus := GetLastError();
  end:
  result := dwStatus;
end:
function TGWIOPM_Driver.IOCTL_IOPMD_CLEAR_LIOPM: DWORD;
var RetVal: DWORD;
begin
 result := IOCTL_IOPMD_Misc1(RetVal, IOCMD_IOPMD_CLEAR_LIOPM );
end;
function TGWIOPM_Driver.IOCTL_IOPMD_GET_SET_LIOPM(Addr: Word; var B: byte; cmd: integer):
DWORD;
var
  dwStatus: DWORD;
  temp: LongBool;
 BytesReturned: DWORD;
 MyControlCode: DWORD;
  InBuf: TGWIO_PARAMS;
  OutBuf: TGWIO_PARAMS;
begin
 dwStatus := 0;
  if hDevice = INVALID_HANDLE_VALUE then
  begin
    dwStatus := ERROR_NO_DEVICE_HANDLE;
  end else
  begin
    MyControlCode := CTL_CODE(IOPMD_TYPE, cmd, METHOD_BUFFERED, FILE_ANY_ACCESS);
    InBuf[0] := Addr;
    InBuf[1] := B;
    BytesReturned := 0;
    temp := DeviceIoControl(hDevice, MyControlCode ,
            { Вхідний буфер (до драйвера) } @InBuf, GWIO_BYTES_IN,
{ Вихідний буфер (від драйвера) } @OutBuf, GWIO_BYTES_OUT,
            BytesReturned, nil);
    if temp then B := Lo(OutBuf[1]) else dwStatus := GetLastError();
  end;
  result := dwStatus;
end;
function TGWIOPM_Driver.IOCTL_IOPMD_SET_LIOPM(Addr: Word; B: byte): DWORD;
begin
  result := IOCTL_IOPMD_GET_SET_LIOPM(Addr, B, IOCMD_IOPMD_SET_LIOPM);
end;
function TGWIOPM_Driver.IOCTL_IOPMD_GET_LIOPMB(Addr: Word; var B: byte): DWORD;
begin
 result := IOCTL_IOPMD_GET_SET_LIOPM(Addr, B, IOCMD_IOPMD_GET_LIOPMB);
end;
function TGWIOPM_Driver.IOCTL_IOPMD_GET_LIOPMA(var A: TIOPM): DWORD;
var
  dwStatus: DWORD;
  temp: LongBool;
 BytesReturned: DWORD;
 MyControlCode: DWORD;
  InBuf: TGWIO PARAMS;
begin
  dwStatus := 0;
  if hDevice = INVALID_HANDLE_VALUE then
  begin
```

```
dwStatus := ERROR_NO_DEVICE_HANDLE;
  end else
 begin
                                                   IOCMD_IOPMD_GET_LIOPMA,
   MyControlCode
                    :=
                           CTL_CODE(IOPMD_TYPE,
                                                                               METHOD_BUFFERED,
FILE_ANY_ACCESS);
    InBuf[0] := 0;
    InBuf[1] := 0;
    InBuf[2] := 0;
   BytesReturned := 0;
    temp := DeviceIoControl(hDevice, MyControlCode ,
            { Вхідний буфер (до драйвера) } @InBuf, GWIO_BYTES_IN,
            { Вихідний буфер (від драйвера)
                                            } @A,
                                                         IOPM_SIZE,
            BytesReturned, nil);
    if not temp then dwStatus := GetLastError();
  end;
  result := dwStatus;
end;
function TGWIOPM Driver.IOCTL IOPMD ACTIVATE KIOPM: DWORD;
var RetVal: DWORD;
begin
 result := IOCTL_IOPMD_Misc1(RetVal, IOCMD_IOPMD_ACTIVATE_KIOPM );
end;
function TGWIOPM_Driver.IOCTL_IOPMD_DEACTIVATE_KIOPM: DWORD;
var RetVal: DWORD;
begin
 result := IOCTL_IOPMD_Misc1(RetVal, IOCMD_IOPMD_DEACTIVATE_KIOPM );
end;
function TGWIOPM_Driver.IOCTL_IOPMD_QUERY_KIOPM: DWORD;
var RetVal: DWORD;
begin
 result := IOCTL_IOPMD_Misc1(RetVal, IOCMD_IOPMD_QUERY_KIOPM);
end:
function TGWIOPM_Driver.LIOPM_Set_Ports(beginPort: word; EndPort: word; Enable: Boolean):
DWORD ;
var
 PortNum
                       : word:
  IOPM_Ix, IOPM_BitNum : integer;
  IOPM_Byte, Mask_Byte : byte;
 DriverResult
                      : DWORD;
label the_end;
begin
  DriverResult := ERROR_SUCCESS;
  IOPM_Byte
              := $FF;
  for PortNum := beginPort to EndPort do
  begin
    IOPM Ix
                := PortNum shr 3;
    IOPM BitNum := PortNum and 7; // нижні 3 біти
                 := 1 shl IOPM_BitNum;
   Mask_Byte
    if (PortNum = beginPort) or (IOPM_BitNum = 0) then
   begin
     DriverResult := IOCTL_IOPMD_GET_LIOPMB(IOPM_Ix, IOPM_Byte);
      if DriverResult <> ERROR_SUCCESS then goto the_end;
    end:
    if Enable then IOPM_Byte := IOPM_Byte and ($FF xor Mask_Byte)
     else IOPM_Byte := IOPM_Byte or Mask_Byte;
    if (PortNum = EndPort) or (IOPM_BitNum = 7) then
   begin
     DriverResult := IOCTL IOPMD SET LIOPM(IOPM Ix, IOPM Byte);
      if DriverResult <> ERROR_SUCCESS then goto the_end;
    end;
  end;
```

```
the_end:
   Result := DriverResult;
end;
initialization
   GWIOPM_Driver := TGWIOPM_Driver.Create;
```

finalization

end.

Текст драйвера для доступу до портів вводу/виводу. Програма написана на мові програмування с++. Для компілювання драйвера необхідна наявність Microsoft Windows NT DDK.

```
gwiopm.c Маніпулятор доступу до портів вводу/виводу
Revision Level: See Rev Variable
98-05-23 GW Original modifications
#include <ntddk.h>
#define DEVICE_NAME_STRING L"gwiopm"
#define IOPM_VERSION
                           110
                                   // decimal
                        0x0123
#define IOPM_TEST0
#define IOPM_TEST1
                        0x1234
#define IOPM TEST2
                        0x2345
// Тип пристрою
                       -- В діапазоні "визначені користувачем" ("User Defined")
#define IOPMD_TYPE 0xF100
// Функції IOCTL в кодами від 0х800 до 0хFFF для не-Microsoft використання.
// LIOPM означає "локальна IOPM",яка утримується даним драйвером
//-----
// Тестові функції
// повертає IOPM_TEST
#define IOCTL_IOPMD_READ_TEST
                                  CTL_CODE(IOPMD_TYPE, 0x900, METHOD_BUFFERED, FILE_ANY_ACCESS )
// повертає IOPM_VERSION
#define IOCTL_IOPMD_READ_VERSION
                                  CTL_CODE(IOPMD_TYPE, 0x901, METHOD_BUFFERED, FILE_ANY_ACCESS )
// Маніпулювання локальною ІОРМ
// блокування доступу до всіх портів В/В
#define IOCTL_IOPMD_CLEAR_LIOPM
                                  CTL_CODE(IOPMD_TYPE, 0x910, METHOD_BUFFERED, FILE_ANY_ACCESS )
// установка байту в LIOPM
                                  CTL_CODE(IOPMD_TYPE, 0x911, METHOD_BUFFERED, FILE_ANY_ACCESS )
#define IOCTL_IOPMD_SET_LIOPM
// взяти байт з LIOPM
#define IOCTL_IOPMD_GET_LIOPMB
                                  CTL_CODE(IOPMD_TYPE, 0x912, METHOD_BUFFERED, FILE_ANY_ACCESS )
// прочитати поточну LIOPM в масив
#define IOCTL_IOPMD_GET_LIOPMA
                                  CTL_CODE(IOPMD_TYPE, 0x913, METHOD_BUFFERED, FILE_ANY_ACCESS )
// Взаємодія з ядром
// копіювання LIOPM до активної таблиці
#define IOCTL_IOPMD_ACTIVATE_KIOPM CTL_CODE(IOPMD_TYPE, 0x920, METHOD_BUFFERED, FILE_ANY_ACCESS )
// вказати NT не враховувати таблицю
#define IOCTL_IOPMD_DEACTIVATE_KIOPM CTL_CODE(IOPMD_TYPE, 0x921, METHOD_BUFFERED, FILE_ANY_ACCESS )
// взяти системну IOPM у LIOPM
#define IOCTL_IOPMD_QUERY_KIOPM
                                  CTL_CODE(IOPMD_TYPE, 0x922, METHOD_BUFFERED, FILE_ANY_ACCESS )
#define GWIOPM_PARAMCOUNT 3
                                                   // для більшості функцій
#define GWIOPM_PARAMCOUNT_BYTES GWIOPM_PARAMCOUNT * 4 // для більшості функцій
//-----
// масив IOPM.
// Містить 8К * 8 біт = 64К ІОРМ
// 0 bit -> дозволити доступ
// 1 bit -> заборонити доступ
               ____
#define IOPM SIZE
                   0x2000
typedef UCHAR IOPM[IOPM_SIZE];
IOPM *IOPM_local = 0; // local version to be copied to TSS
// Функції ядра для маніпулювання таблицею доступу до портів В/В
void Ke386SetIoAccessMap(int, IOPM *);
void Ke386QueryIoAccessMap(int, IOPM *);
void Ke386IoSetAccessProcess(PEPROCESS, int);
```

//-----

```
void disp_ACTIVATE_KIOPM(void)
 Ke386IoSetAccessProcess(PsGetCurrentProcess(), 1);
 Ke386SetIoAccessMap(1, IOPM_local);
     _____
//---
void disp_DEACTIVATE_KIOPM(void)
{
 Ke386IoSetAccessProcess(PsGetCurrentProcess(), 0);
}
//-----
void disp_QUERY_KIOPM(void)
ł
 Ke386QueryIoAccessMap(1, IOPM_local);
}
//-----
void disp_CLEAR_LIOPM(void)
{
 int n:
 // Set local IOPM to all 1's
 for (n = 0; n < IOPM_SIZE; n++) {
    (*IOPM_local)[n] = 0xFF;
 }
}
//-----
                               ------
NTSTATUS gwiopm_Dispatch(
 IN PDEVICE_OBJECT DeviceObject,
 IN PIRP
                   pIrp
 )
{
 int Ix. B:
 PIO_STACK_LOCATION pIrpStack;
 NTSTATUS Status;
 PULONG pIOBuffer;
 ULONG InBufferSize;
 ULONG OutBufferSize;
 ULONG OutByteCount;
 ULONG IoControlCode;
 pIrpStack = IoGetCurrentIrpStackLocation(pIrp);
 Status
             = STATUS_NOT_IMPLEMENTED;
 OutByteCount = 0;
 switch (pIrpStack->MajorFunction) {
   case IRP_MJ_CREATE:
     Status = STATUS_SUCCESS;
   break:
   case IRP_MJ_CLOSE:
     Status = STATUS_SUCCESS;
   break;
   case IRP_MJ_DEVICE_CONTROL:
     InBufferSize = pIrpStack->Parameters.DeviceIoControl.InputBufferLength;
     OutBufferSize = pIrpStack->Parameters.DeviceIoControl.OutputBufferLength;
     pIOBuffer
                 = (PULONG)pIrp->AssociatedIrp.SystemBuffer;
     IoControlCode = pIrpStack->Parameters.DeviceIoControl.IoControlCode;
     switch (IoControlCode) {
       case IOCTL_IOPMD_READ_TEST:
        pIOBuffer[0] = IOPM_TEST0;
        pIOBuffer[1] = IOPM_TEST1;
        pIOBuffer[2] = IoControlCode:
         OutByteCount = GWIOPM_PARAMCOUNT_BYTES;
         Status
                    = STATUS_SUCCESS;
       break;
       //-----
       case IOCTL_IOPMD_READ_VERSION:
         pIOBuffer[0] = IOPM_VERSION;
         pIOBuffer[2] = IoControlCode;
         OutByteCount = GWIOPM_PARAMCOUNT_BYTES;
                    = STATUS_SUCCESS;
        Status
       break;
       case IOCTL_IOPMD_CLEAR_LIOPM:
        disp_CLEAR_LIOPM();
```

```
pIOBuffer[2] = IoControlCode;
         OutByteCount = GWIOPM_PARAMCOUNT_BYTES;
         Status
                    = STATUS_SUCCESS;
       break;
       //----
                         -----
       case IOCTL_IOPMD_SET_LIOPM:
                          = pIOBuffer[0] & 0x1FFF; // index, 0..0x1FFF
         \mathbf{I}\mathbf{x}
                          = pIOBuffer[1] & 0xFF; // byte, 0..0xFF
         в
         (*IOPM_local)[Ix] = B;
         pIOBuffer[2] = IoControlCode;
OutByteCount = GWTOPM PARAMCO
                          = GWIOPM_PARAMCOUNT_BYTES;
         OutByteCount
         Status
                          = STATUS_SUCCESS;
       break;
       //----
                _____
       case IOCTL_IOPMD_GET_LIOPMB:
         Ix
                                                 // index, 0...0x1FFF
                     = pIOBuffer[0] & 0x1FFF;
         в
                     = (*IOPM_local)[Ix];
         pIOBuffer[1] = B & 0x00000FF;
                                                 // byte.. 0...0xFF
         pIOBuffer[2] = IoControlCode;
         OutByteCount = GWIOPM_PARAMCOUNT_BYTES;
         Status
                     = STATUS_SUCCESS;
       break;
       //----
              _____
       case IOCTL_IOPMD_GET_LIOPMA:
         if (OutBufferSize < IOPM_SIZE) {
                       = STATUS_INVALID_PARAMETER;
           Status
         } else {
           for (Ix=0;Ix<IOPM_SIZE;Ix++) {</pre>
             ((PUCHAR)pIOBuffer)[Ix] = (*IOPM_local)[Ix];
           }
           // note, IoControlCode not echoed since buffer is filled with array
           OutByteCount = IOPM_SIZE;
                     = STATUS_SUCCESS;
           Status
         }
       break;
       //-----
       case IOCTL_IOPMD_ACTIVATE_KIOPM:
         disp_ACTIVATE_KIOPM();
         pIOBuffer[2] = IoControlCode;
         OutByteCount = GWIOPM_PARAMCOUNT_BYTES;
         Status
                     = STATUS_SUCCESS;
       break;
        //---
       case IOCTL_IOPMD_DEACTIVATE_KIOPM:
         disp_DEACTIVATE_KIOPM();
         pIOBuffer[2] = IoControlCode;
         OutByteCount = GWIOPM_PARAMCOUNT_BYTES;
         Status
                    = STATUS_SUCCESS;
       break;
       //-----
       case IOCTL_IOPMD_QUERY_KIOPM:
         disp_QUERY_KIOPM();
         pIOBuffer[2] = IoControlCode;
         OutByteCount = GWIOPM_PARAMCOUNT_BYTES;
         Status
                     = STATUS_SUCCESS;
       break;
       //-----
       default:
         pIOBuffer[2] = IoControlCode;
         OutByteCount = GWIOPM_PARAMCOUNT_BYTES;
         Status
                    = STATUS_INVALID_DEVICE_REQUEST;
       break;
     }
   break;
 pIrp->IoStatus.Status = Status:
 pIrp->IoStatus.Information = OutByteCount;
 IoCompleteRequest(pIrp, IO_NO_INCREMENT );
 return Status;
//--
VOID gwiopm_Unload(IN PDRIVER_OBJECT DriverObject)
 WCHAR DOSNameBuffer[] = L"\\DosDevices\\" DEVICE_NAME_STRING;
 UNICODE_STRING uniDOSString;
```

}

}

{

```
if(IOPM_local)
    MmFreeNonCachedMemory(IOPM_local, sizeof(IOPM));
  RtlInitUnicodeString(&uniDOSString, DOSNameBuffer);
  IoDeleteSymbolicLink (&uniDOSString);
  IoDeleteDevice(DriverObject->DeviceObject);
}
//Точка входу у драйвер. Викликається раз при завантаженні драйвера
NTSTATUS DriverEntry(
  IN PDRIVER_OBJECT DriverObject,
  IN PUNICODE_STRING RegistryPath
  )
{
  PDEVICE_OBJECT deviceObject;
 NTSTATUS status;
  WCHAR NameBuffer[] = L"\\Device\\" DEVICE_NAME_STRING;
  WCHAR DOSNameBuffer[] = L"\\DosDevices\\" DEVICE_NAME_STRING;
  UNICODE_STRING uniNameString, uniDOSString;
  int n;
  IOPM_local = MmAllocateNonCachedMemory(sizeof(IOPM));
  if(IOPM_local == 0) return STATUS_INSUFFICIENT_RESOURCES;
  disp_CLEAR_LIOPM();
  RtlInitUnicodeString(&uniNameString, NameBuffer);
  RtlInitUnicodeString(&uniDOSString, DOSNameBuffer);
  status = IoCreateDevice(DriverObject, 0, &uniNameString, IOPMD_TYPE, 0, FALSE, &deviceObject);
  if(!NT_SUCCESS(status)) return status;
  status = IoCreateSymbolicLink (&uniDOSString, &uniNameString);
  if (!NT_SUCCESS(status))
                            return status;
                                                     = gwiopm_Dispatch;
  DriverObject->MajorFunction[IRP_MJ_CREATE]
  DriverObject->MajorFunction[IRP_MJ_DEVICE_CONTROL] = gwiopm_Dispatch;
  DriverObject->DriverUnload
                                                     = gwiopm_Unload;
  return STATUS_SUCCESS;
}
```

## Лабораторна робота №7

Тема: Взаємодія із зовнішнім пристроєм через інтерфейс КОП (IEEE488) за допомогою плати ET8848.

Мета: Вивчення принципів взаємодії програми із зовнішнім пристроєм через інтерфейс КОП.

#### 1. Структура і призначення шини КОП

Опис шини коп <sup>32</sup> приведено за стандартом **ДСТ 26.003-80** (ГОСТ 26.003-80), який відповідає стандарту IEEE 488.

**КОП** повинен містити шини даних, синхронізації і управління. Опис скорочених назв ліній, зв'язок між станами ліній і їх логічними значеннями приведено в табл. 7.1.

1.1. Шина даних (ШД)

Шина даних повинна використовуватися для передачі (прийому) адресних, програмних, керуючих, основних даних і даних про стан.

Тип інформації, що передається по ШД, визначається станом лінії УП.

Період часу, протягом якого інформація на лініях даних (ЛДО – ЛД7) дійсна, залежить від наявності сигналів на лінії СД.

1.2. Шина синхронізації (ШС)

Управління передачею інформації по лініях даних (адреси, команди, результати вимірювань або інші дані) повинно здійснюватись за допомогою трьох ліній, що входять в ШС: ГП, СД, ДП.

Лінія СД переводиться в низький стан передаючим пристроєм ("джерелом"), вказуючи на достовірність байта на ШД.

Обов'язковою умовою для переводу лінії є високий стан лінії ГП (всі приймачі прийняли і опрацювали всю попередню інформацію).

Час затримки переходу лінії СД в низький стан визначається типом збуджувачів, які використовуються у пристроях.

Лінія ГП – це лінія обміну сигналами між "приймачем" і "джерелом", високий стан якої вказує, що "приймачі" готові до прийому інформації. Лінія ГП керує пристроями, адресованими на прийом або всіма пристроями, коли лінія УП має низький стан. Встановлення лінії в низький стан можливе лише тоді, коли лінія СД переходить в низький стан. У високий стан лінія ГП переходить після закінчення видачі сигналів на лінії ДП і після закінчення внутрішнього циклу "приймача". Пристрої, не адресовані на прийом, повинні постійно підтримувати високий стан лінії ГП.

Наявність сигналу на лінії ДП (високий стан) вказує про кінець прийому інформації "приймачами". Лінія ДП керує всіма пристроями, коли лінія УП має низький стан, або тими пристроями, які адресовані на прийом, коли лінія УП має високий стан. Лінія ДП приймає високий стан, коли лінії СД і ГП мають низький стан і "приймачі" здійснили прийом інформації.

Пристрої, не адресовані на прийом, повинні постійно підтримувати високий стан лінії ДП.

1.3. Шина управління (ШУ)

Шина управління повинна використовуватись для передачі керуючих сигналів між контролером і всіма іншими пристроями, з'єднаними з КОП, за допомогою ліній УП, КП, ОИ, ДУ, ЗО.

Видача сигналів на лінію УП здійснюється тільки тим пристроєм, який в даний момент виконує функцію контролера в системі. Коли на лінію УП поступає сигнал (низький стан), всі інші пристрої переходять в режим "очікування" і тільки контролер може передавати інформацію. Коли лінія УП переходить в високий стан, передають (або приймають) тільки ті пристрої, які були адресовані під час низького стану лінії УП. При цьому на "передачу" одночасно може бути ввімкнено не більше одного пристрою, в той час як на "прийом" такі обмеження не

<sup>&</sup>lt;sup>32</sup> коп – канал общего пользования (рос.).

накладаються, тобто в "прийомі" одночасно може знаходитись і більше одного пристрою. Будьякий пристрій стає "джерелом", якщо його адреса джерела розміщується на ШД в той час, коли лінія УП знаходиться в низькому стані і залишається "джерелом" до того часу, коли не будуть передані команди "не передавай", "очистити інтерфейс" або коли по ШД передається адреса іншого "джерела".

| Таблиця №7.1                               |                                           |                 |                  |                          |                         |                     |
|--------------------------------------------|-------------------------------------------|-----------------|------------------|--------------------------|-------------------------|---------------------|
| назва шини<br>і лінії                      |                                           | Позначен<br>і л | ння шини<br>інії | Стан лінії <sup>33</sup> | Позначення стану пінії  | Логічне<br>значення |
| Українська                                 | Міжнародна                                | Російське       | Міжнародне       |                          | orally shift            | стану лінії 34      |
| Шина даних                                 | Data bus                                  | ШД              |                  |                          |                         |                     |
| Лінія даних 0                              | Data input-<br>output 1                   | лдо             | DIO1             | B (H)                    | <u>ЛД</u> ( <b>ЛД</b> ) | Л  (1)              |
| Лінія даних 1                              | Data input-<br>output 2                   | ЛД1             | DIO2             | Те ж                     | Те ж                    | Те ж                |
| Лінія даних 2                              | Data input-<br>output 3                   | ЛД2             | DIO3             |                          |                         |                     |
| Лінія даних 3                              | Data input-<br>output 4                   | ЛД3             | DIO4             |                          |                         |                     |
| Лінія даних 4                              | Data input-<br>output 5                   | ЛД4             | DIO5             |                          |                         |                     |
| Лінія даних 5                              | Data input-<br>output 6                   | ЛД5             | DIO6             |                          |                         |                     |
| Лінія даних 6                              | Data input-<br>output 7                   | ЛД6             | DIO7             |                          |                         |                     |
| Лінія даних 7                              | Data input-<br>output 8                   | ЛД7             | DIO8             | B (H)                    | <u>ЛД</u> (ЛД)          | Л  (1)              |
| Шина<br>синхронізації                      | Data byte<br>transfer<br>control bus      | шс              |                  |                          |                         |                     |
| Лінія "готов.<br>до прийому"               | Not ready<br>for data                     | гп              | NRFD             | B<br>H                   | ГП/<br>ГП               | ןתן<br>ו            |
| Лінія "дані<br>прйняті"                    | Not data<br>accepted                      | дп              | NDAC             | B<br>H                   | дп/<br>дп               | Л <br>I             |
| Лінія<br>"супровод-<br>ження<br>даних"     | Data valid                                | сд              | DAV              | B<br>H                   | СД/<br>СД               | ןתן<br>ו            |
| Шина<br>управління                         | General<br>Interface<br>Management<br>bus | ШУ              |                  |                          |                         |                     |
| Лінія<br>"управління"                      | Attention                                 | УП              | ATN              | B<br>H                   | УП/<br>УП               | ы<br>Г              |
| Лінія "кінець<br>передачі"                 | End                                       | кп              | EOI              | B<br>H                   | КП/<br>КП               | אן<br>ו             |
| Лінія "запит<br>на<br>обслугову-<br>вання" | Service<br>reguest                        | 30              | SRQ              | B<br>H                   | 30/<br>30               | ןתן<br>ו            |
| Лінія<br>"очистити<br>інтерфейс"           | Interface<br>clear                        | ОИ              | IFC              | B<br>H                   | ОИ/<br>ОИ               | ותן<br>ו            |
| Лінія<br>"дистанційне<br>управління"       | Remote<br>enable                          | ду              | REN              | B<br>H                   | ДУ/<br>ДУ               | ותן<br>ו            |

<sup>&</sup>lt;sup>33</sup> Рівень напруги в високому стані (B)  $\geq 2$  В, в низькому (H) стані  $\leq 0,8$  В.

<sup>&</sup>lt;sup>34</sup> I, Л – активне значення стану лінії; | I |, |Л| - пасивне значення стану лінії; І – відповідає логічній одиниці (1); Л – відповідає логічному нулю (0).

Лінія КП встановлюється "передавачем" в низький стан паралельно з передачею останнього байта даних, сигналізуючи, що даних більше немає. Вона може встановлюватись в низький стан також пристроєм управління при реалізації ним паралельного опитування (в цьому випадку КП інтерпретується як "ідентифікація" (ІДТ).

Коли лінія ОИ, яка використовується при запуску системи, переходить в низький стан, припиняється вся діяльність каналу передачі інформації, всі пристрої звільняють себе від адрес і переходять у стан холостого ходу.

При встановленні лінії ДУ в низький стан пристрій отримує дозвіл на перемикання управління з "місцевого" на "дистанційне". При високому стані лінії ДУ пристій повинен знаходитись в "місцевому" управлінні.

Лінія ЗО переходить в низький стан в тому випадку, коли будь-який пристрій посилає контролеру сигнал запиту на обслуговування.

1.4. Інтерфейсні повідомлення

Для керування функціями інтерфейсу використовуються інтерфейсні повідомлення (команди). Ці повідомлення передаються при низькому стані лінії УП та у пристрій не проходять. Кодування інтерфейсних повідомлень приведено у таблиці №7.2.

|                                             |                               |           |                  |     |     |     | •-2 |     |     |     |     |
|---------------------------------------------|-------------------------------|-----------|------------------|-----|-----|-----|-----|-----|-----|-----|-----|
| Назва багат                                 | олініиних                     | Позначе   | Логічне значення |     |     |     |     |     |     |     |     |
| кома                                        | нд                            | лініини   | на лініях даних  |     |     |     |     |     |     |     |     |
| Українська                                  | Міжнародна                    | Російське | Міжнародне       | ЛД7 | ЛД6 | ЛД5 | ЛД4 | ЛДЗ | ЛД2 | ЛД1 | ЛДО |
| Група адресних<br>команд                    | Adressed<br>command<br>group  | ГАК       | ACG              | х   | 0   | С   | 0   | х   | х   | x   | x   |
| Група<br>універсальних<br>команд            | Universal<br>command<br>group | ГУК       | UCG              | x   | 0   | 0   | 1   | х   | x   | x   | x   |
| Група адресів<br>приймачів                  | Listen addres<br>group        | ΓΑΠ       | LAG              | х   | 0   | 1   | х   | Х   | х   | х   | x   |
| Група адресів<br>джерел                     | Talk addres<br>group          | ГАИ       | TAG              | x   | 1   | 0   | х   | х   | х   | x   | x   |
| Група<br>вторинних<br>команд або<br>адресів | Secondary<br>command<br>group | ГВК       | SCG              | x   | 1   | 1   | x   | x   | x   | x   | x   |
| Перехід на<br>місцеве<br>управління         | Go to local                   | пнм       | GTL              | x   | 0   | 0   | 0   | 0   | 0   | 0   | 1   |
| Скид адресний                               | Selected device clear         | СБА       | SDC              | х   | 0   | 0   | 0   | 0   | 1   | 0   | 0   |
| Конфігурація<br>паралельного<br>опитування  | Parallel poll<br>configure    | КПР       | PPC              | х   | 0   | 0   | 0   | 0   | 1   | 0   | 1   |
| Запуск<br>пристрою                          | Group<br>execute<br>trigger   | ЗАП       | GET              | x   | 0   | 0   | 0   | 1   | 0   | 0   | 0   |
| Взяти<br>управління                         | Take control                  | ВУП       | тст              | х   | 0   | 0   | 0   | 1   | 0   | 0   | 1   |
| Скид<br>універсальний                       | Device clear                  | СБУ       | DCL              | x   | 0   | 0   | 1   | 0   | 1   | 0   | 0   |

<sup>&</sup>lt;sup>35</sup> Позначення: X – лінію використовувати не обов'язково; C – біт "зчитування", що приписує істинне значення біту стану при паралельному опитуванні. Паралельне опитування можливе, якщо цей біт співпадає з бітом, що видається пристроєм; П – біти, що приписують лінію даних, по якій пристрій повинен видавати місцеве повідомлення реакції на паралельне опитування; H – біти повідомлення, на які приймач не повинен реагувати.

Таблиця №7.2 35

| Назва багат                                  | олінійних                    | Позначення багато-   |     | Логічне значення |    |                  |     |     |     |     |   |
|----------------------------------------------|------------------------------|----------------------|-----|------------------|----|------------------|-----|-----|-----|-----|---|
| кома<br>Українська                           | пд<br>Міучародна             | Ліпійни<br>Російсько | ПЛ7 | ПЛА              | па |                  | ПЛЗ | ПЛ2 | ПЛ1 | пло |   |
| Деконфігурація<br>паралельного<br>опитування | Parallel poll<br>unconfigure | ДПР                  | PPU | Х                | 0  | <u>лд</u> о<br>0 | 1   | 0   | 1   | 0   | 1 |
| Відпирання<br>послідовного<br>опитування     | Serial poll<br>enable        | опо                  | SPE | x                | 0  | 0                | 1   | 1   | 0   | 0   | 0 |
| Запирання<br>послідовного<br>опитування      | Serial poll disable          | ЗПО                  | SPD | x                | 0  | 0                | 1   | 1   | 0   | 0   | 1 |
| Запирання<br>місцевого<br>управління         | Local lockout                | ЗПМ                  | LLO | x                | 0  | 0                | 1   | 0   | 0   | 0   | 1 |
| Запирання<br>паралельного<br>опитування      | Parallel poll<br>disable     | ЗПР                  | PPD | x                | 1  | 1                | 1   | Н   | Н   | H   | н |
| Відпирання<br>паралельного<br>опитування     | Parallel poll<br>enable      | ΟΠΡ                  | PPE | x                | 1  | 1                | 0   | С   | П   | П   | п |
| Не приймати                                  | Unlisten                     | НПМ                  | UNL | x                | 0  | 1                | 1   | 1   | 1   | 1   | 1 |
| Не передавати                                | _                            | нпд                  | _   | х                | 1  | 0                | 1   | 1   | 1   | 1   | 1 |

1.5. Часова послідовність процесу синхронізації

На рис. 7.1 показана часова послідовність сигналів в шині синхронізації для одного джерела і багатьох приймачів сигналів.

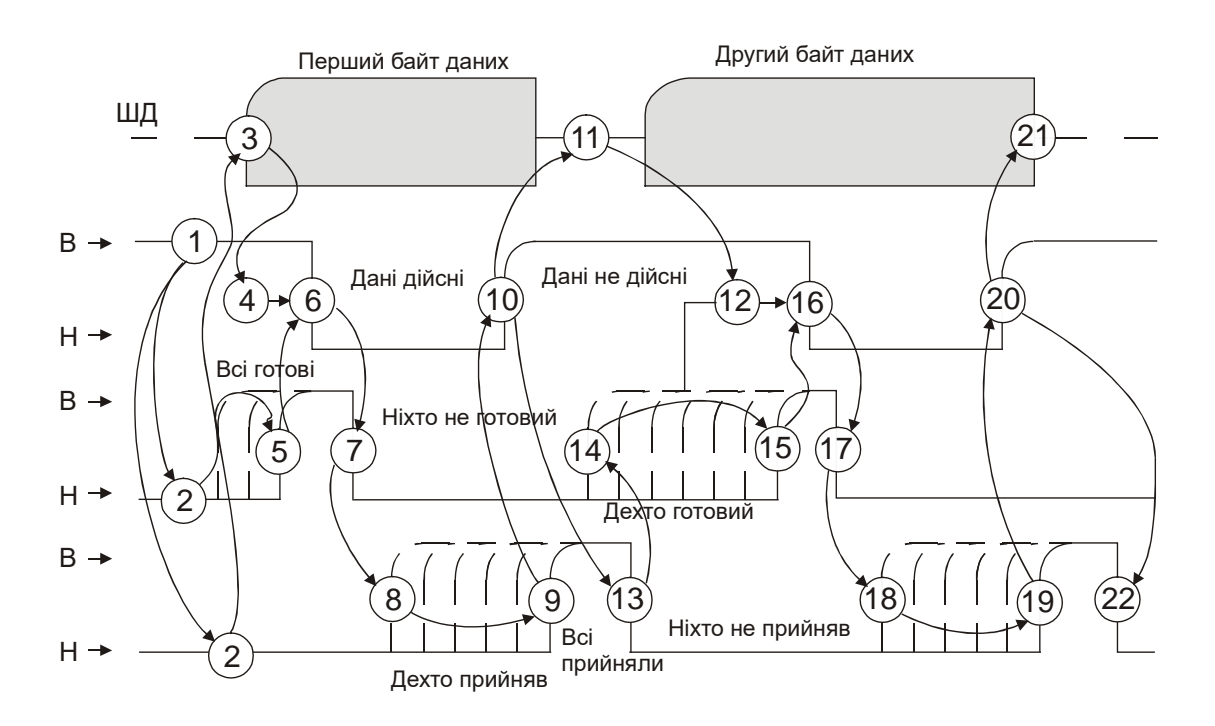

Рис.7.1. Часова послідовність процесу синхронізації

1 – джерело встановлює СД у високий стан (дані дійсні);

- 2 "приймачі" встановлюють ДП і ГД у низький стан (нічого не прийнято, ніхто не готовий);
- 3 "джерело" перевіряє помилку (ДП і ГП в високому стані), потім посилає байт даних на ШД;

4 – "джерело" затримує підтвердження істинності даних для того, щоб дані могли поступити через ШД на всі "приймачі" (щоб дані встановились);

5 – всі "приймачі" вказали на готовність прийому першого байту даних: ГП переходить в високий стан;

6 – після прийому ГП "джерело" встановлює СД в низький стан для індикації того, що дані на ШД встановлені і істинні;

7 – після переходу СД в низький стан "приймач" переводить ГП в низький стан (не готовий до прийому), тоді приймає дані. Всі інші приймачі працюють аналогічним чином зі своєю швидкодією;

8 – перший "приймач" встановлює ДП в високий стан для вказання того, що він прийняв дані, але лінія ДП залишається в низькому стані, так як інші "приймачі" утримують її в цьому стані; 9 – останній "приймач" встановлює ДП в високий стан, вказуючи, що він і всі інші прийняли

дані. Лінія ДП при цьому переходить в високий стан;

10 – "джерело", прийнявши інформацію про те, що ДП знаходиться в високому стані, встановлює СД в високий стан. Це показує "приймачам", що дані на ШД повинні розглядатися як недійсні; 11 – "джерело" змінює дані на ШД;

12 – "джерело" затримує підтвердження істинності даних для того, щоб дані встановились на лініях ШД;

13 – перший "приймач", прийнявши інформацію про те, що СД знаходиться в високому стані, встановлює ДП в низький стан для підготовки до наступного циклу;

14 – перший "приймач" показує, що він готовий до прийому наступного байту даних, встановлюючи ГП в високий рівень, але лінія ГП залишається в низькому стані, оскільки інші "приймачі" утримують її в цьому стані;

15 – останній "приймач" показує, що він і всі інші готові до прийому наступного байту даних, встановлюючи ГП в високий стан;

16 – "джерело", прийнявши інформацію про те, що ГП знаходиться в високому стані, встановлює СД в низький стан, вказуючи цим, що дані на ШД встановлені і істинні;

17 – перший "приймач" встановлює ГП в низький стан, після чого приймає дані;

18, 19, 20 – відповідають позиціям 8, 9, 10;

21 – "джерело" знімає байт даних (кінець передачі) з ШД після встановлення СД у високий стан;

22 – "приймач", прийнявши інформацію про те, що СД знаходиться у високому стані, встановлює ДП в низький стан для підготовки до наступного циклу;

1.6. Часова послідовність ідентифікації при запиті на обслуговування

Послідовність сигналів для такого випадку показана на рис.7.2.

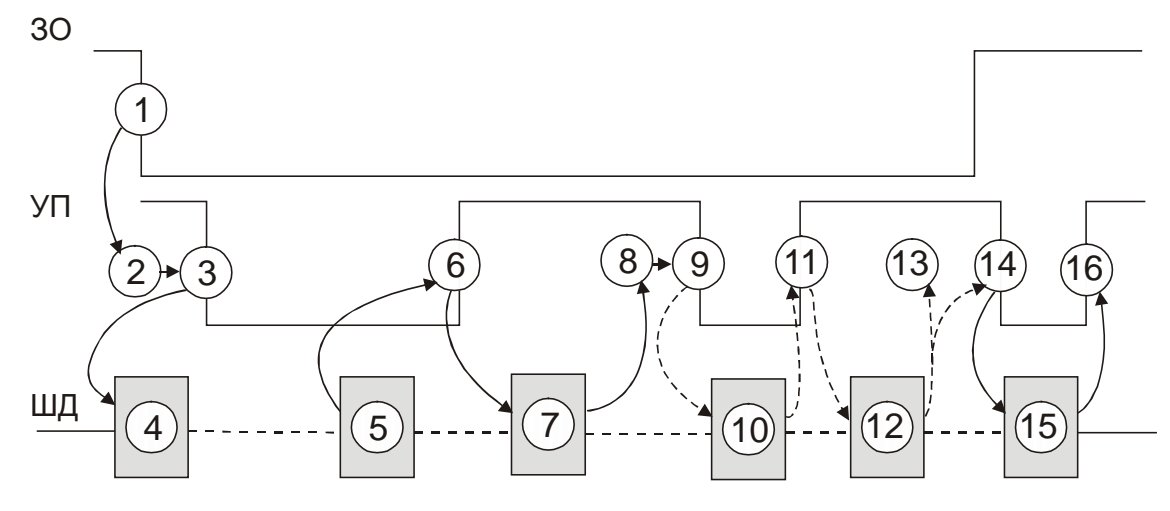

Рис.7.2. Часова послідовність процесу ідентифікації при запиті на обслуговування

1 – прилад робить "запит на обслуговування" шляхом встановлення лінії ЗО в робочий стан;

2 – невизначений проміжок часу (залежить від програми), поки контролер не ввімкне цикл ідентифікації ЗО;

3 – контролер встановлює УП в низький стан, щоб передати необхідні команди;

4 – контролер посилає універсальну команду "відпирання послідовного опитування";

5 – контролер посилає адрес на передачу потенціальному запитувачу;

6 – контролер встановлює УП в високий стан для того, щоб адресоване "джерело" могло відіслати свій байт стану;

7 – адресоване "джерело" посилає один байт даних про стан;

8 – контролер провіряє байт даних про стан і інтерпретує його таким чином: біт 6=0 – не робить запиту на обслуговування, біт 6=1 – робить запит на обслуговування, біт з 5-го по 0-ий – дані про стан;

9 – контролер приймає рішеня: якщо всі необхідні прилади опитані, переходить до виконання позиції 14; якщо необхідно опитати інші прилади – переходить до виконання позиції 10;

10 – контролер посилає адресу на передачу другому потенціальному запитувачу (як в позиції 5);

11 – контролер встановлює УП в високий стан для того, щоб адресоване "джерело" могло послати свій байт стану (як в позиції 6);

12 – аналогічно позиції 7;

13 – контролер перевіряє дані про стан (як в поизиції 8), а потім повертається до виконання позиції 9;

14 – всі прилади, які цікавлять контролер, опитані. Контролер встановлює УП в низький стан для того, щоб команда або адреса передавались до нього по ШД;

15 – контролер посилає універсальну команду для закінчення послідовного опитування;

16 – контролер встановлює УП у високий стан, знову починається процес ідентифікації.

### 2. Опис вимірювача імітансу Е7-14

#### 2.1. Призначення та основні технічні характеристики

Вимірювач імітансу **E7-14** призначений для вимірювання імітансних параметрів електрорадіокомпонентів: резисторів, конденсаторів, катушок індуктивності. Головні області використання пристрою наступні: вимірювання імітансних параметрів радіоелементів в лабораторних умовах, на вхідному та виробничому контролі радіоелементів. Прилади можуть працювати в системах, організованих в лінію колективного користування.

Робочі частоти пристрою – 0.1; 1; та 10 кГц з похибкою встановлення не більше 0.01%. Прилади мають два рівні вимірювального сигналу:  $(2\pm0.4)$  V (високий рівень) та  $(40\pm8)$  mV середньоквадратичного значення (низький рівень).

Прилад вимірює наступні імітансні параметри:

| Назва параметра                       | Позначення |  |  |  |  |
|---------------------------------------|------------|--|--|--|--|
| Паралельну і послідовну індуктивність |            |  |  |  |  |
| Паралельну і послідовну ємність       | CP, CS     |  |  |  |  |
| Паралельний і послідовний опір        | RP, RS     |  |  |  |  |
| Паралельну провідність                | G          |  |  |  |  |
| Фактор втрат                          | D          |  |  |  |  |
| Добротність                           | Q          |  |  |  |  |
|                                       |            |  |  |  |  |

Прилади **E7-14** забезпечують програмування у відповідності з таблицею 7.3. При цьому набір командних кодів передається у пристрій у виді команд інтерфейсу **КОП**.

Таблиця №7.3

Програмний код

> S0 S1 S2

> F0 F1 F2

> L0 L1 T1

EX

ZS

ZO

КУ HM IN AG

Q0

Q1

| Програмована функція    | I   | Програмний | Програмована функція            |
|-------------------------|-----|------------|---------------------------------|
|                         |     | код        |                                 |
| Параметр А:             |     |            | Усереднення:                    |
|                         | L   | P0         | Викл                            |
|                         | С   | P1         | 10                              |
|                         | R   | P2         | 100                             |
| Параметр В:             |     |            | Частота:                        |
|                         | D   | P3         | 100 Hz                          |
|                         | Q   | P4         | 1 kHz                           |
|                         | R/G | P6         | 10 kHz                          |
|                         | L/C | P5         | Рівень сигналу                  |
| Еквівалентна схема:     |     |            | 40 mV                           |
| Автоматичний вибір      |     | C0         | 2 V                             |
| Послідовна              |     | C1         | Включений                       |
| Паралельна              |     | C2         | Провести однократне вимірювання |
| Межа вимірювання:       |     |            | Провести вимірювання початкових |
| -                       | 1   | R1         | параметрів (КЗ)                 |
|                         | 2   | R2         | Провести вимірювання початкових |
|                         | 3   | R3         | параметрів (XX)                 |
|                         | 4   | R4         | Видати інформацію для навчання  |
|                         | 5   | R5         | Встановити вихідний стан        |
|                         | 6   | R6         | Ввід                            |
|                         | 7   | R7         | Встановити буфер даних на       |
|                         | 8   | R8         | початок                         |
| Автоматичний вибір межі |     | R0         | Заборонити видачу ЗО за всіма   |
| - F                     |     | -          | причинами, крім аварії          |
|                         |     |            | Дозволити видачу 30             |

Інформація про вимірювані параметри A або B видається в канал загального користування (коп) у такому форматі:

X XX NNN.NNNENN ПС

1 2 3 4

де 1 – символ N для нормального вимірювання або символ F для неправильного вимірювання;

2 – заголовок (назва інформації) у відповідності з таблицею №7.4;

3 – число в експоненціальному представленні; положення десяткової точки повинно відповідати її положенню на індикаторі результату вимірювань;

4 – символ закінчення даних, повинен передаватися одночасно з видачою сигналу КП на відповідну лінію КОП.

Таблиця №7.4

| Назва інформації         | Заголовок |
|--------------------------|-----------|
| Індуктивність послідовна | LS        |
| Ємність послідовна       | CS        |
| Опір послідовний         | RS        |
| Індуктивність паралельна | LP        |
| Ємність паралельна       | СР        |

| Назва інформації       | Заголовок |
|------------------------|-----------|
| Опір паралельний       | RP        |
| Провідність паралельна | GP        |
| Тангенс кута втрат     | DD        |
| Добротність            | QQ        |

Пристрій забезпечує видачу в **КОП** сигналу **ЗАПИТ** ОБСЛУГОВУВАННЯ (ЗО) при таких причинах:

прилад несправний;

нормальне завершення вимірювання, дані готові;

невірне програмування приладу;

перезавантаження приладу.

2.2. Особливості роботи пристрою з КОП

Коди програмування приведені в таблиці №7.3.

Пристрій здійснює прийом програмних кодів в спеціально відведену область пам'яті (буфер вхідних даних) обмеженого обсягу. Для уникнення переповнення буфера необхідно в кінці рядка кодів ставити символ вводу IN. Виявивши ці символи в командному рядку, внутрішня програма, що обслуговує **коп**, виконує встановлення запрограмованих параметрів і встановлює вказівник буфера на початок.

Якщо в рядку кодів зустрілись символи EX (це означає запуск вимірювання), то виконання буде проведено після IN.

Приклад. Запрограмувати частоту 1 kHz:

- F1
- код частоти розміщений в буфері, на виході генератора сигнала залишається попередня частота;
- F1 IN код частоти розміщений в буфері, генератор перепрограмований на частоту 1 kHz, буфер очищений.

Для економії часу системного контролера бажано рідше використовувати в програмі символи IN. Від моменту видачі IN і до появи готовності програмувати прилад забороняється.

Встановлення параметру A (В) для вимірювання виконується за останнім кодом, що зустрівся в стрічці кодів, з групи параметрів A (В), наприклад, P0P5P1P6EXIN будуть виміряні параметри C (P1) і R/G (P6).

Програмування останнього параметру A або B визначає видачу в КОП і на дисплей приладу, наприклад, P1P6EXIN – виміряються параметри C і R/G. B КОП буде видаватися параметр R/G (P6), а для отримання через КОП параметра C (P1) потрібно задати P1 IN без запуску приладу.

Без запуску приладу можна отримати через КОП тільки ті параметри А і В, які згадувалися останніми в рядку кодів разом з ЕХ.

Використання лінії ЗО і послідовного опитування позбавляє системного програміста від необхідності слідкувати за часом вимірювання і гарантує передачу приладом істинних даних.

Сигнал ЗО, виданий приладом в лінію КОП, знімається в таких випадках:

- 1. При передачі команд СБА (Скидання адресне), СБУ (Скидання універсальне) або стрічки HMIN.
- 2. При адресації на передачу в циклі послідовного опитування при будь-якій причині, що викликала 30.
- 3. (ЗО ДАНІ ГОТОВІ) при передачі останнього байту формату нових даних або при черговому запуску.
- 4. (ЗО ПЕРЕЗАВАНТАЖЕННЯ) при черговому запуску (ЕХ або ЗАП.У (Запуск пристрою)).
- 5. (ЗО НЕСПРАВНІСТЬ) тільки у випадках 1 або 2.

Індикатор ЗО на передній панелі приладу не відображає стан лінії ЗО, а вказує лише на те, що причина, яка викликала запит обслуговування, все ще присутня.

Якщо, наприклад, було лише ЗО – ДАНІ ГОТОВІ, то сигнал в лінії знімається при послідовному опитуванні, а індикатор ЗО погасне лише після передачі даних або при видачі нової команди ЗАП.У або при видачі ОИ.

Використання стрічки кодів AGIN (встановити вказівник буфера даних на початок) дозволяє отримати формат даних повторно, якщо було асинхронне переривання передачі. Для цього прилад адресується на прийом, видаються коди AGIN, прилад адресується на передачу і видає формат даних.

Використання стрічки кодів KYIN дозволяє приладу видавати стан всіх програмованих через КОП режимів приладу, попередньо набраних з передньої панелі або пульта управління. Для цього прилад адресується на прийом, видається стрічка кодів KYIN, видаєтья сигнал ЗО (ДАНІ ГОТОВІ), прилад адресується на передачу і видає наступний формат даних:

### PXPYCXRXSXFXLXBSXX.XXIN

де X – перший натиснутий параметр Р, Y – другий натиснутий параметр Р (цифра).

# 3. Будова та характеристики плати інтерфейсу ЕТ8848

Інтерфейс **ЕТ8848** представляє собою плату, що вмонтовується в корпус IBM-сумісного персонального комп'ютера і призначена для керування і зняття даних з вимірювальних пристроїв з байт-послідовним і біт-паралельним обміном інформацією. Технічні характеристики інтерфейсу відповідають вимогам до сумісності до пристроїв, які мають інтерфейс **КОП** (**ДСТ 26.003-80**).

3.1. Основні технічні дані і характеристики
Розрядність шини даних, ліній – 8;
Розрядність шини синхронізації, ліній – 3;
Розрядність шини керування, ліній – 5;
Тип збуджувачів шини даних :

- 'із третім станом ';
- Тип збуджувачів шини синхронізації :
- 'із третім станом ';
- 'з відкритим колектором';

Тип збуджувачів шини керування :

- 'із третім станом ';
- 'з відкритим колектором';

Навантажувальна здатність збуджувачів обох типів, не менше – 40 ма.

3.2. Опис плати інтерфейсу

На рис. 7.3. представлено зовнішній вигляд плати . Базова адреса інтерфейсу задається за допомогою перемичок J1-J4, розташованих на платі.

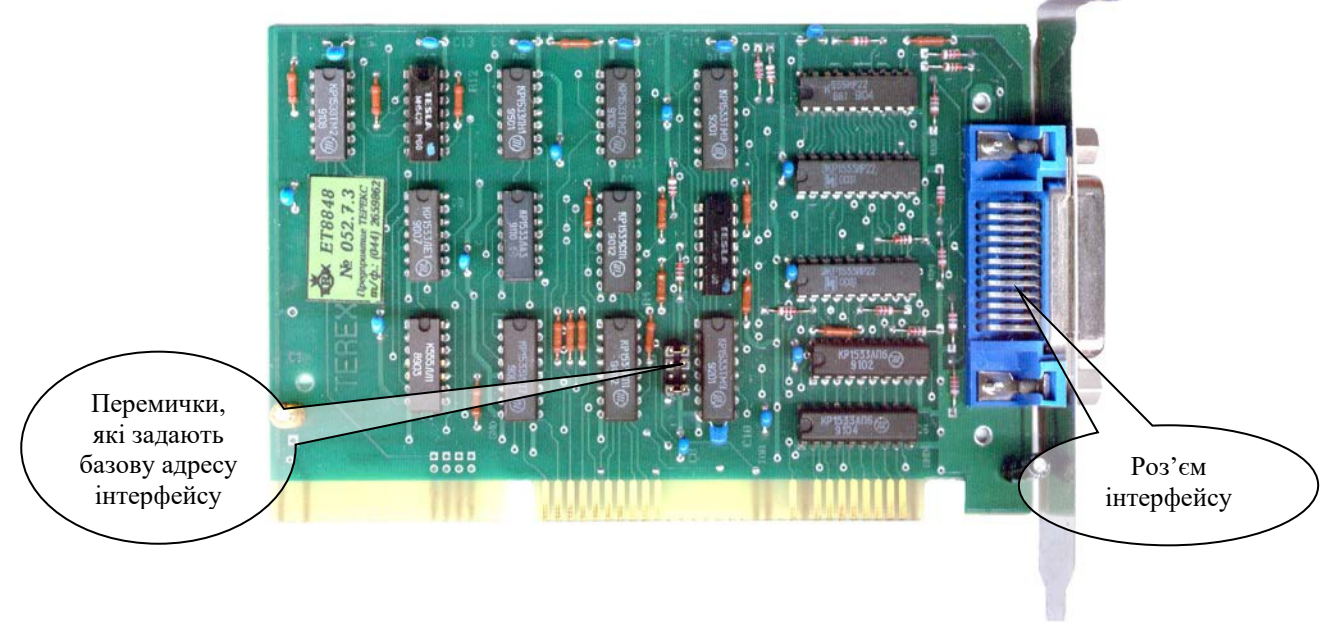

Рис. 7.3. Зовнішній вигляд плати ЕТ8848.

Відповідність між конфігурацією встановлених перемичок на платі і його базовою адресою приведено в таблиці 7.5.

Таблиця №7.5

| J4  | J3  | J2  | J1 | Базова |
|-----|-----|-----|----|--------|
|     |     |     |    | адреса |
| ON  | ON  | ON  | ON | \$100  |
| OFF | ON  | ON  | ON | \$110  |
| ON  | OFF | ON  | ON | \$120  |
| OFF | OFF | ON  | ON | \$130  |
| ON  | ON  | OFF | ON | \$140  |
| OFF | ON  | OFF | ON | \$150  |
| ON  | OFF | OFF | ON | \$160  |
| OFF | OFF | OFF | ON | \$170  |

Розпаювання контактів на роз'ємі інтерфейсу приведено в таблиці №7.6.

Таблиця №7.6.

| Лінія сигналів |
|----------------|
|                |
| ЛДО            |
| ЛД4            |
| ЛД1            |
| ЛД5            |
| ЛД2            |
| ЛД6            |
| ЛДЗ            |
| ЛД7            |
| КП             |
| ДУ             |
| СД             |
| ЗАГАЛЬНИЙ      |
|                |

| Номер    | Лінія сигналів |
|----------|----------------|
| контакту |                |
| 13       | ГП             |
| 14       | ЗАГАЛЬНИЙ      |
| 15       | дп             |
| 16       | ЗАГАЛЬНИЙ      |
| 17       | ОИ             |
| 18       | ЗАГАЛЬНИЙ      |
| 19       | 30             |
| 20       | ЗАГАЛЬНИЙ      |
| 21       | УП             |
| 22       | ЗАГАЛЬНИЙ      |
| 23       | ЗАГАЛЬНИЙ      |
| 24       | ЗАГАЛЬНИЙ      |

Структурна схема інтерфейсу **ЕТ8848** приведена на рис. 7.4. Призначення сигналів, які формуються різними блоками пристрою, описані в п.1.

#### 3.3. Адресний простір інтерфейсу

Значення адрес представлені у виді зсуву відносно базової адреси плати.

Поняття високих і низьких рівнів сигналів відповідає рівням ТТЛ. Адреси доступних для читання/ запису портів та призначення їх інформаційних бітів приведено в таблиці №7.7.

Таблиця №7.7

| Адреса та призначення порта                                  | Призначення інформаційних бітів порта |
|--------------------------------------------------------------|---------------------------------------|
| <b>ADR = \$ 0</b> , читання/запис.<br>Порт шини данних КОПа. | старший біт молодший біт              |
|                                                              | /                                     |

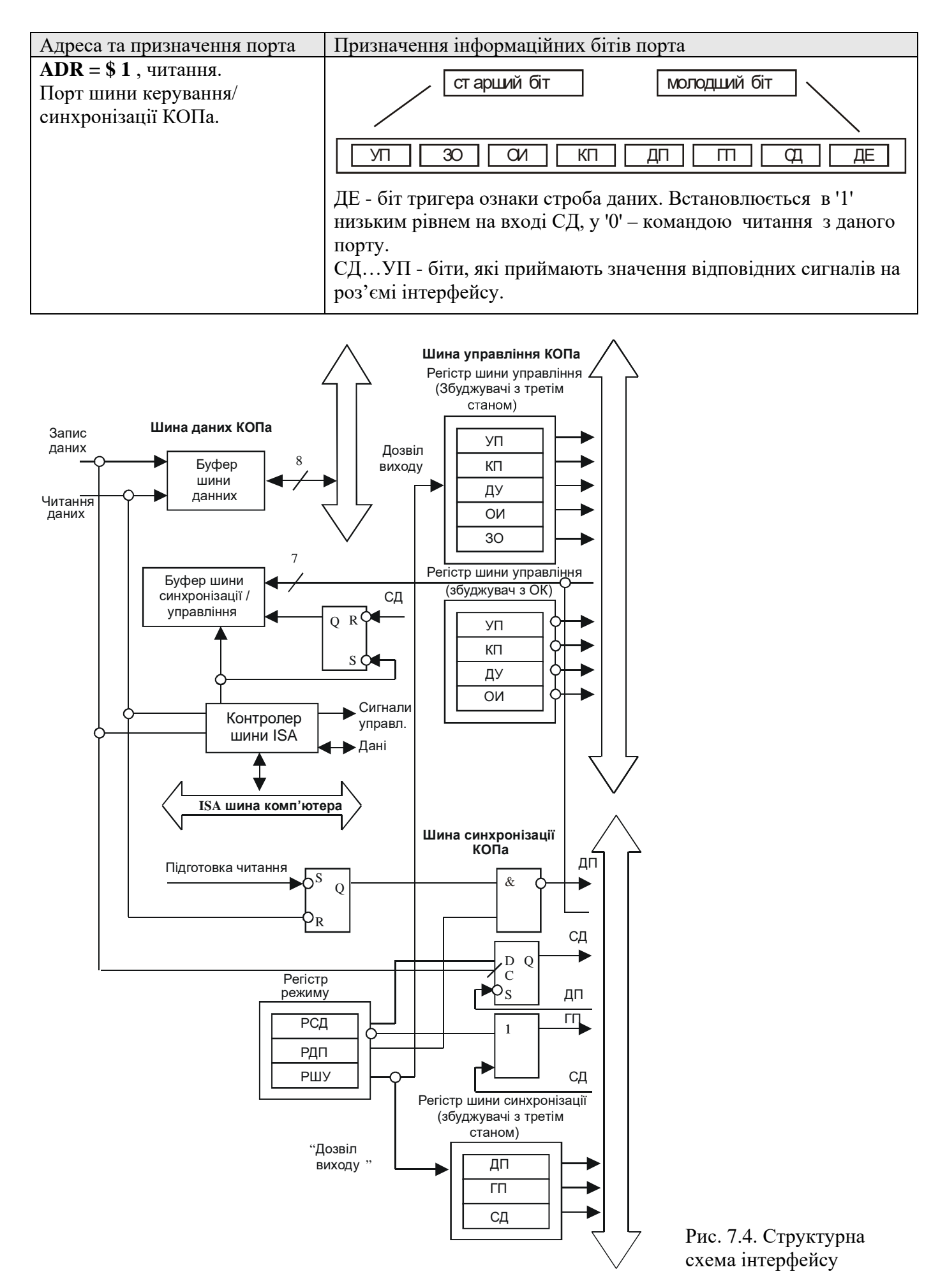

Таблиця №7.7 (продовження)

| Адреса та призначення порта                                               | Призначення інформаційних бітів порта                                                                                                    |
|---------------------------------------------------------------------------|----------------------------------------------------------------------------------------------------|
| <b>ADR = \$ 2</b> , запис.<br>Порт шини керування/<br>синхронізації КОПа. | старший біт молодший біт<br>УП 30 СИ КП ДП ГП СД ДУ                                                                                                    |
|                                                                           | ДУУП – біти, що відповідають значенням сигналів ДУУП<br>на роз'ємі інтерфейсу                                                                                                    |
| <b>ADR = \$ 3</b> , запис.<br>Регістр режиму інтерфейсу.                  | старший біт молодший біт<br>ХХХХХХРДПХРОДРШУ                                                                                                    |
|                                                                           | РШУ – біт дозволу роботи вихідного регістра шини<br>керування/синхронізації КОПа. Якщо даний біт встановлений в<br>'1', то вихідний регістр шини керування/стану знаходитися в<br>третьому стані.<br>РСД – біт дозволу роботи ліній СД і ГП в автоматичному режимі<br>(відповідно до протоколу КОПа). Якщо даний біт встановлений у<br>'1', то дозволена робота лінії ГП, якщо в '0', то дозволена робота<br>лінії СД і буфера шини даних на передачу в зовнішній пристрій.<br>РДП – біт дозволу роботи ліній ДП в автоматичному режимі (<br>відповідно до протоколу КОПа). Якщо даний біт встановлений у<br>'1', то робота лінії ДП дозволена.<br>X – незначущі біти. |
| ADR = \$ 4 , запис.<br>Регістр збуджувачів з СК шини<br>керування КОП.    | старший біт молодший біт                                                                                                    |
|                                                                           | Х Х Х Х - СИ - ДУ - КП - УП<br>-ОИ, -ДУ, -КП, -УП – біти програмування збуджувачів з СК<br>шини керування. Якщо якийсь із бітов встановлений в "1", то<br>збуджувач відповідної лінії формує логічний "0". Якщо<br>збуджувачі з СК шини керування не використовуються, то всі<br>біти повинні бути встановлені в "0".<br>Х – незначущі біти.                                                                                                    |
| ADR = \$ 5, запис.<br>Команда підготовки лінії ДП<br>до прийому.          | Запис будь-якого числа за цією адресою приводить до установки на лінії ДП низького рівня сигналу (якщо робота лінії ДП дозволена установкою відповідного біта за ADR = \$ 3).                                                                                                    |

# 4. Програма для звертання до ЦАП/АЦП плати ЕТ1270

У пункті 6 приведено текст тестової програми для роботи з платою ЦАП/АЦП ЕТ1270. Програма може працювати в середовищі ОС Windows 9x/ME. Зовнішній вигляд головного вікна програми показано на рис. 7.5. Програма призначена для програмування пристрою Е7-14 на вимірювання певного параметру (параметрів) та отримування результатів вимірювання.

Команда, яка буде передана через інтерфейс коп у пристрій при натисканні кнопки 2 ("Виконати", рис. 7.5), вводиться у текстове поле 1 ("Командний рядок"). Результат виконання команди (відповідь пристрою E7-14) відображається у текстовому полі 3 ("Результат виконання команди"). Код помилки відображується у статусному рядку 5. Код помилки описує стан плати ET1270 або помилку, яка може виникнути в процесі роботи. Закінчення роботи програми здійснюється за допомогою кнопки 4.

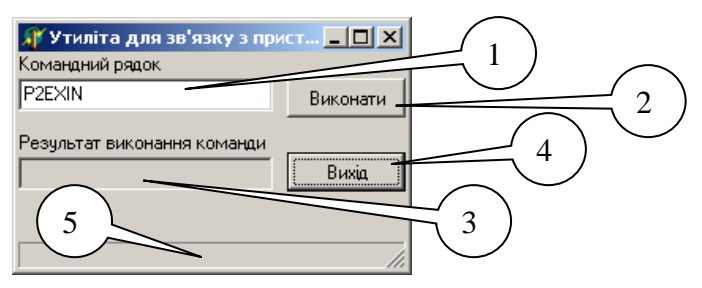

Рис.7.5. Головне вікно програми для зв'язку з вимірювачем імпедансу Е7-14 через плату ЕТ1270.

Програмний код для реалізації зв'язку між платою та вимірювачем імпедансу міститься в процедурі TfMain.btnCommandClick(...). Ця процедура здійснює програмування пристрою шляхом пересилання йому командного рядка, записаного у відповідне текстове поле головного вікна програми. Після цього від пристрою очікується відповідь у виді інформації про виміряний параметр. Алгоритм для здійснення вказаних дій включає наступні кроки:

- 1. Ініціалізація плати інтерфейсу ЕТ1270.
- 2. Відкривання послідовного запиту.
- 3. Програмування пристрою Е7-14 на прийом команди.
- 4. Закривання послідовного запиту.
- 5. Пересилання команди до пристрою Е7-14.
- 6. Відкривання послідовного запиту.
- 7. Програмування пристрою Е7-14 на пересилання даних до ЕОМ.
- 8. Читання даних із пристрою.
- 9. Закривання плати ЕТ1270.

# 5. Завдання на лабораторну роботу

Написати програму (можна з використанням компонентів VCL Delphi), яка виконуватиме дії згідно варіанту (таблиця №7.8).

Таблиця №7.8

| Варіант    | Завдання                                                                                |
|------------|-----------------------------------------------------------------------------------------|
| 1, 6, 11,  | Запрограмувати вимірювач імпедансу Е7-14 на вимірювання опору резистора.                |
| 16, 21, 26 |                                                                                         |
| 2, 7, 12,  | Запрограмувати вимірювач імпедансу Е7-14 на вимірювання ємності конденсатора.           |
| 17, 22, 27 |                                                                                         |
| 3, 8, 13,  | Запрограмувати вимірювач імпедансу Е7-14 на робочу частоту 100 Гц для вимірювання опору |
| 18, 23, 28 | резистора.                                                                              |
| 4, 9, 14,  | Запрограмувати вимірювач імпедансу Е7-14 на робочу частоту 1 кГц для вимірювання опору  |
| 19, 24, 29 | резистора.                                                                              |
| 5, 10, 15, | Запрограмувати вимірювач імпедансу Е7-14 на робочу частоту 10 кГц для вимірювання опору |
| 20, 25, 30 | резистора.                                                                              |

#### 6. Програмні тексти

Текст файлу проекту.

```
program E7_14;
uses
  Forms,
  Main in 'Main.pas' {fMain},
  et8848 in 'ET8848.PAS';
{$R *.res}
begin
  Application.Initialize;
  Application.CreateForm(TfMain, fMain);
  Application.Run;
```

```
end.
```

Текст модуля головного вікна програми.

unit Main;

```
interface
uses
  Windows, Messages, SysUtils, Variants, Classes, Graphics, Controls, Forms,
  Dialogs, StdCtrls, Buttons, ExtCtrls, ComCtrls, ET8848;
type
  TfMain = class(TForm)
    eCmdLine: TLabeledEdit;
    eResult: TLabeledEdit;
    btnCommand: TBitBtn;
    btnExit: TBitBtn;
    sbBar: TStatusBar;
    procedure btnCommandClick(Sender: TObject);
    procedure btnExitClick(Sender: TObject);
  private
    { Private declarations }
  public
    { Public declarations }
  end;
var
  fMain: TfMain;
var I : word;
bl : boolean;
    b : byte;
    adr : byte;
implementation
{$R *.dfm}
procedure TfMain.btnCommandClick(Sender: TObject);
var S : string;
    DL : word;
begin
  ET8848Init($120);
  sbBar.Panels[0].Text:=errorcode;
  // Ініціалазація ...
  adr:=0;
  ControlByte:=0;
  OutPort(base8848adr+3,ControlByte);
  ControlODByte:=0;
  OutPort(base8848adr+4,ControlODByte);
  ControlBusByte:=$FF;
  OutPort(base8848adr+2,ControlBusByte);
  deviceadr:=adr;
  DeActivateControlBus;
  SetODInterfClearSign;
  ReSetODInterfClearSign;
  NotEnableDataReciveSign:
  SetODDistControlSign;
```

```
ReSetODDistControlSign;
SetODDistControlSign;
```

```
try
   // відкривання послідовного запиту
  WriteComand($18);
   if ErrorF then raise Exception.Create('Послідовне опитування не відкрито.'#13+ErrorCode);
   // встановлення адреси
   WriteComand($20+deviceadr);
  if ErrorF then raise Exception.Create('Встановлення адреси.'+ErrorCode);
   // закривання послідовного запиту
   WriteComand($19);
   if ErrorF then raise Exception.Create('Послідовне опитування не закрито.'+ErrorCode);
  except on E: Exception do
  begin
    MessageDlg('Сталась помилка з описом: '#13+E.Message, mtError, [mbOK], 0);
    sbBar.Panels[0].Text:=errorcode;
   Exit;
   end;
  end;
 OutString(eCmdLine.Text);
 Sleep(1000):
 ControlByte:=0;
 OutPort(base8848adr+3,ControlByte);
 ControlODByte:=0;
 OutPort(base8848adr+4,ControlODByte);
 ControlBusByte:=$FF;
 OutPort(base8848adr+2,ControlBusByte);
 deviceadr:=adr;
 DeActivateControlBus;
 SetODInterfClearSign;
 ReSetODInterfClearSign;
 NotEnableDataReciveSign;
 SetODDistControlSign;
 ReSetODDistControlSign;
 SetODDistControlSign;
 try
  // відкривання послідовного запиту
 WriteComand($18);
  if ErrorF then raise Exception.Create(ErrorCode);
  // встановлення адреси
  WriteComand($40+deviceadr);
  if ErrorF then raise Exception.Create(ErrorCode);
  ErrorCode:='Пристрій готовий.';
 except
  ErrorCode:='Помилка ініціалізації пристрою : '+ErrorCode;
  MessageDlg('Сталась помилка з описом: '#13+ErrorCode, mtError, [mbOK], 0);
  sbBar.Panels[0].Text:=errorcode;
  Exit:
 end;
 SetReadFromDeviceMode;
 // Читання даних із пристрою
 sbBar.Panels[0].Text:='Читання...';
 S:='';
 for DL:=1 to 14 do S:=S+Chr(ReadData);
 eResult.Text:=S;
 sbBar.Panels[0].Text:=errorcode;
ET8848Close;
end;
procedure TfMain.btnExitClick(Sender: TObject);
begin
 Application.Terminate;
end;
end.
```

## Рекомендована література

- 1. Руссинович М. Внутреннее устройство Microsoft Windows : Windows Server 2003, Windows XP и Windows 2000. Мастер-класс / М.Руссинович, Д.Соломон ; пер. с англ. 4-е изд. М : Издательско-торговый дом "Русская редакция" ; СПб : Питер, 2005. 992 с.
- 2. Харт Джонсон М. Системное программирование в среде Windows / Джонсон М. Харт ; пер. с англ. М. : Издательский дом "Вильямс", 2005. 592с.
- 3. Рихтер Дж. Windows для профессионалов: создание эффективных Win32 приложений с учетом специфики 64-разрядной версии Windows/ Дж.Рихтер; пер. с англ. 4-е изд. СПб. : Питер; М.: Издательско-торговый дом "Русская редакция", 2001.– 752 с.
- 4. Рихтер Дж. Программирование серверных приложений для Microsoft Windows 2000 / Дж.Рихтер, Дж.Д.Кларк. Мастер-класс; пер. с англ. СПб.: Питер; М.: Издательскоторговый дом "Русская редакция", 2001. – 592с.
- 5. Саймон Р. Microsoft Windows 2000 АРІ. Энциклопедия программиста / Р.Саймон. М. : ДиаСофт, 2002. 1085с.
- 6. Коноваленко І.В., Федорів П.С. Системне програмування у Windows з прикладами на Delphi. Навчальний посібник для технічних спеціальностей вищих навчальних закладів.– Тернопіль: ТНТУ.–2012.–320с.

# Зміст

| Вступ                                                                            | 3        |
|----------------------------------------------------------------------------------|----------|
| 1. Системне програмування                                                        | 3        |
| 2. Лабораторний курс з основ системного програмування                            | 3        |
| Лабораторна робота №1                                                            | 5        |
| 1. Принципи функціонування прикладних програм в середовищі OC Windows            | 5        |
| 1.1. Система повідомлень в ОС Windows                                            | 5        |
| 1.2. Інтерфейс прикладного програмування                                         | 6        |
| 1.3. Структура прикладної програми з точки зору ОС                               | 6        |
| 2. Приклад простої програми, написаної з використанням засобів Windows API       | 7        |
| 3. Завдання на лабораторну роботу                                                | 12       |
| 4. Текст програми                                                                | 13       |
| Лабораторна робота №2                                                            | 15       |
| 1. Створення діалогового вікна прикладної програми засобами Windows API          | 15       |
| 2. Завдання на лабораторну роботу                                                | 20       |
| 3. Текст програми                                                                | 22       |
|                                                                                  | 25       |
| 1. Пооудова програми з інтерфейсом у виді піктограми на лінійці задач            | 25       |
| 1.2. Возрока основного виконавчого модуля програми                               | 20       |
| 1.2. Розроока динамичної оюлютеки з діалоговим вікном                            | 32<br>22 |
| 1.5. Звертання до функции DLL 3 основного модуля                                 | 23<br>24 |
| 2. Завдання на лаобраторну роботу                                                | 34<br>36 |
|                                                                                  | 30<br>44 |
| 1. Принципи написания зберігана екрану для ОС Windows                            | 44       |
| 2. Завлания на набораторих роботу                                                | 52       |
| Пабораторна робота №5                                                            | 54       |
| 1. Отримання інформації про ОС та встановлене обладнання                         | 54       |
| 1. Отримания неормаци про осе та ветановлене обладнания                          | 55       |
| 1.2. Отримання інформації про пам'ять                                            | 57       |
| 1.3. Отримання інформації про лискові накопичувачі                               | 57       |
| 1.4. Отримання даних про центральний процесор                                    | 57       |
| 1.5. Отримання списку процесів                                                   | 58       |
| 1.6. Отримання списку вікон у системі                                            | 59       |
| 2. Завдання на лабораторну роботу                                                | 59       |
| 3. Програмні тексти                                                              | 60       |
| Лабораторна робота №6                                                            | 65       |
| 1. Будова та характеристики плати інтерфейсу ЕТ1270                              | 65       |
| 1.1. Призначення та технічні характеристики                                      | 65       |
| 1.2. Роз'єми інтерфейсу                                                          | 65       |
| 1.3. Робота з ЦАП і АЦП                                                          | 66       |
| 1.4. Робота з цифровими портами                                                  | 67       |
| 2. Програмне звертання до портів вводу/виводу у різних видах операційної системи | 68       |
| Windows                                                                          |          |
| 2.1. Організація доступу до портів                                               | 68       |
| 2.2. Драйвер для доступу до портів з ОС Windows NT/2000/XP                       | 69       |
| 2.3. Робота з драйвером програми на Delphi                                       | 70       |
| 3. Програма для звертання до ЦАП/АЦП плати ЕТ1270                                | 71       |
| 4. Завдання на лабораторну роботу                                                | 73       |
| 5. Програмні тексти                                                              | 74       |

| Лабораторна робота №7                                                |     |
|----------------------------------------------------------------------|-----|
| 1. Структура і призначення шини КОП                                  |     |
| 1.1. Шина даних (ШД)                                                 |     |
| 1.2. Шина синхронізації (ШС)                                         | 89  |
| 1.3. Шина управління (ШУ)                                            | 89  |
| 1.4. Інтерфейсні повідомлення                                        | 91  |
| 1.5. Часова послідовність процесу синхронізації                      | 92  |
| 1.6. Часова послідовність ідентифікації при запиті на обслуговування | 93  |
| 2. Опис вимірювача імітансу Е7-14                                    | 94  |
| 2.1. Призначення та основні технічні характеристики                  | 94  |
| 2.2. Особливості роботи пристрою з КОП                               | 96  |
| 3. Будова та характеристики плати інтерфейсу ЕТ8848                  |     |
| 3.1. Основні технічні дані і характеристики                          |     |
| 3.2. Опис плати інтерфейсу                                           | 97  |
| 3.3. Адресний простір інтерфейсу                                     | 98  |
| 4. Програма для звертання до ЦАП/АЦП плати ЕТ1270                    | 100 |
| 5. Завдання на лабораторну роботу                                    | 101 |
| 6. Програмні тексти                                                  | 102 |
| Рекомендована література                                             |     |
| Зміст                                                                | 105 |